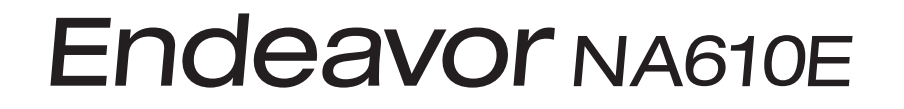

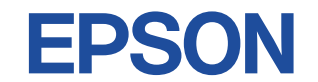

# ユーザーズマニュアル

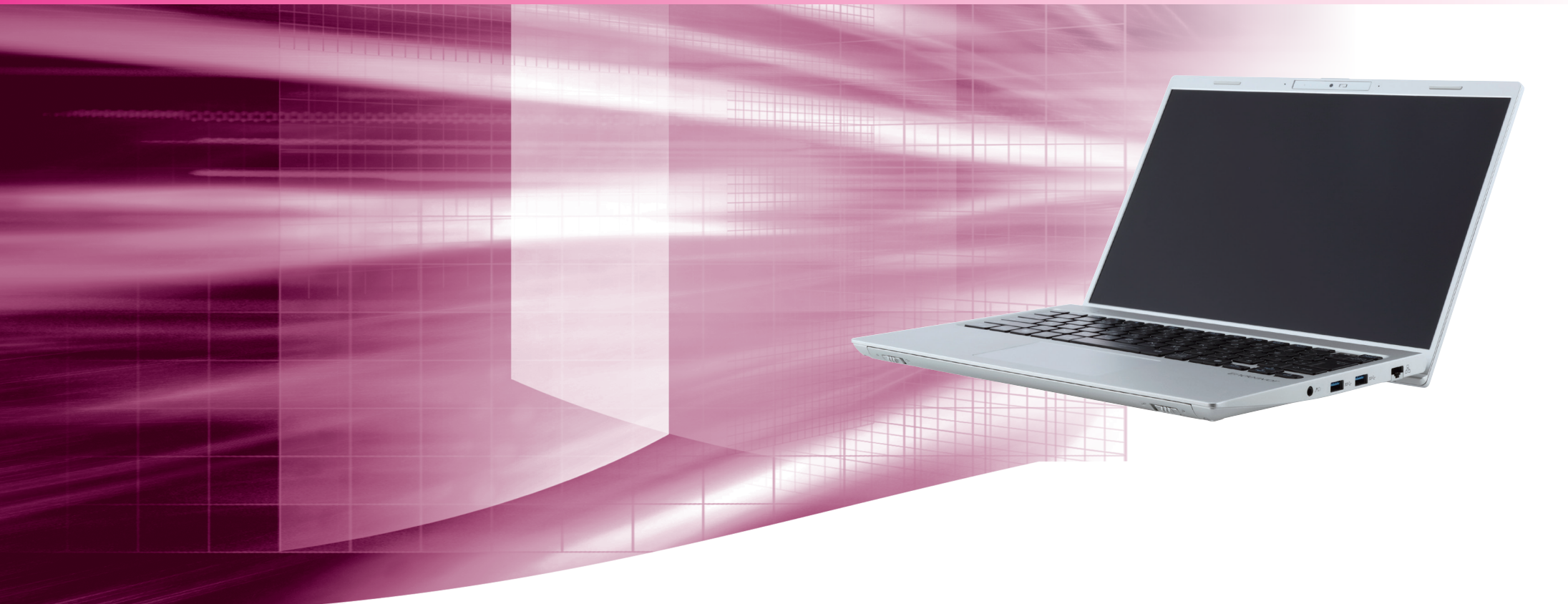

#### ご使用の前に

●コンピューターをご使用の際は、必ず「マニュアル」をよくお読みの上、正しくお使いください。

● Windows やアプリの画面 / 操作方法は、今後のアップデートにより変更になる場合があります。

1

# ご使用の前に

| 製品保護上の注意                 | 4  |
|--------------------------|----|
| 無線 LAN 使用時のセキュリティーに関する注意 | 6  |
| マニュアルの読み方                | 7  |
| 各部の名称                    |    |
| 添付されているアプリ               | 11 |
| データの移行とバックアップ            |    |

# コンピューターの基本操作

| Windows の基本操作14          |
|--------------------------|
| AC アダプター / バッテリーパックを使う17 |
| 指紋認証機能を使う24              |
| タッチパッドを使う                |
| キーボードを使う                 |
| SSD の概要                  |
| メモリーカードを使う               |
| USB 機器を使う34              |
| 画面表示機能                   |
| 外付けディスプレイを使う             |
| サウンド機能                   |
| ネットワーク機能(有線 LAN)44       |
| 無線 LAN 機能                |
| Bluetooth 機能50           |
| インターネット / メールをする         |
| インターネット接続時のセキュリティー対策     |
| 省電力機能                    |
| カメラを使う61                 |
| そのほかの機能62                |

# 2 装置の交換

| 交換できる装置    | 64 |
|------------|----|
| メモリーの装着    | 65 |
| 外付け可能な周辺機器 | 69 |

# 3 UEFIの設定

| - | UEFI の設定を始める前に           | 71 |
|---|--------------------------|----|
|   | UEFI Setup ユーティリティーの操作   | 72 |
|   | UEFI Setup ユーティリティーの設定項目 | 79 |

# 困ったときは

4

| トラブルが発生したら              |  |
|-------------------------|--|
| 起動・画面表示できないときは          |  |
| トラブル時に効果的な対処方法          |  |
| <br>再インストール(PC をリセットする) |  |

# 付録

| お手入れ            | 96 |
|-----------------|----|
| コンピューターを廃棄するときは | 97 |
| 機能仕様一覧          | 99 |

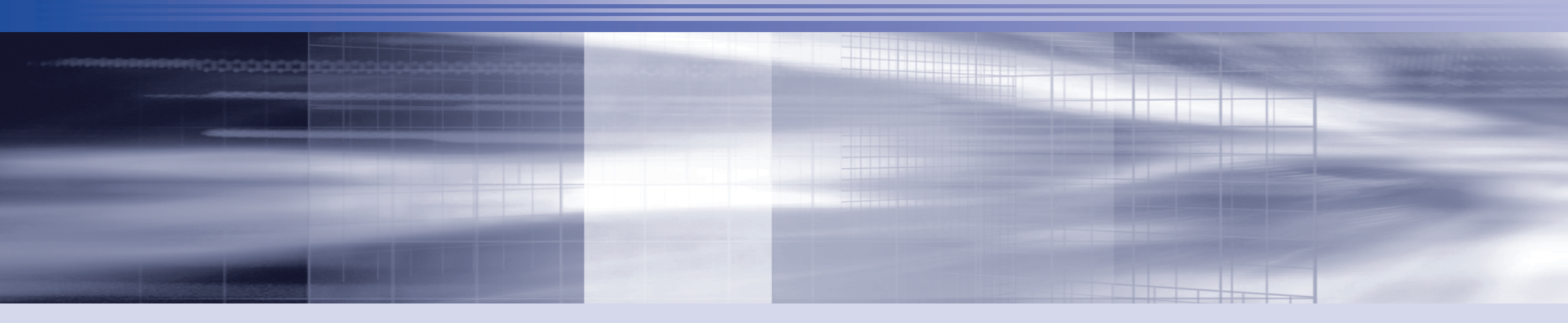

# ご使用の前に

本機を使い始める前に知っておいていただきたい事項や、取り扱い上の注意など を説明します。

| 製品保護上の注意                 | 4  |
|--------------------------|----|
| 無線 LAN 使用時のセキュリティーに関する注意 | 6  |
| マニュアルの読み方                | 7  |
| 各部の名称                    | 10 |
| 添付されているアプリ               | 11 |
| データの移行とバックアップ            | 12 |

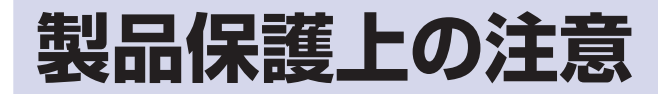

コンピューター(本機)や周辺機器の取り扱いに関する注意事項を説明します。

## 使用・保管時の注意

コンピューター(本機)は精密な機械です。次の注意事項を確認して正しく取り扱ってく ださい。取り扱いを誤ると、故障や誤動作の原因となります。 特に指定のない限り、注意事項は、本体および AC アダプターやバッテリーパックなどの 同梱品に適用されます。

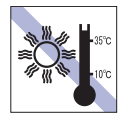

には置かないでください。また、 急激な温度変化も避けてください。 故障、誤動作の原因となります。 適切な温度の目安は 10℃~ 35℃ です。

温度が高すぎる所や、低すぎる所

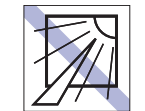

直射日光の当たる所や、発熱器具 (暖房器具や調理用器具など)の近 くなど、高温・多湿となる所には 置かないでください。

故障、誤動作の原因となります。 また、直射日光などの紫外線は、 変色の原因になります。

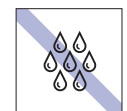

所へ本機を急に移動させると、結 露が発生する場合があります。 結露したまま本機を使用すると、 故障、誤動作の原因となります。 結露が発生した場合は、本機が室 温と同じくらいの温度になるのを 待ってから、使用してください。

温度が低い場所から温度が高い場

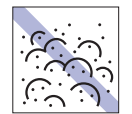

ホコリの多い所には置かないで ください。 故障、誤動作の原因となります。

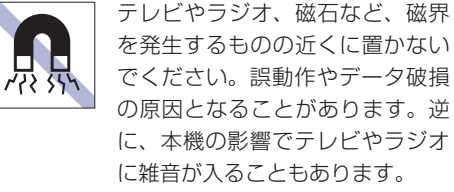

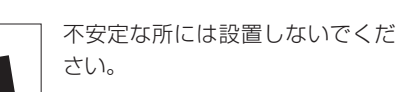

落下したり、振動したり、倒れた りすると、本機が壊れ、故障する ことがあります。

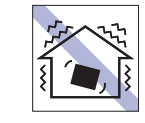

他の機械の振動が伝わる所など、 振動しやすい場所には置かないで ください。故障、誤動作の原因と なります。

アクセスランプ点灯・点滅中は、

本機の電源を切ったり、再起動し

本機の汚れを取るときは、ベンジ

ン、シンナーなどの溶剤を使わな

変色や変形の可能性があります。

柔らかい布に中性洗剤を適度に染

み込ませて、軽く拭き取ってくだ

たりしないでください。

いでください。

電源コードが抜けやすい所(コー ドに足が引っかかりやすい所や、 コードの長さがぎりぎりの所など) に本機を置かないでください。 バッテリーパックの状態により、 電源コードが抜けると、それまで の作業データがメモリー上から消 えることがあります。

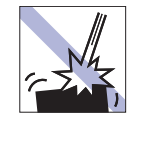

本機を落としたり、ぶつけたりし て、衝撃を与えないでください。 持ち運ぶときは、電源を切り、バッ グに入れるなどして衝撃から守る ようにしてください。

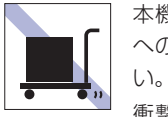

本機を梱包しない状態で、遠隔地 への輸送や保管をしないでくださ

衝撃や振動、ホコリなどから本機 を守るため、専用の梱包箱に入れ てください。

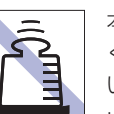

6

す。

さい。

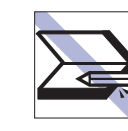

キーボードの上などに、物(ボー ルペンなど)をはさんだまま、 LCD ユニット(液晶ディスプレイ 部)を閉じないでください。

本機の上に重い物を載せたり、強 く押さえ付けたりしないでくださ

LCD やバックライトが破損した り、表示異常となることがありま

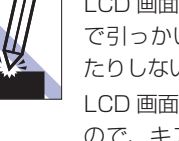

LCD 画面の表面を先の尖ったもの で引っかいたり、無理な力を加え たりしないでください。 LCD 画面の表面はアクリル製です ので、キズが付いたり、割れたり することがあります。

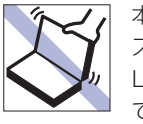

本機のLCDユニット(液晶ディ スプレイ部)を開けた状態で、 LCD ユニットを持って移動しない でください。

また、開閉可能な最大角度を超え てICDユニットを開かないでく ださい。ヒンジ部分が破損します。

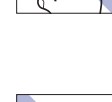

.

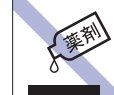

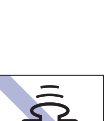

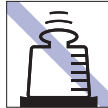

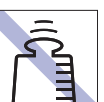

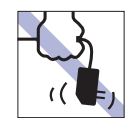

AC アダプターはコードを持って 抜き差ししないでください。 コードの断線や接触不良の原因と なります。

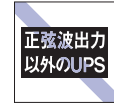

無停電電源装置(UPS)を使用す る場合は、正弦波出力のUPSを 使用してください。正弦波出力以 外の UPS を使用すると、本機が 記動できなくなったり、動作が不 安定になったりする場合がありま す。

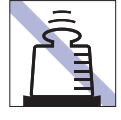

ACアダプターの上に乗ったり、 踏みつけたり、重い物を載せるな どして、ケースを破損しないでく ださい。

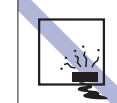

本機を長期間使わないときは、バッ テリーパックを本機に装着したま まにしないでください。 液漏れを起こすことがあります。

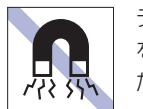

テレビやラジオ、磁石など、磁界 を発生するものに近づけないでく ださい。

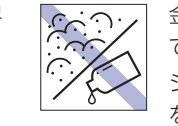

金属端子にホコリや水を付けない でください。 シンナーやアルコールなどの溶剤 を近づけないでください。

# マウス

マウスは精密な機械です。次の注意事項を確認して正しく取り扱ってください。取り扱い を誤ると、故障や誤動作の原因となります。

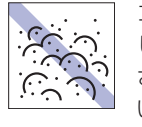

ゴミやホコリの多いところで使用 したり、保管したりしないでくだ さい。レンズにゴミやホコリが付 いたまま使用すると、誤動作の原

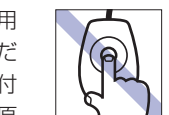

レンズ部分に触れないでください。

# メモリーカード

メモリーカードは、次の注意事項を確認して正しく取り扱ってください。取り扱いを誤ると、 メモリーカードに収録されているデータが破損するおそれがあります。

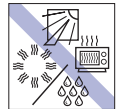

直射日光が当たる所、発熱器具の 近くなど、高温・多湿となる場所 には置かないでください。

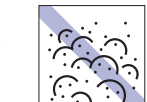

ゴミやホコリの多い所では、使用 したり保管したりしないでくださ い。

キズを付けないでください。

| â         |  |
|-----------|--|
| ₹ <u></u> |  |
|           |  |

上に物を載せないでください。

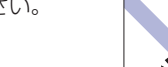

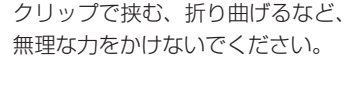

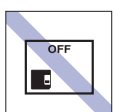

使用後は、本機にセットしたまま にしたり、ケースに入れずに放置 したりしないでください。

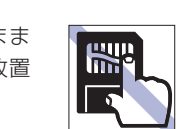

\*

പ

金属端子には触れないでください。

メモリーカードアクセス中は、記

録メディアを取り出したり、本機

の電源を切ったり、再起動したり

しないでください。

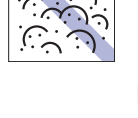

因になります。

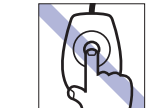

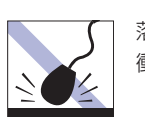

落としたり、ぶつけたりして強い 衝撃を与えないでください。

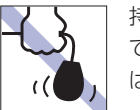

持ち運びの際はマウス本体を持っ てください。ケーブルを持って運 ばないでください。

# 無線 LAN 使用時の セキュリティーに関する注意

お客様の権利(プライバシー保護)に関する重要な事項です。無線 LAN を使用する前に、 必ずお読みください。

無線 LAN では、LAN ケーブルを使用する代わりに、電波を利用してパソコンなどと無線 LAN アクセスポイント間で情報のやり取りを行うため、電波の届く範囲であれば自由に LAN 接続が可能であるという利点があります。

その反面、電波はある範囲内であれば障害物(壁など)を越えてすべての場所に届くため、 セキュリティーに関する設定を行っていない場合、以下のような問題が発生する可能性が あります。

#### ● 通信内容を盗み見られる

悪意ある第三者が、電波を故意に傍受し、

- ID やパスワードまたはクレジットカード番号などの個人情報
- ・メールの内容

などの通信内容を盗み見られる可能性があります。

不正に侵入される

悪意ある第三者が、無断で個人や会社内のネットワークへアクセスし、

- 個人情報や機密情報を取り出す(情報漏洩)
- 特定の人物になりすまして通信し、不正な情報を流す(なりすまし)
- 傍受した通信内容を書き換えて発信する(改ざん)
- コンピューターウイルスなどを流しデータやシステムを破壊する(破壊) などの行為をされてしまう可能性があります。

本来、無線 LAN や無線 LAN アクセスポイントは、これらの問題に対応するためのセキュ リティーの仕組みを持っていますので、無線 LAN 製品のセキュリティーに関する設定を 行って製品を使用することで、その問題が発生する可能性は少なくなります。 無線 LAN 機器は、購入直後の状態においては、セキュリティーに関する設定が施されていない場合があります。

したがって、お客様がセキュリティー問題発生の可能性を少なくするためには、無線 LAN や無線 LAN アクセスポイントをご使用になる前に、必ず無線 LAN 機器のセキュリティー に関するすべての設定をマニュアルに従って行ってください。

なお、無線 LAN の仕様上、特殊な方法によりセキュリティー設定が破られることもあり 得ますので、ご理解の上、ご使用ください。

※ セキュリティー対策を施さず、または、無線 LAN の仕様上やむを得ない事情によりセ キュリティーの問題が発生してしまった場合、当社は、これによって生じた損害に対す る責任を負いかねます。

セキュリティーの設定などについて、お客様ご自身で対処できない場合には、 <u>別</u>) 『サポート・サービスのご案内』をご覧になり、テクニカルセンターまでお問い合わせください。

当社では、お客様がセキュリティーの設定を行わないで使用した場合の問題を十分理解した上で、お客様自身の判断と責任においてセキュリティーに関する設定を行い、製品を使用することをおすすめします。

# マニュアルの読み方

マニュアルの提供形式や、マニュアル中の表記について説明します。

# 本製品の仕様とカスタマイズ

本製品は、ご購入時にお客様が選択されたオプションによって、仕様がカスタマイ ズされています。CPUの種類・メモリー容量など、選択された仕様に合わせて、 お客様オリジナルのコンピューターとして組み立て、納品されています。

### 仕様によって必要なマニュアル

本製品の操作に必要なマニュアルは、お客様が選択された仕様によって、『ユーザー ズマニュアル』(本書)とは別に提供されている場合があります。 お使いになる仕様によって必要となるマニュアルは、下記のとおり紙や電子の形式 で提供されていますので、ご確認ください。

●本製品に同梱されている紙マニュアル

- [スタート] [PC お役立ちナビ] [マニュアルびゅーわ] から閲覧する電子 マニュアル
- ●Web上で閲覧する電子マニュアル

# マニュアル中の表記

本書で使用している記号や表記について説明します。

## 安全に関する記号

本書では次のような安全に関する記号を使用しています。

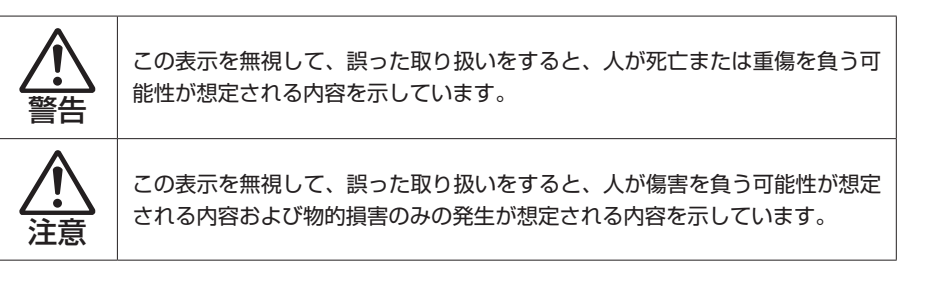

## 一般情報に関する記号

本書では、次のような一般情報に関する記号を使用しています。

| / 制限     | <b>制限事項です。</b><br>機能または操作上の制限事項を記載しています。                                                                                  |
|----------|----------------------------------------------------------------------------------------------------|
| (2) 参考   | 参考事項です。<br>覚えておくと便利なことを記載しています。                                                                                           |
| 12       | 操作手順です。<br>ある目的の作業を行うために、番号に従って操作します。                                                                                     |
|          | 手順が次ページに続くことを示します。                                                                                                    |
| Ctrl     | で囲んだマークはキーボード上のキーを表します。     しま Enter キーを表します。また、 N は N み のことです。     このように必要な部分のみを記載しているため、キートップに印字     された文字とは異なる場合があります。 |
| Ctrl + Z | +の前のキーを押したまま+の後のキーを押します。<br>この例では、 Ctrl を押したまま Z を押します。                                                                   |

## 参照先に関する記号

本書では、次のような参照先に関する記号を使用しています。

| B        | 本書内の参照ページを示します。                             |
|----------|---------------------------------------------|
| 別紙       | 別紙を示します。                                    |
| ſ        | <b>マニュアルの名称を示します</b> 。<br>例)『サポート・サービスのご案内』 |
| <u>e</u> | サポートツール「PC お役立ちナビ」を示します。                    |

## 名称の表記

本書では、本機で使用する製品の名称を次のように表記しています。

メモリーカード マイクロ SD メモリーカード

## オペレーティングシステム (OS) に関する表記

本書では、オペレーティングシステム(OS)の名称を次のように略して表記します。

| Windows 11 | Windows <sup>®</sup> 11 Home 64 bit 版 |
|------------|---------------------------------------|
|            | Windows <sup>®</sup> 11 Pro 64 bit 版  |

### SSD 容量の記載

本書では、SSD の容量を 1GB(ギガバイト)=1000MB として記載しています。

## メモリー容量の記載

本書では、メモリー容量を1GB(ギガバイト)=1024MB として記載しています。

## Windows の画面表示に関する記載

本書では、Windows の画面に表示される各箇所の名称を次のように記載しています。

## デスクトップ

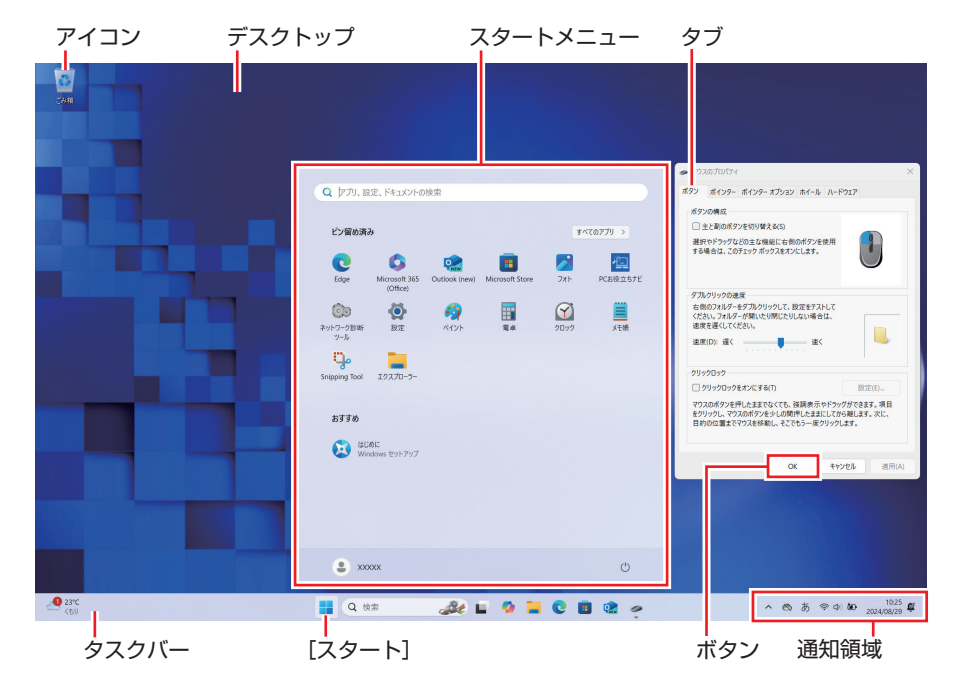

### ボタン

ボタンは〔〕で囲んで記載しています。

例) OK :[OK]

## 画面操作の記載

本書では、Windows の画面上で行う操作手順を次のように記載しています。

#### ●記載例

[スタート] – 🙂 (電源) – [再起動]

#### ●実際の操作

- [スタート] をクリックします。
- 2 スタートメニューが表示されたら、 () (電源)をクリックします。
- 3 表示された一覧から「再起動」をクリックします。

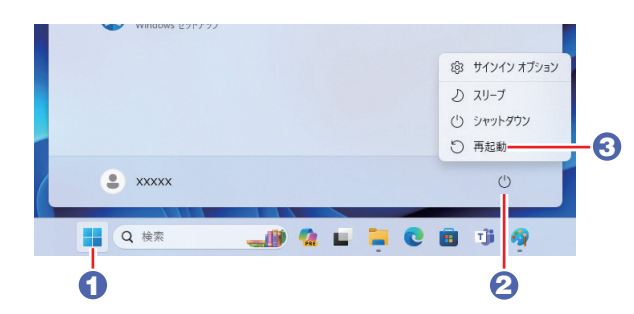

# 各部の名称

本機の各部の名称を記載します。

## 前面·左側面

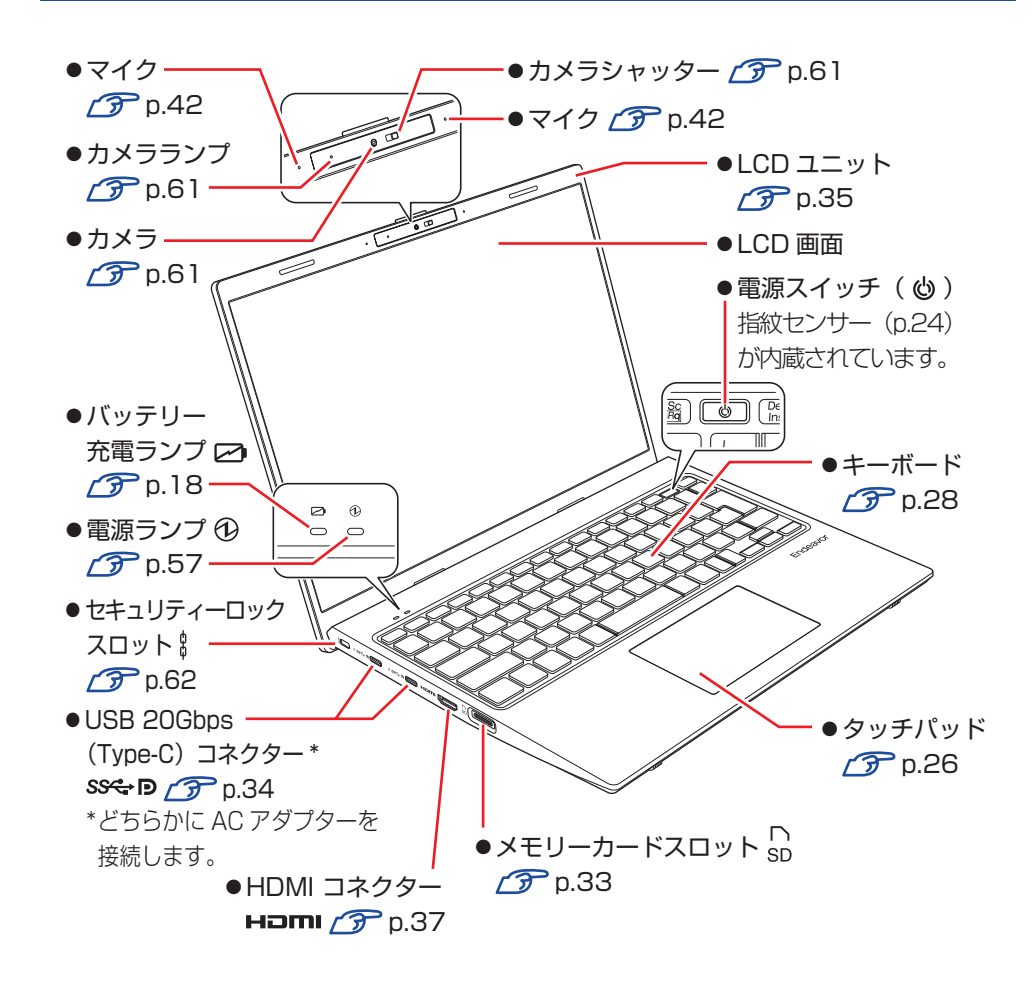

# 右側面

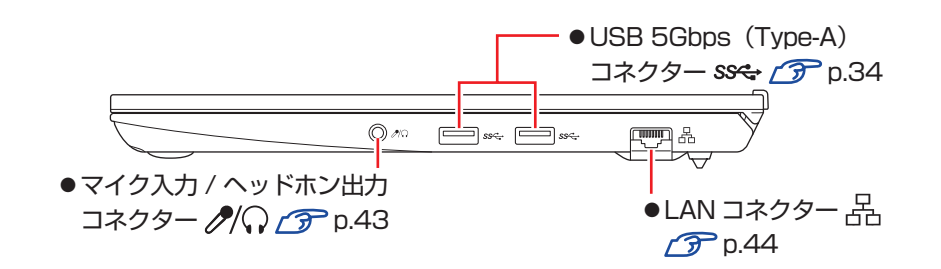

背面

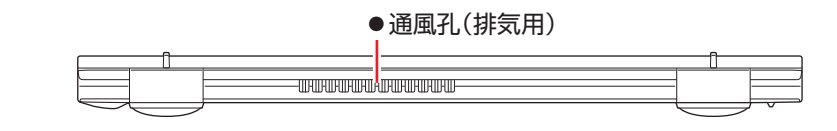

底面

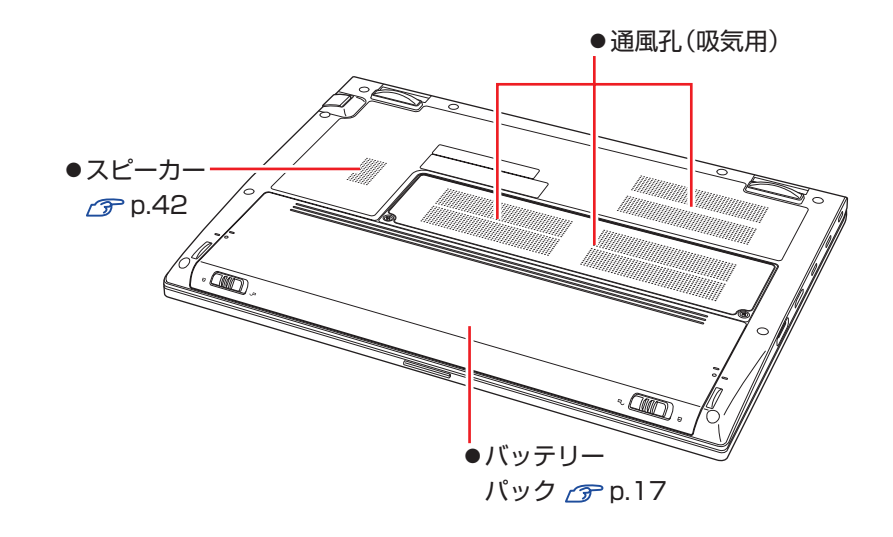

# 添付されているアプリ

本機に添付されているアプリについて説明します。

## 本機にインストールされているアプリ

次のアプリは、購入時、本機にインストールされています。 ※購入時の選択によっては、ほかにもアプリがインストールされている場合があります。

| ● Win<br>本橋 | ndows<br>幾のオペレーティングシステム(OS)です。                                                                                              |
|-------------|----------------------------------------------------------------------------------------------------|
| ●本体         | 本ドライバー                                                                                                    |
|             | <ul> <li>チップセットドライバー</li> <li>マザーボード上のデバイスを使用するためのドライバーです。</li> </ul>                                                       |
|             | <ul> <li>Intel Serial IO ドライバー</li> <li>マザーボード上のデバイスと通信をするためのドライバーです。</li> </ul>                                            |
|             | <ul> <li>Intel グラフィックスドライバー</li> <li>CPU のグラフィックス機能を使用するためのドライバーです。</li> </ul>                                              |
|             | <ul> <li>インテル グラフィックスユーティリティー (インテル グラフィックス・コマンド・センター) プア p.38</li> <li>画面表示の切り替えや詳細設定をするためのユーティリティーです。</li> </ul>          |
|             | <ul> <li>ネットワークドライバー</li> <li>ネットワーク機能(有線 LAN)を使用するためのドライバーです。</li> </ul>                                                   |
|             | <ul> <li>カードリーダードライバー</li> <li>メモリーカードスロットを使用するためのドライバーです。</li> </ul>                                                       |
|             | ・HID Event Filter ドライバー<br>UEFI と OS の設定値をやりとりするドライバーです。                                                                    |
|             | <ul> <li>Intel Management Engine ドライバー</li> <li>マザーボード上のデバイスを使用するためのドライバーです。</li> </ul>                                     |
|             | <ul> <li>Intel Innovation Platform Framework ドライバー</li> <li>Intel Innovation Platform Framework を使用するためのドライバーです。</li> </ul> |
|             | • Intel Dynamic Tuning ドライバー<br>Intel Dynamic Tuning を使用するためのドライバーです。                                                       |
|             | <ul> <li>・サウンドドライバー</li> <li>マザーボード上のサウンド機能を使用するためのドライバーです。</li> </ul>                                                      |
|             | <ul> <li>・サウンドユーティリティー</li> <li>サウンドの詳細設定をするためのユーティリティーです。</li> </ul>                                                       |

|     | · · · · · · · · · · · · · · · · · · ·                                                          |
|-----|------------------------------------------------------------------------------------------------|
|     | • <b>無線 LAN ドライバー</b><br>無線 LAN を使用するためのドライバーです。                                               |
|     | ・Bluetooth ドライバー                                                                               |
|     | Bluetooth を使用するためのドライバーです。                                                                     |
|     | <ul> <li>Intel Smart Sound Technology ドライバー</li> <li>コンピューター内の音声処理を円滑にするためのドライバーです。</li> </ul> |
|     | ・Intel GNA ドライバー                                                                               |
|     | ノイズ除去などのオーディオ機能を使用するためのドライバーです。                                                                |
|     | ・指紋認証ドライバー                                                                                     |
|     | 指紋センサーを使用するためのドライバーです。                                                                         |
|     | <ul> <li>MVA ドライバー</li> </ul>                                                                  |
|     | 複数の Voice Assistant を有効にするためのドライバーです。                                                          |
|     | •電源管理ユーティリティー 🍞 p.21、29、58                                                                     |
|     | 本機の電源管理を行うためのユーティリティーです。                                                                       |
|     | Fn +機能キーを使用するためのホットキーユーティリティも含まれています。                                                          |
|     | ・Intel TXT ドライバー(Intel vProモデルのみ)                                                              |
|     | Intel TXT(セキュリティー機能)を使用するためのドライバーです。                                                           |
|     | ・Intel Management and Security Status (Intel vProモデルのみ)                                        |
|     | TPMなどを管理するためのアプリケーションです。                                                                       |
|     | <ul> <li>Intel Connectivity Performance Suite (Intel vProモデルのみ)</li> </ul>                     |
|     | ネットワーク機能を自動的に最適化するためのアプリケーションです。                                                               |
| • P | C お役立ちナビ 🍞 p.86                                                                                |
|     | ンピューターの情報を調べることができるサポートツールです。                                                                  |
| ・シ  | ステム診断ツール 🌈 p.92                                                                                |
| ハ   | ードウェアに不具合が発生しているかどうかを診断できるツールです。                                                               |
| ●ネ  | ットワーク診断ツール 🍞 p.92                                                                              |
|     | ンピューターがネットワークにつながらない場合に、予想される原因と対処方法を確認するた                                                     |
| Ø   | <i>いツールです。</i>                                                                                 |
| 必要  | に応じてインストールするアプリ                                                                                |
| 2.2 |                                                                                                |

次のアプリは、購入時、本機にインストールされていません。必要に応じてインストール してください。

●i- フィルター for マルチデバイス 30 日版 / ⑦ p.55 インターネット上の有害な Web ページへのアクセスを制限する Web フィルタリングアプリです。

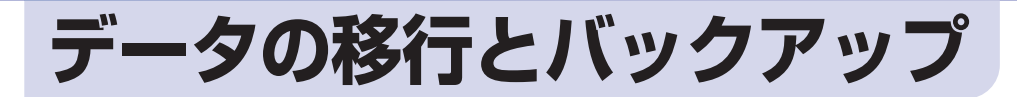

本機を初めて使用するときに、次の作業を行います。

## 古いコンピューターからデータを移す

古いコンピューターからデータを移行します。

● Microsoft アカウントでサインインする

古いコンピューターを Microsoft アカウントで使用していた場合は、同じアカウントで本機にサインインすると、メールやブラウザーの設定などが同期されます。 OneDrive(オンラインストレージ)に保存されているデータも使用可能です。

同期設定については次の場所で確認してください。

[スタート] - 🔮 (設定) - 「アカウント」 - 「Windows バックアップ」

●個別にデータを移す

個別にデータを移す場合は USB 記憶装置などを使用してください。

## バックアップをする

万一の故障などに備え、重要なデータはバックアップしておくことをおすすめします。 ※ データなどの記憶内容の損害につきましては、当社では一切責任を負いかねます。

### 回復ドライブを作成する

事前に USB 記憶装置などに回復ドライブを作成しておくと、なんらかの原因で Windows が起動しなくなった場合、回復ドライブを使用して Windows の再イン ストールを行うことができます。

<u>不具合発生時に対応できるように、回復ドライブを作成しておくことをおすすめします。</u> 作成方法は、次の場所をご覧ください。

https://faq2.epsondirect.co.jp/qa/Detail.aspx?id=37675

## 個人用データのバックアップ

個人用データ(文書、写真、音楽など)は、USB 記憶装置や、「OneDrive」などのオンラインストレージに保存することをおすすめします。

## システムの保護を有効にする

本機の動作が不安定になった場合、「システムの復元」を行って Windows を以前の状態(復元ポイントを作成した時点の状態)に戻すことで、問題が解決できることがあります。

「システムの復元」機能を使用するには、事前に「システムの保護を有効にする」設 定が必要です。

次の手順で設定を行ってください。

- [スタート]を右クリック 「システム」 「システムの保護」をクリックします。
- 2 「システムのプロパティ」画面が表示されたら、ドライブの一覧から 「Windows (C:) (システム)」を選択し、[構成] をクリックします。
- 3 「システム保護対象」画面が表示されたら、「システムの保護を有効にする」 を選択し、[OK] をクリックします。
- 4 「システムのプロパティ」画面で [OK] をクリックします。

これでシステムの保護を有効にする設定は完了です。

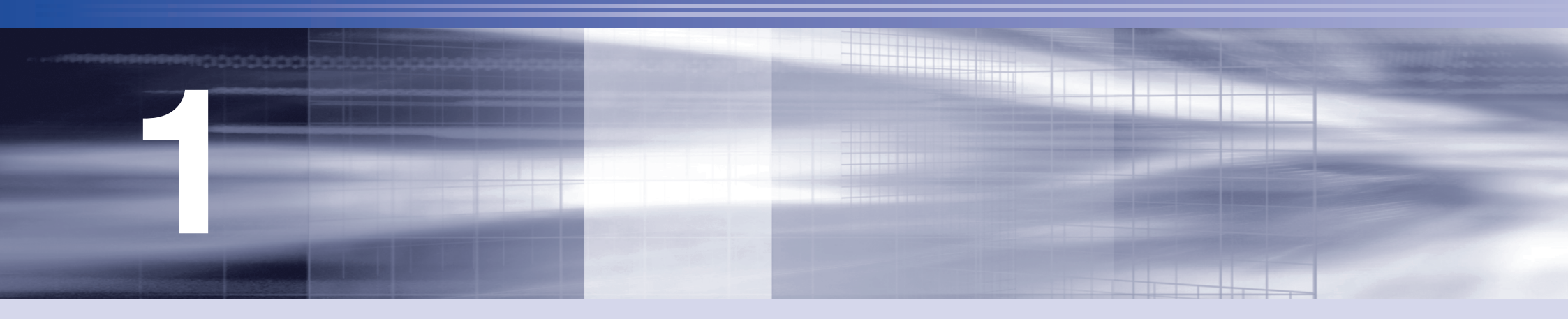

# コンピューターの基本操作

キーボードやタッチパッドの使用方法など、コンピューターの基本的な操作方法 について説明します。

| Windows の基本操作          | 14 |
|------------------------|----|
| AC アダプター / バッテリーパックを使う | 17 |
| 指紋認証機能を使う              | 24 |
| タッチパッドを使う              | 26 |
| キーボードを使う               | 28 |
| SSD の概要                | 32 |
| メモリーカードを使う             | 33 |
| USB 機器を使う              | 34 |
| 画面表示機能                 | 35 |
| 外付けディスプレイを使う           | 37 |

| サウンド機能               | 42 |
|----------------------|----|
| ネットワーク機能 (有線 LAN)    | 44 |
| 無線 LAN 機能            | 46 |
| Bluetooth 機能         | 50 |
| インターネット / メールをする     | 53 |
| インターネット接続時のセキュリティー対策 | 54 |
| 省電力機能                | 56 |
| カメラを使う               | 61 |
| そのほかの機能              | 62 |

# Windows の基本操作

ここでは、Windowsの基本的な操作方法を説明します。

- ●起動と終了 🌈 p.14
- ●スタートメニュー 🍞 p.16
- ●機能メニュー 🌈 p.16

## 起動と終了

Windows の起動方法 / 終了方法を説明します。

#### 起動方法

本機の電源を入れ、Windows を起動する方法は、次のとおりです。

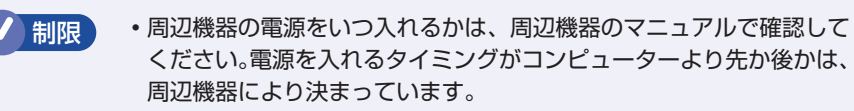

電源を入れなおすときは、20秒程度の間隔を空けてから電源を入れてください。電気回路に与える電気的な負荷を減らして、SSDなどの動作を安定させます。

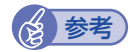

#### LCD ユニットを開いて電源を入れる

本機は、LCD ユニットを開いた際に自動的に電源が入るように設定することができます。

⑦ p.36 「LCD ユニットを開いて電源を入れる」

#### 指紋認証でサインインする

本機の電源スイッチには、Windows Hello に対応した指紋センサーが搭載 されています。指紋を登録すると、PIN を入力せずに電源スイッチを押す だけで、Windows にサインインできるようになります。

か p.24「指紋認証機能を使う」

1 電源スイッチ(心)を押して、本機の電源を入れます。 指紋の登録(p.24)が完了している場合は、電源スイッチを押すだけで Windows にサインインできます。以降の手順は不要です。

#### 🛛 ロック画面が表示された場合は、次の操作を行います。

1 で指紋認証がうまくいかなかった場合は、ここで再度電源スイッチに軽くタッ チして、指紋認証を行ってください。

ロック画面をクリックします。

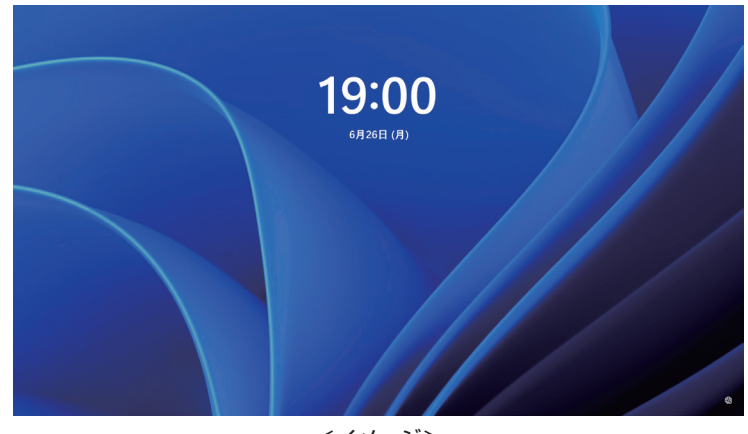

<イメージ>

2 入力画面が表示されたら、PIN を入力して ↓ を押します。

Windows が起動し、デスクトップが表示されます。

## 終了方法

Windows の終了方法を説明します。終了方法には次の2つがあります。

●シャットダウン **/**⑦ p.15

通常の終了方法です。システムは完全には終了しません。次回 Windows の起動が速くなります。

●PCの電源を切る / ⑦ p.15

システムを完全に終了する方法です。次回 Windows の起動には時間がかかります。

機器を接続・交換する場合は、「シャットダウン」ではなく、「PC の電源を切る」 で終了してください。「シャットダウン」で終了した状態で機器を変更すると、機 器が認識されなくなる場合があります。

また、ドライバーやアプリをインストールした場合や、Windows Update を行った場合、「シャットダウン」では更新内容が適用されません。「再起動」または「PCの電源を切る」を行って、一度システムを完全に終了してください。

🍞 p.89「再起動」

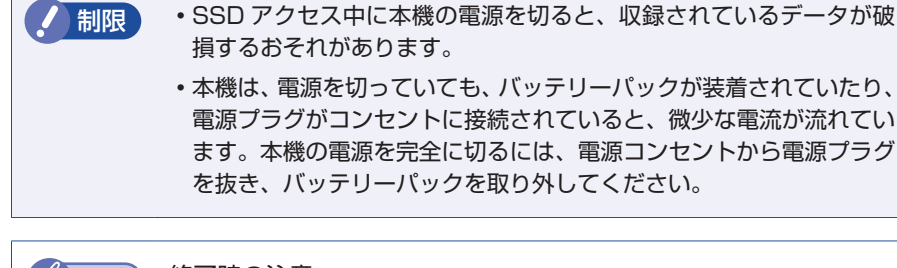

参考 終了時の注意

複数のユーザーがサインインしている状態で終了しようとすると、「まだ他のユーザーがこの PC を使っています。…」と表示されます。この場合は、ほかのユーザーがサインアウトしてから終了してください。

### シャットダウン

シャットダウン方法は、次のとおりです。

【スタート】 - (電源)をクリックし、表示された項目から「シャットダウン」をクリックします。
Windows が終了します。

接続している周辺機器の電源を切ります。

#### PC の電源を切る

システムを完全に終了する方法は、次のとおりです。

[スタート] - ○ (電源)をクリックし、Shift を押しながら「再起動」
 をクリックします。

2 表示されたメニューで「PC の電源を切る」を選択します。 Windows が終了します。

**3** 接続している周辺機器の電源を切ります。

### 高速スタートアップの無効化

次のような場合は、「高速スタートアップ」を無効にしてください。

- Wake On LAN を使用して、シャットダウン状態から起動させる場合 CF p.44
- Power On by RTC Alarm を設定してコンピューターを指定した時間に起動させる場合 (ア p.82)

「高速スタートアップ」を無効にする方法は、次のとおりです。

- 1 「コントロール パネル」を検索して開き、「システムとセキュリティ」ー 「電源ボタンの動作の変更」をクリックします。
- 2 「電源ボタンの定義とパスワード保護の有効化」と表示されたら、「現在 利用可能ではない設定を変更します」をクリックし、「シャットダウン設 定」項目の「高速スタートアップを有効にする」のチェックを外して、「変 更の保存」をクリックします。

# スタートメニュー

[スタート]をクリックすると、スタートメニューが表示されます。 アプリを起動したり、本機の設定を行う場合は、スタートメニューを開いてください。

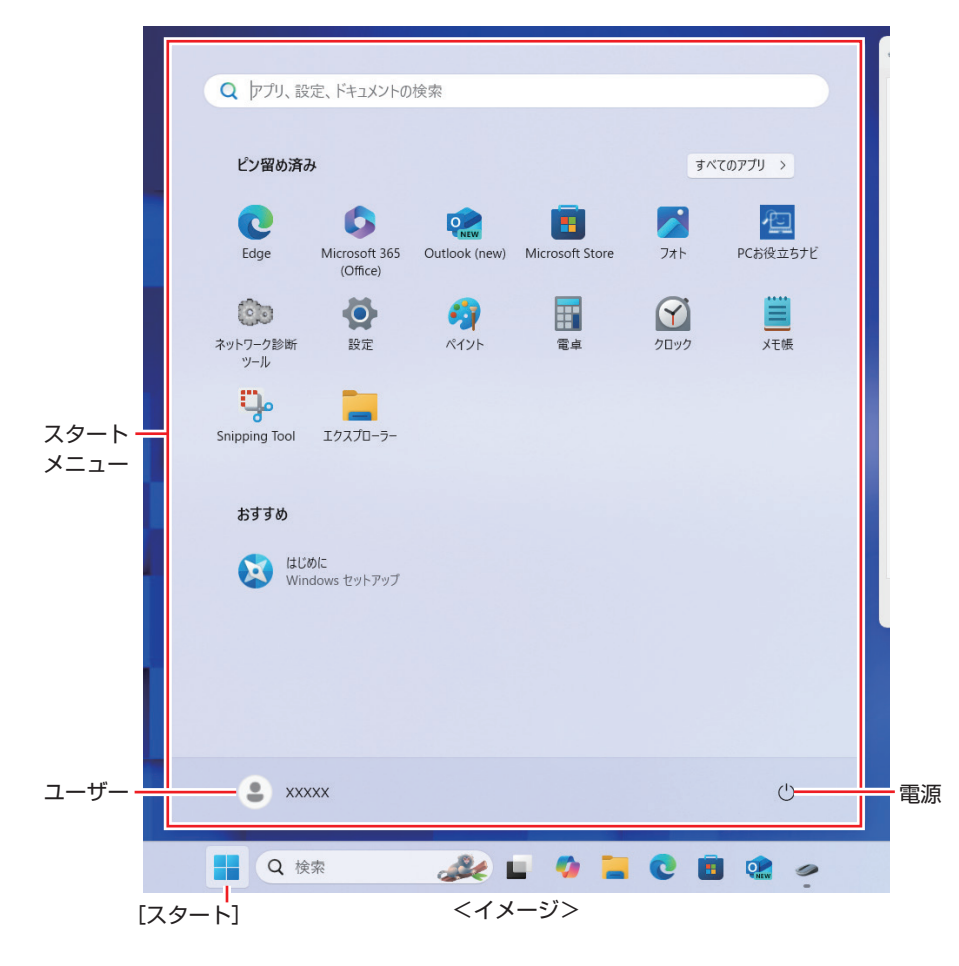

# 機能メニュー

[スタート]を右クリックすると、次のメニューが表示されます。各項目へのアクセス時に便利です。

※キーボードの **Ⅲ** + X でも表示できます。

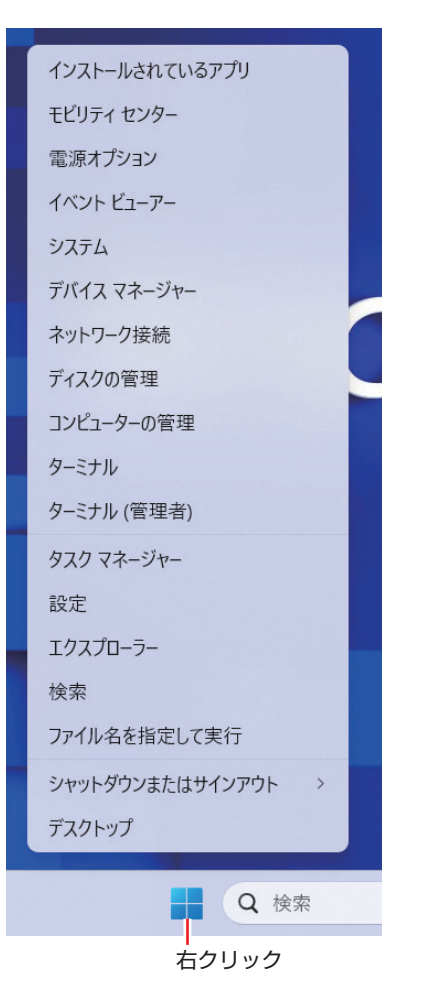

# AC アダプター / バッテリーパックを使う

ここでは、AC アダプターとバッテリーパックについて説明します。 バッテリーパック(以降、バッテリー)は、着脱可能な充電式のリチウムイオン (Li-ion)電池です。

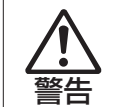

- ●本機には、必ず同梱された電源コード /AC アダプター / バッテリーを使用してください。また、本機の電源コード /AC アダプター / バッテリーは、他の製品に使用しないでください。感電・火傷・火災の原因となります。
- ●バッテリーを、マニュアルで指示されている以外の方法で充電しないでください。発熱や発火、液漏れによる被害の原因となります。
- ●本体や付属のバッテリーなどを火中に入れたり、火気に近づけたり、 加熱したり、高温状態で放置したりしないでください。破裂などで 火傷の原因となります。
- ●バッテリーの金属端子をショートさせたり、水・コーヒー・ジュースなどの液体でぬらさないでください。発火・感電・火傷の原因となります。
- ●付属の AC アダプターやバッテリーを、分解・改造しないでください。

感電や火傷、化学物質による被害の原因となります。 分解・改造した AC アダプターやバッテリー(当社での修理対応は 除く)での本機の使用は、安全性や製品に関する保証ができません。

- ●小さなお子様の手の届く所にバッテリーを保管しないでください。 なめたりすると火傷や、化学物質による被害の原因となります。
- ●バッテリーには、落下させる、ぶつける、先の尖ったもので力を加 える、強い圧力を加えるなどの衝撃を与えないでください。
   破裂や液漏れにより、火傷や化学物質による被害の原因となります。

注意

●AC アダプターを毛布や布団で覆わないでください。 火傷・火災のおそれがあります。

● AC アダプターやバッテリーに強い衝撃や振動を与えたり、乱暴に 扱ったりしないでください。また、破損した AC アダプターやバッ テリーを使用しないでください。

感電・火傷の原因となったり、発熱・発火・破裂のおそれがあります。 万一、本機の落下などで強い振動や衝撃が加わり、AC アダプター やバッテリーが破損したり、変形したりした場合は、本機の電源を 切り、電源プラグをコンセントから抜いて、本機からバッテリーを 取り外してください。

- ●ひざの上で長時間使用しないでください。本機底面が熱を持つため、 低温火傷の原因となります。
- AC アダプターの温度の高い部分に、長時間触れないでください。 低温火傷の原因となります。

・ 制限 本機をバッテリーだけで使用する際、プログラムの負荷状態によって、 CPU や GPU のパフォーマンスが低下することがあります。 プログラムの負荷が高い作業をする場合は、本機に AC アダプターを 接続してご使用ください。

# 「ACアダプターとバッテリーの型番

本機のACアダプターとバッテリーの型番は、次のとおりです。

- AC アダプター: ADP-65KE AD
- ●バッテリー:BT4117-B

ご購入の際は、当社ホームページの「オプション」から本機のACアダプターまたはバッテリーを選択してください。

### https://shop.epson.jp/

バッテリーの交換方法は、 🌈 p.22「バッテリーの交換」をご覧ください。

## 使用時の注意

AC アダプターやバッテリーは、次の注意事項を確認して正しくお使いください。

- ●AC アダプターを使用するとき
- AC アダプターを長時間接続して使用すると、AC アダプター本体が少し熱を持ちますが、故障ではありません。
- •ACアダプターは頻繁に抜き差ししないでください。
- ●バッテリーを取り付けて使用するとき
  - 低温の環境下では、バッテリーの性能が低下します。これは一時的なものであり、
     常温の環境に戻すと性能が回復します。
- バッテリーだけで使用しているときに、動画再生時にコマ落ちしたり、アプリの動作が遅くなったりする可能性があります。このような場合には、省電力状態に移行しないように設定してください。
- ⑦ p.57 「時間経過で移行させない」

# バッテリーを長くお使いいただくために

バッテリーは消耗品です。バッテリーの劣化は、使い方や使用環境によって大きく 変わります。バッテリーの劣化を抑え、使用可能時間を延ばすため、次の事項に注 意してください。

- 高温の環境では、バッテリーの劣化が早まります。本機を、炎天下の自動車の 中や暖房機の近くなどで使用したり、放置したりしないでください。
- 常時 AC アダプターを接続した状態(バッテリー 100% 状態)は、バッテリー の劣化を早めます。バッテリー 100%状態での使用、放置は控えてください。
- •「電源管理ユーティリティー」を使用して、バッテリーが100%の状態になら ないようにバッテリー充電停止レベルを下げたり、充電開始レベルを調整して 充電の頻度を下げたりすることによって、バッテリー劣化を抑えることができ ます。

⑦ p.58 「電源管理ユーティリティー」

※本機は購入時、充電開始レベル 70%、充電停止レベル 80% に設定されて います。 • バッテリーの劣化が早まり、バッテリー駆動での使用時間が短くなった場合は、 バッテリーの診断を行い、診断結果に応じた対処をしてください。

⑦ p.21 「バッテリー診断ツールでバッテリーを診断する」

・リチウムイオンバッテリーの場合、約300~500回の放電で、使用可能時間が初期値の約50~70%になります。毎日充放電を繰り返すと、1年程度で寿命となる場合があります。使用可能時間はご使用環境によって変化し、1年程度で初期値の50%以下となる場合もあります。上記数値は充放電回数を保証するものではありません。

## バッテリーの充電

AC アダプターを接続すると、本機の電源が入 / 切どちらの場合でも充電が開始されます。

#### 充電開始・停止レベル

AC アダプター常時接続時のバッテリー残量 100% 状態によるバッテリー劣化を 抑えるため、本機は充電開始・停止レベルを下げて出荷されています。

#### 出荷時の設定

充電開始レベル:70%
 充電停止レベル:80%

#### 充電開始・停止レベルの変更

## バッテリー充電ランプの表示

AC アダプター接続時のバッテリー充電ランプ( 🖸 )の表示は、次のとおりです。

| 充電状態 | ランプの表示    |
|------|-----------|
| 充電中  | 点灯(オレンジ色) |
| 満充電  | 消灯        |

#### 正常に充電されていない場合の対処

AC アダプターを接続しても充電されない場合は、次の対処を行ってください。

●電源管理ユーティリティーの設定を確認する

「電源管理ユーティリティー」で充電設定やピークシフトを実行している場合、バッ テリーの残量や時間帯によって、バッテリー充電が行われません。設定内容の確 認をしてください。

⑦ p.58 「電源管理ユーティリティー」

#### ●バッテリーを外して再度装着し、動作環境で充電する

動作環境(10~35℃)以外では、ACアダプターを接続して10時間以上経過 すると、バッテリーが正常に充電できなくなります。 ⑦ p.22 「バッテリーの交換 |

#### ●バッテリーの診断をする

バッテリー診断ツールでバッテリーの診断を行い、診断結果に応じた対処をして ください。

## バッテリーの充電時間と駆動時間

バッテリーの充電時間とバッテリーでの駆動時間は次のとおりです。

#### < 充電時間 >\*1

| 電源 | 充電 100%  | 充電80%* <sup>2</sup> |
|----|----------|---------------------|
| 入  | 約 2.0 時間 | 約 1.2 時間            |
| 切  | 約 1.9 時間 | 約 1.0 時間            |

#### <駆動時間>\*1

| 条件    | 充電 100%   | 充電 80%*2  |
|-------|-----------|-----------|
| 動画再生時 | 約 6.7 時間  | 約 5.2 時間  |
| アイドル時 | 約 19.0 時間 | 約 13.0 時間 |

- \* 以下の条件で測定。利用状況 / 部品構成により値は変化します。
  - JEITA測定法3.0で測定
  - 付属の AC アダプターを使用(充電時)
  - 最小構成時(駆動時)
  - 電源管理ユーティリティー(p.58)で充電停止レベルを100%または80%
     に設定
- \*2 購入時の設定値
- バッテリー駆動時は省電力設定を行うことをおすすめします。
- ⑦ p.56「省電力機能」

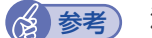

#### 温度条件について

バッテリーは、化学反応を利用した電池です。このため、動作環境(10~ 35℃)以外では、充電速度が極端に遅くなる場合があります。その状態で 10時間以上経っても充電が完了しないと、バッテリーへの充電が中止され ます。

## バッテリー残量の確認と残量低下時の対処

バッテリー残量の確認方法や残量が低下した際の通知や対処方法について説明しま す。

## バッテリー残量の確認方法

画面右下通知領域の「バッテリー」アイコンをクリックすると、バッテリー残量を 確認することができます。

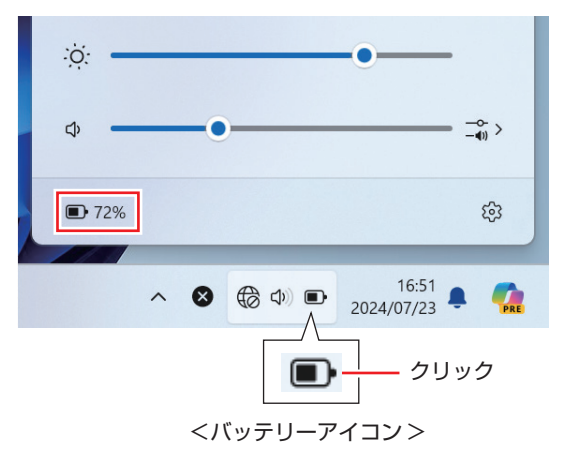

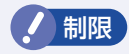

充電停止レベルを100% 未満に設定した場合、充電が完了しても Windows 上の表示は「満充電」になりません。 本機は購入時、充電停止レベルが 80% に設定されています。

## バッテリー低下の通知

バッテリー残量が少なくなり、「バッテリー低下」の状態になると、本機は次のよう に通知(警告)します。

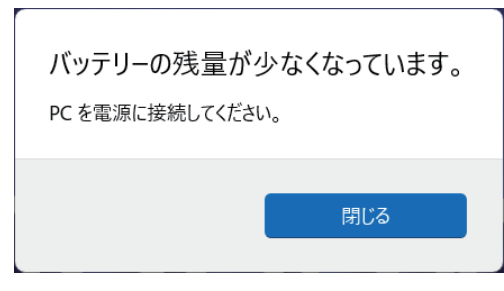

バッテリー残量がさらに低下すると、本機は休止状態になります。

#### 対処方法

バッテリー残量低下が通知されたら、すぐに次のどちらかの処置を行ってください。 完全放電してシャットダウン(電源切断)してしまうと、保存していないデータは すべて失われます。

- •AC アダプターを接続する
- ・電源を切る

直ちに作業中のデータを保存して、実行中のアプリを終了させたあと、本機の電源を切ります。

バッテリーを交換する場合も、必ず電源を切ってから行ってください。

AC アダプターを接続しても充電されないときは
 「電源管理ユーティリティー」で充電設定やピークシフトを実行している場合、バッテリー残量や時間帯によって、バッテリー充電が行われません。設定内容の確認をおすすめします。
 ア.58「電源管理ユーティリティー」

## バッテリーの容量がすぐに低下するときは

バッテリーは消耗品です。満充電にしても、バッテリー容量がすぐに低下する場合 は、バッテリーの寿命が考えられます。バッテリーの診断を行い、診断結果に応じ た対処をしてください。

⑦ p.21 「バッテリー診断ツールでバッテリーを診断する」

## バッテリー診断ツールでバッテリーを診断する

バッテリー診断ツールを使うと、バッテリーの状態を診断することができます。 診断方法は次のとおりです。

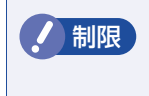

ピークシフトを実行している場合は、バッテリー診断の前にピークシフトを停止してください。ピークシフト実行中は、バッテリーリフレッシュ (詳細診断)ができません。

⑦ p.60 「ピークシフト」

### 電源管理ユーティリティーを起動します。

電源管理ユーティリティーの起動方法は次の2つです。

- Fn + F3 ( 😓 )
- ・ 画面右下通知領域の へ 「電源管理ユーティリティー」アイコンをダブ
   ルクリック

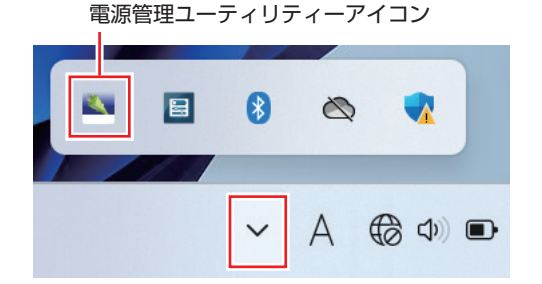

## 2 「電源管理ユーティリティー」画面が表示されたら、「バッテリー診断ツー ル」タブを開き、バッテリーの状態を確認します。

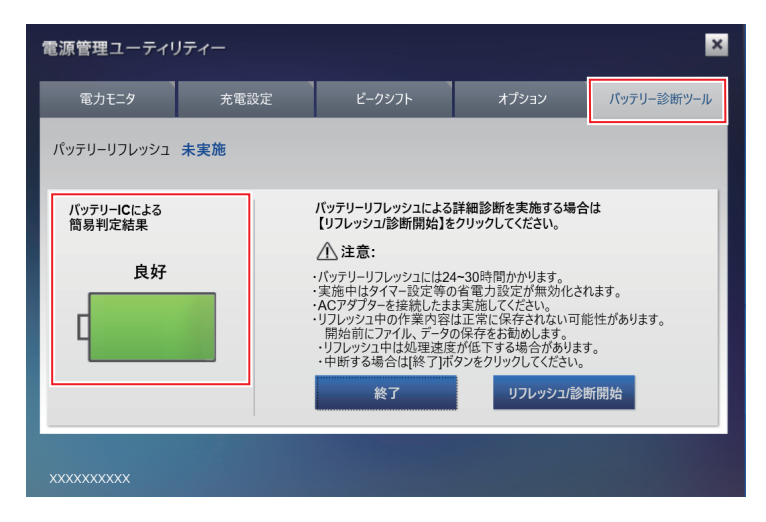

|   | 判定結果                 | 対処                                                                                                    |  |  |
|---|----------------------|----------------------------------------------------------------------------------------------------|--|--|
|   | 良好(緑)                | バッテリーの状態は良好です。                                                                                                    |  |  |
|   | 劣化がはじまって<br>います(黄)   | 画面の注意事項を確認後、[リフレッシュ / 診断開始]をク<br>リックしてバッテリーをリフレッシュしてみてください。<br>バッテリーの状態が改善する可能性があります。                                                    |  |  |
|   | 交換時期です(赤)            | 画面の注意事項を確認後、[リフレッシュ / 診断開始]をク<br>リックしてバッテリーをリフレッシュしてみてください。<br>バッテリーの状態が改善する可能性があります。改善され<br>ない場合は本機専用の新しいバッテリーに交換してください。                |  |  |
| _ | [使用不可](赤)<br>[PF](赤) | 本機専用の新しいバッテリーに交換してください。                                                                                                    |  |  |
|   | バッテリー無し<br>(グレー)     | バッテリーが正しく取り付けられていないことが考えられ<br>ます。電源を切り、バッテリーを装着しなおしてください。<br>対処を行っても「バッテリー無し」と判定される場合は、<br>別紙 『サポート・サービスのご案内』をご覧になり、修<br>理受付窓口までご連絡ください。 |  |  |

# バッテリーの交換

複数のバッテリーを交互に使用する場合や、バッテリーが寿命に達した場合は、バッ テリーを交換します。 交換用のバッテリーについては、当社のホームページをご覧ください。

#### https://shop.epson.jp/

## バッテリーの交換方法

バッテリーの交換方法は次のとおりです。

- 本機の電源を切ります。AC アダプターが接続されている場合は外します。
- 2 底面を上にして置きます。
- **3** バッテリーを取り外します。
  - 右側のラッチを 🗋 に移動します。
  - 2 左側のラッチを □ に移動した状態のまま、バッテリーをスライドさせて取り外します。

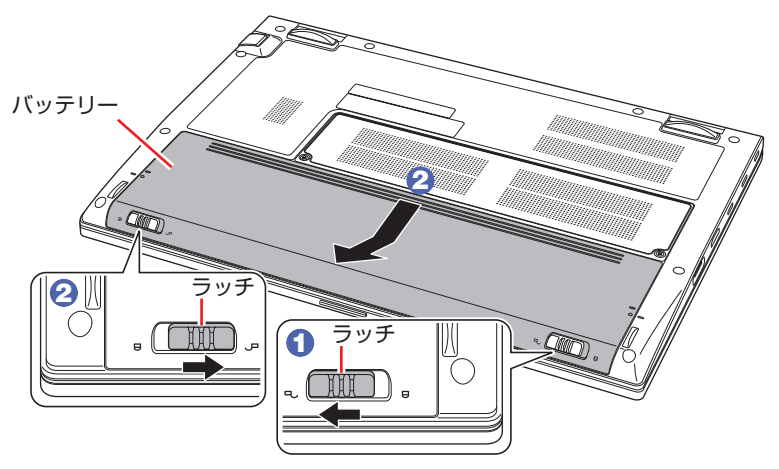

- 4 当社指定の新しいバッテリーを取り付けます。
  - 1 バッテリーと本機の線を合わせます。
  - 2 「カチッ」と音がするまで、バッテリーを押し込みます。
  - 3 右側のラッチを ☐ に移動します。

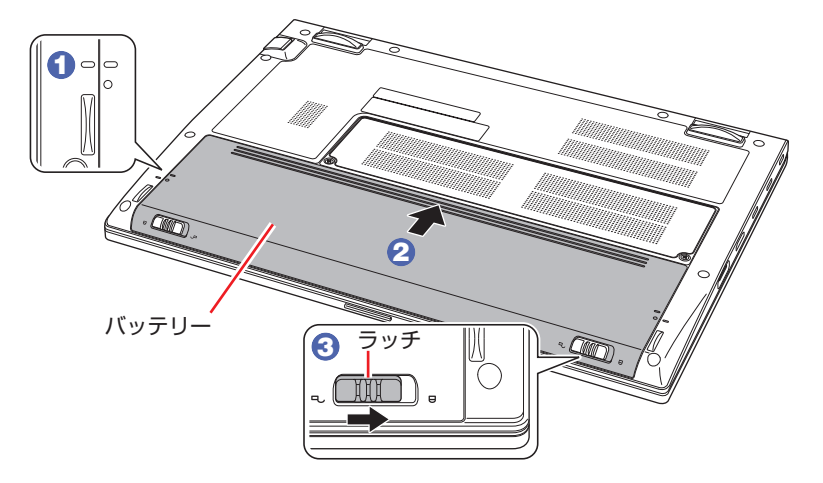

# 長期間使用しないときは

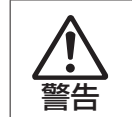

小さなお子様の手の届く場所にバッテリーを保管しないでください。 なめたりすると、火傷や化学物質による被害の原因となります。

1ヶ月以上の長期に渡ってコンピューターを使用しないときは、次のどちらかの状態で保管してください。Shipping Mode に設定して保管することを推奨します。

- Shipping Mode に設定して保管する
- ●バッテリーを外して保管する

#### <保管の前に>

- 充電容量を 50% ~ 70% にしてください。
- •保管場所は次のとおりとしてください。
- 振動や衝撃がかからない安定した場所
- 乾燥した冷暗所

#### <保管中の対応>

保管したバッテリーは、半年に1回の割合で、50%程度まで充電してください。

#### <保管後に充電できないときは>

長期に渡ってバッテリーを保管するなどし、バッテリーが過放電になると、バッ テリー内の保護回路が作動し、ある日突然充電できなくなることがあります。そ の際は、バッテリーの診断を行い、診断結果に応じた対処をしてください。 ✓ p.21「バッテリー診断ツールでバッテリーを診断する」

## Shipping Mode に設定して保管する

Shipping Mode に設定すると、バッテリーの自己放電が抑えられます。 設定は「UEFI Setup ユーティリティー」の次の項目で行います。

「Save & Exit」メニュー画面 – 「Shipping Mode」

⑦ p.72「UEFI Setup ユーティリティーの操作」
 ⑦ p.84「Save & Exit メニュー画面」

## バッテリーを外して保管する

バッテリーを外して保管する場合は、次の方法で行ってください。

- バッテリーを取り外す 🌈 p.22 「バッテリーの交換方法」
- ビニール袋などに入れ、段ボールなどの電気を通さない箱に入れる

金属製ネックレスやクリップなど導電性のものを同梱しないでください。

# バッテリーが膨張したときは

本機のバッテリーは、リチウムイオンポリマーバッテリーセルを使用しています。 このバッテリーセルは、劣化に伴い、バッテリーセル内部で発生するガスにより、 膨張することがあります。これはリチウムイオンポリマーバッテリーセルの特性で す。バッテリーセルは密閉されており、外部にガスが漏れることはありません。 製品安全上の問題はありませんが、本機内部のバッテリーが膨らんで、本機が変形 している場合は、バッテリーの性能が著しく低下しています。使用を中止し、新品 のバッテリーパックをご購入ください。

# 使用済みバッテリーの取り扱い

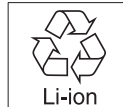

使用済みのリチウムイオン(Li-ion)バッテリーは、再利用可能な貴重な 資源です。有効資源のリサイクルにご協力ください。

## バッテリーリサイクル時の注意

使用済みのバッテリーは、ショートしないように、端子部にテープを貼るかポリ袋 などに入れて絶縁してください。絶縁しないと、破裂、発熱の原因となります。 バッテリーは、燃やしたり埋めたり一般ゴミに混ぜて捨てたりしないでください。 環境破壊の原因となります。

リサイクル協力店へお持ちいただくか、産廃業者または自治体の指示に従ってリサ イクルしてください。

# 指紋認証機能を使う

本機の電源スイッチには、Windows Hello に対応した指紋センサーが搭載されています。

指紋を登録すると、PIN やパスワードを入力せずに電源スイッチ(指紋センサー) にタッチするだけで、Windows や対応するアプリ、サービスへサインインできる ようになります。

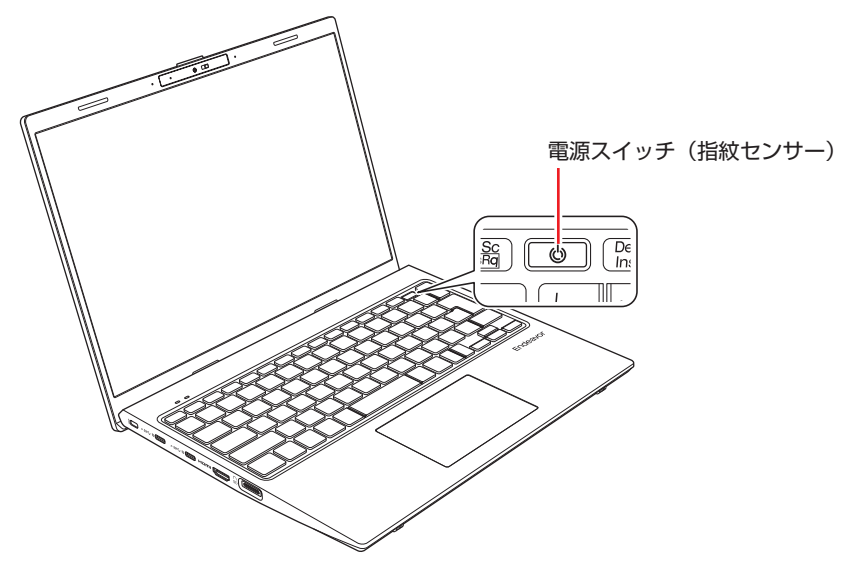

# 使用時の注意

指紋認証機能は、次の注意事項を確認して正しくお使いください。

- ・指紋認証機能は100%の完全な本人認証を保証するものではありません。
- ・指や指紋センサーに汚れや水分が付いていたり、泥・油で着色していたりすると、 指紋の登録や認証ができないことがあります。指の汚れや水分を拭きとり、指紋 センサーを乾いた柔らかい布で拭いてください。
- 指が非常に乾燥している場合は、ハンドクリームを塗るなどして保湿してください。
- ・指にしわが多い、ざらざらしている、傷がある、登録したときの指紋から著しく 変化している場合は、違う指で指紋登録・認証を行ってください。
- ・指紋センサー表面を、爪や固いもの、先の尖ったもので引っかかないでください。 指紋センサーにキズが付いたり、正常に動作しなくなるおそれがあります。

# 指紋の登録方法

指紋の登録方法は次のとおりです。 事前に PIN やパスワードを設定しておいてください。

- 【1 [スタート] (●)(設定) 「アカウント」 「サインインオプション」 をクリックします。
- 2 指紋認識(Windows Hello)の[セットアップ]をクリックし、指紋の設定をします。

画面の指示に従って設定してください。指示があったら、電源スイッチ(指紋センサー)に軽くタッチして登録します。

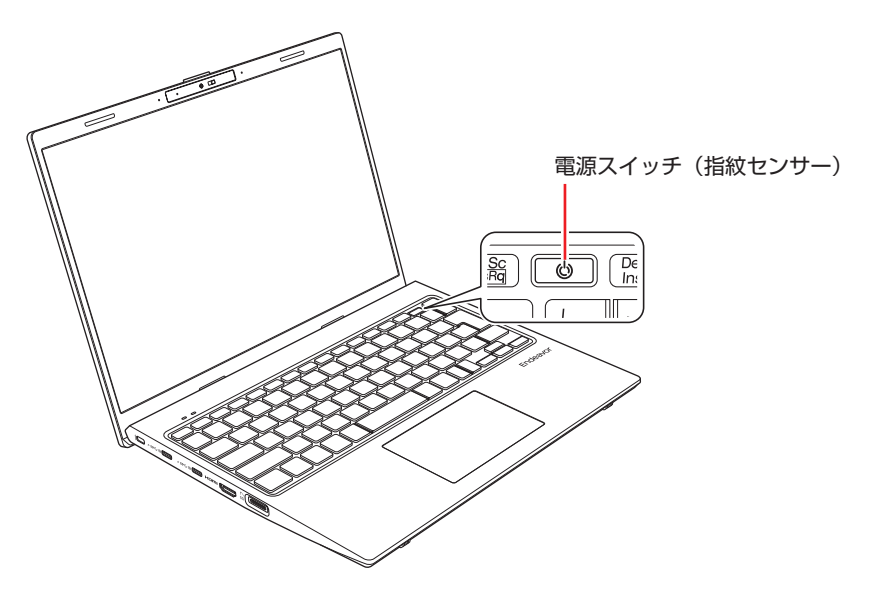

# 指紋認証でサインインする

指紋を登録したら、以降は Windows や対応するアプリ、サービスへのサインイン時に、登録した指で電源スイッチ(指紋センサー)にタッチすると、PIN やパスワードを入力せずにサインインできます。

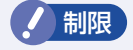

指紋認証の際は、電源スイッチ(指紋センサー)に軽くタッチしてくだ さい。 電源スイッチを押すと、本機の電源が切れたり、スリープ状態 になります。

●次の場合は、電源スイッチを押すだけでサインインできます。

- •電源を入れる 🌈 p.14
- •休止状態から復帰する 🍞 p.56

●次の場合は、電源スイッチに軽くタッチするだけでサインインできます。

• スリープ状態から復帰する 🍞 p.56

# タッチパッドを使う

本機には、タッチパッドが搭載されています。タッチパッドは、マウスと同じよう にポインターなどを操作したりクリックしたりするための装置です。

# タッチパッド使用時の注意

タッチパッドは、次の注意事項を確認して正しくお使いください。

- パッド面には指で触れてください。ペンなどで触れると、ポインターの操作ができないだけでなく、パッド面が破損するおそれがあります。
- •パッド面は、1本の指で行ってください(複数の指で使用可能な機能は除く)。-度に2本以上の指で操作すると、ポインターが正常に動作しません。
- 手がぬれていたり、汗ばんでいると、ポインターの操作が正しくできないことが あります。
- キーボードを操作しているときにパッド面に手が触れると、ポインターが移動してしまうことがあります。タッチパッドの機能をオフにすることもできます。

⑦ p.27 「タッチパッドの詳細設定」

- ・起動時の温度や湿度により、正常に動作しない場合があります。この場合は電源 を一度切って入れなおすことにより正常に動作することがあります。
- 電源を入れたまま LCD ユニットを閉じていたり、使用中に本機の温度が上がっ てくると、正常に動作しない場合があります。この場合は、電源を一度切って入 れなおすことにより正常に動作することがあります。

# タッチパッドの操作

パッド面にはマウスの左クリックボタン / 右クリックボタンと同じ働きをするエリ アがあります。それぞれのエリアを押すとカチッと音がします。 指をパッド面の上で前後左右に動かすと、動かした方向に画面上のポインターが移 動します。

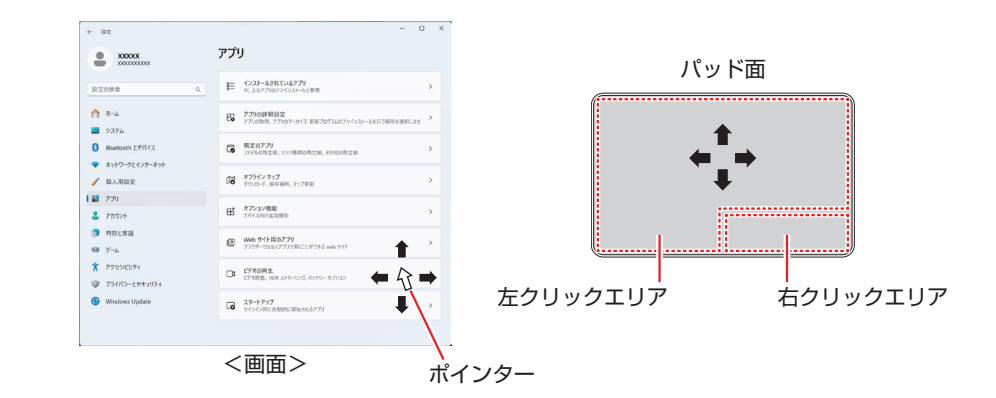

## パッド面の操作

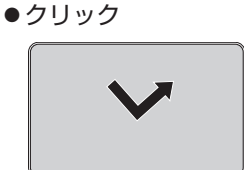

ポインターを画面上の対象に合わせて、パッド面を軽く 1回たたきます。 左クリックボタンを「カチッ」と押すのと同じ操作です。

#### ●ダブルクリック

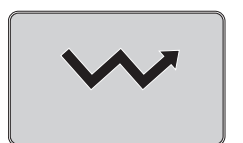

ポインターを画面上の対象に合わせて、パッド面を軽く 2回たたきます。

左クリックボタンを「カチカチッ」と2回押すのと同 じ操作です。

#### ●ドラッグアンドドロップ

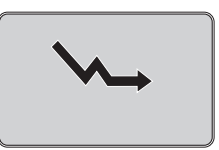

ポインターを画面上の対象に合わせて、ダブルクリック の2回目のクリック時に、指をパッド面に触れたまま 移動し、離します。 左クリックボタンを押したままの状態でポインターを移

左クリックボタンを押したままの状態でボインターを移 動し、離すのと同じ操作です。

#### ●スクロール

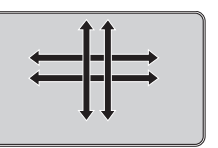

上下のスクロールは、パッド面を2本指で触れて前後 に動かします。左右のスクロールは、パッド面を2本 指で触れて左右に動かします。

#### - 26 -

# タッチパッドの詳細設定

タッチパッドの設定は次の場所で行います。

[スタート] – 👲 (設定) – 「Bluetooth とデバイス」– 「タッチパッド」

タッチパッドの詳細設定画面では次の設定ができます。

- タッチパッド機能をオフにする
- USB マウス接続時にタッチパッド機能をオフにする
- スクロールやズームの設定
- 複数指での操作設定

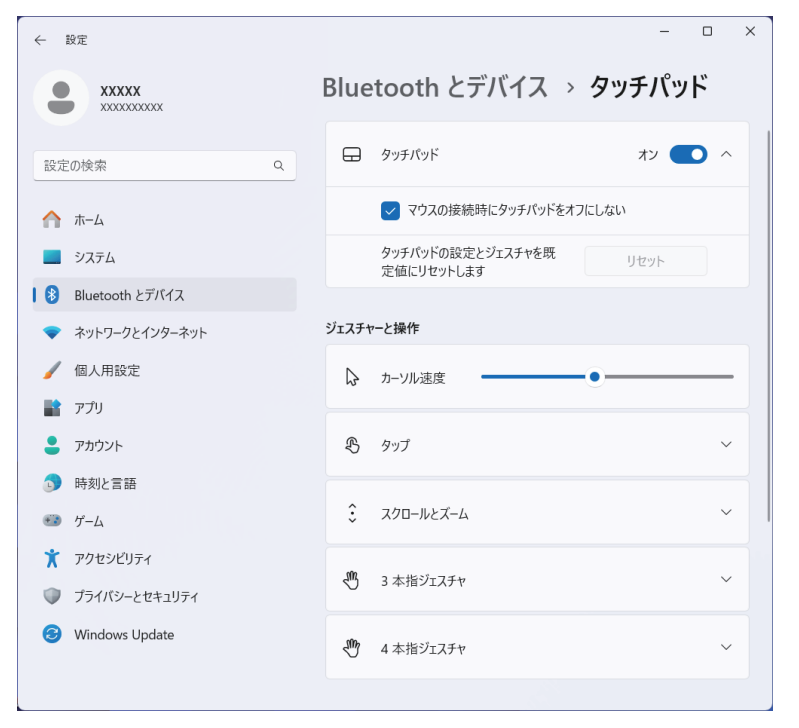

「タッチパッド」-「マウスの接続時にタッチパッドをオフにしない」 のチェックを外すと、USB キーボードなどの USB デバイスを接続時 にも、タッチパッド機能がオフになることがあります。

# キーボードを使う

本機には、日本語対応85キーボードが搭載されています。

## キーの種類と役割

各キーには、それぞれ異なった機能が割り当てられています。

#### ●機能キー

文字を消す、入力位置を変えるなど、特別な役割が割り当てられたキーです。 機能キーの役割は、ソフトウェアによって異なります。

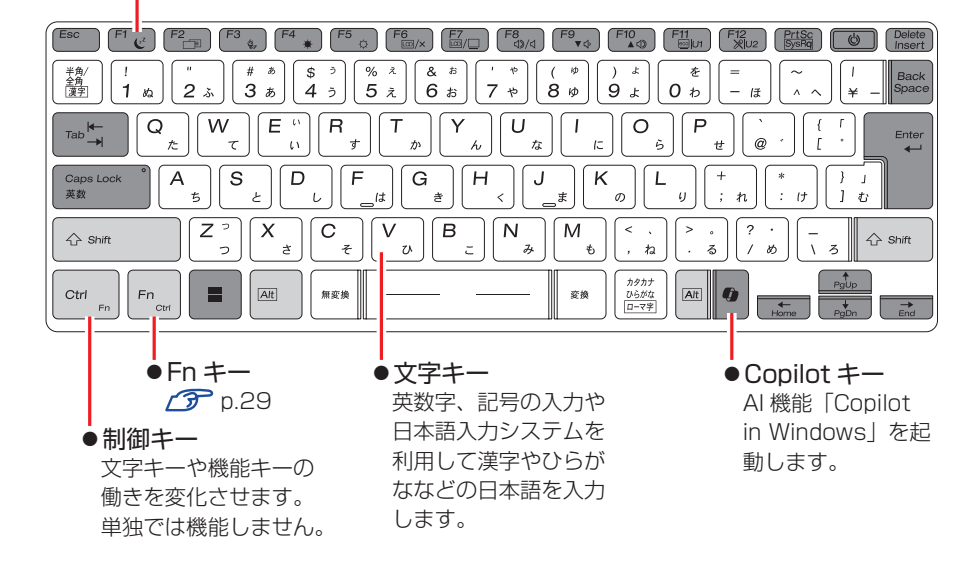

# 文字を入力するには

文字キーを押すとキートップ(キーの上面)に印字された文字が入力されます。 入力モードによって、入力される文字は異なります。

| 直接入力モード |        | キートップのアルファベットをそのまま入力し<br>ます。              |  |
|---------|--------|-------------------------------------------|--|
|         | ローマ字入力 | キートップのアルファベットでローマ字を入力<br>し、漢字やひらがなに変換します。 |  |
|         | かな入力   | キートップのひらがなをそのまま入力し、漢字<br>やカタカナに変換します。     |  |

## 入力モードの切り替え

(\*\*\*)を押すと、直接入力モードと日本語入力モードを切り替えることができます。 日本語入力モードのローマ字入力とかな入力の設定は日本語入力システムで行います。

# 日本語を入力するには

ひらがなや漢字などの日本語の入力は、日本語入力システムを使用します。 本機には日本語入力システム「MS-IME」が標準で搭載されています。

### **MS-IME**

画面右下通知領域の入力モードボタンを右クリックすると、IMEのオプションが表示されます。

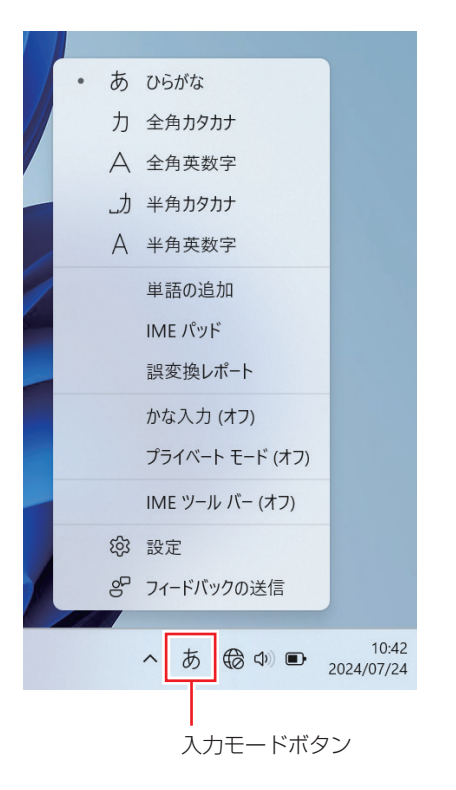

MS-IME 以外の日本語入力システムを使用する場合は、そのシステムのマニュアルを ご覧ください。

# キーロック機能

文字や数値の入力モードを固定する機能について説明します。

## アルファベット大文字入力の固定

アルファベットの入力を大文字または小文字に固定することができます。 固定する文字の切り替えは、次のキー操作で行います。

Shift + Caps Lock

大文字に固定すると、CapsLockのランプが点灯します。 大文字に固定した状態のまま小文字を入力するには、(Shift)を押しながら文字を入 力します。

# Fnキーと組み合わせて使うキー

キートップに青色で印字されている機能キーは
Fn
と組み合わせて実行します。

| キーの組み合わせ               | 機能                                                    |
|------------------------|-------------------------------------------------------|
| Fn + F1 ( <sup>z</sup> | 省電力状態に移行します。購入時の設定では、スリープに<br>移行します。                  |
| Fn + F2 =              | Windows のデスクトップ画面を切り替えます。                             |
| Fn + F3 🚱              | 電源管理ユーティリティーの画面を表示します。                                |
| Fn + F4 *              | LCD 画面を暗くします。<br><i>「</i> <b>3</b> p.35「LCD ユニットの設定」  |
| Fn + F5 🔅              | LCD 画面を明るくします。<br><i>「</i> <b>3</b> p.35「LCD ユニットの設定」 |
| Fn + F6 [/x            | LCD 画面のバックライトを消灯します。<br>どれかキーを押すとバックライトが点灯します。        |
| Fn + F7 LC0/           | 外付けの表示装置に接続している場合に、画面表示を切り<br>替えます。                   |

| <b>Fn</b> + <b>F8</b>  | ব୭/ব           | スピーカーのミュート(消音)の入 / 切を切り替えます。                                                                                                    |
|------------------------|----------------|----------------------------------------------------------------------------------------------------|
| <b>Fn</b> + <b>F9</b>  | <b>▼</b> ⊈'    | スピーカーの音量を小さくします。                                                                                                    |
| <b>Fn</b> + <b>F10</b> | ▲ ⊲⊅           | スピーカーの音量を大きくします。                                                                                                    |
| <b>Fn</b> + <b>F11</b> | <u>eco</u>  U1 | エコモードのオン / オフを切り替えます。<br>[Eco mode on] にすると、LCD 輝度を 50%、CPU のパ<br>フォーマンスを 50%低い状態に変更します (初期設定)。<br>[Eco mode on] の状態で設定値を変更した場合は、変更<br>後の値が維持されます。<br>※このキーの機能は変更することができます。<br>⑦ p.30 [U1/U2 キーの機能を変更する] |
| Fn + F12               | <b>≫</b>  ∪2   | マイクのミュート(消音)の入 / 切を切り替えます。<br>う p.43「オーディオ機器の接続」<br>※このキーの機能は変更することができます。<br>う p.30「U1/U2 キーの機能を変更する」                                                                                                    |
| Fn + Delete            | Insert         | 文字入力の挿入/上書を切り替えます。                                                                                                    |
| Fn + 1                 | PgUp           | 前の画面に切り替えます。                                                                                                    |
| Fn + ↓                 | PgDn           | 次の画面に切り替えます。                                                                                                    |
| Fn + -                 | Home           | 文章の最初に移動します。                                                                                                    |
| <b>Fn</b> + →          | End            | 文章の最後に移動します。                                                                                                    |

## U1/U2 キーの機能を変更する

Fn + F11 ( U1 ) と Fn + F12 ( ※U2 ) の機能は変更することができ ます。必要に応じてお好みのアプリなどを割り当ててください。

機能の変更方法は次のとおりです。ここでは Fn + F11 ( U1 )に「Microsoft Edge | を割り当てる方法を説明します。

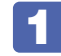

画面右下通知領域の 「SCM」アイコンを右クリックし、「ホット」 キーユーティリティ」をクリックします。

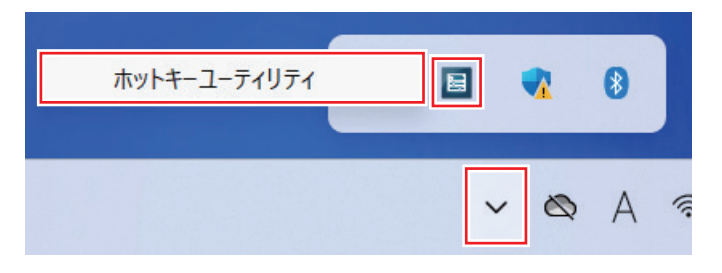

2

「ホットキーユーティリティ」画面が表示されたら、[カスタム設定(U1)] をクリックします。

| ホットキーユーテ | イリティ    | ×          |
|----------|---------|------------|
| Fn+F11   | ECO∓~ド  | カスタム設定(U1) |
| Fn+F12   | マイクミュート | カスタム設定(U2) |
| j        | 定       | キャンセル      |

3 「カスタム設定(U1)」画面が表示されたら、[参照]をクリックします。

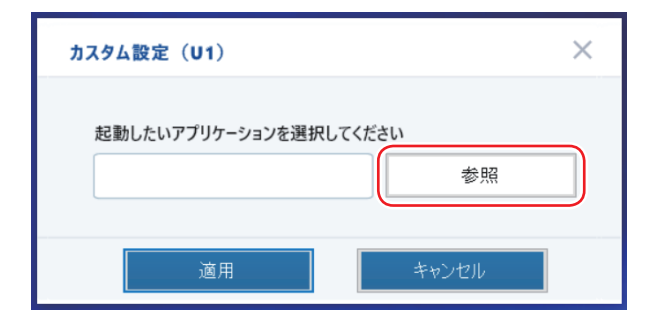

「開く」画面が表示されたら、「Microsoft Edge (ショートカット)」を 選択し、「開く」をクリックします。

| ■ 開く                                                      |                                 |                     | ×           |
|-----------------------------------------------------------|---------------------------------|---------------------|-------------|
| $\leftarrow \  \   \rightarrow \  \   \land \  \   \land$ | 🚞 « Ҳター » プログラム 🛛 🗸 С           | プログラムの検索            | Ą           |
| 整理▼ 新しいフォル                                                | ダー                              | ≣ .                 | ?           |
|                                                           | 名前                              | 更新日時                | 種           |
| ▼ ギャラリー                                                   | Maintenance                     | 2024/04/01 16:26    | 75          |
|                                                           | Windows PowerShell              | 2024/04/01 17:03    | 77          |
| > CheDrive                                                | 🔛 Windows アクセサリ                 | 2024/04/01 17:03    | 77          |
|                                                           | i Windows システム ツール              | 2024/04/01 16:26    | 73          |
| デスクトップ 🖈                                                  | 🚞 Windows ツール                   | 2024/04/01 17:03    | 75          |
| 🛓 ダウンロード 🔳                                                | 📜 スタートアップ                       | 2024/08/27 12:33    | 73          |
| 🔤 ドキュメント 🔺                                                | 🗩 Microsoft Edge                | 2024/08/29 9:43     | <b>ا</b> يو |
| レクチャ 4                                                    |                                 |                     |             |
| רד                                                        | イル名( <u>N</u> ): Microsoft Edge |                     | ~           |
|                                                           |                                 | 開く( <u>O</u> ) キャン1 | 211         |

「カスタム設定(U1)」画面が表示されたら、[適用]をクリックします。

6 「ホットキーユーティリティ」画面が表示されたら、[決定]をクリック します。

これで、アプリの割り当ては完了です。 Fn + F11 ( U1 ) を押すと、 「Microsoft Edge」が起動します。

# Ctrl と Fn キーの機能を入れ替える

キーボード左下にある(Ctrl)と(Fn)は機能を入れ替えることができます。

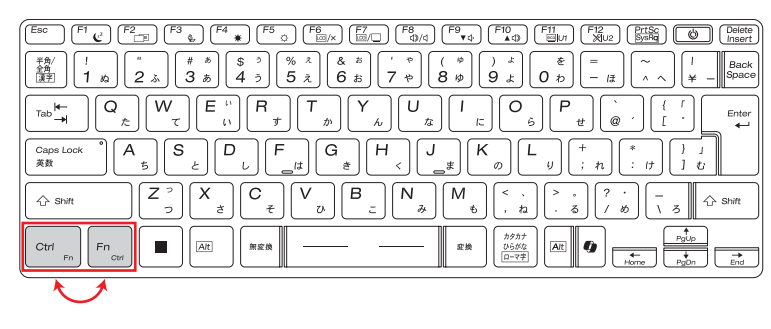

キーの機能の入れ替えは、UEFI Setup ユーティリティーの次の項目で行います。

「Advanced」メニュー画面 - 「Key Board」 - 「Exchange L-Ctrl & L-Fn Key」

 p.72「UEFI Setup ユーティリティーの操作」
 ア.80「Advanced メニュー画面」

|     | キーの配置   | UEFI の設定値 |
|-----|---------|-----------|
| 購入時 | Ctrl Fn | Disabled  |
| 変更時 | Fn      | Enabled   |

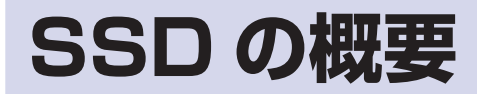

(/

本機には、記憶装置として SSD が搭載されています。

| 制限 | ・SSD アクセス中に、本機の電源を切ったり、再起動したりしないで |
|----|-----------------------------------|
|    | ください。データの読み書き処理を中断すると、SSD 内部のデータ  |
|    | が破損するおそれがあります。                    |

- 本機を落としたり、ぶつけたりしてショックを与えると SSD が故障 するおそれがあります。ショックを与えないように注意してください。
   また、持ち運ぶときは、電源を切った状態で専用バッグに入れるなど して、保護するようにしてください。
- •SSD が故障した場合、SSD のデータを修復することはできません。

## ゙**データのバックアップ**

SSD に記録されている重要なデータは、外付け記憶装置などにバックアップして おくことをおすすめします。万一 SSD の故障などでデータが消失してしまった場 合でも、バックアップを取ってあれば、被害を最小限に抑えることができます。 ※ データなどの記憶内容の損害につきましては、当社では一切責任を負いかねます。

## 購入時のSSD領域

購入時、SSD の領域は、次のように設定されています。

通常

| ドライブ(領域)         | 容量    |
|------------------|-------|
| システム             | 260MB |
| MSR              | 16MB  |
| C ドライブ (Windows) | 残り    |
| リカバリー            | 約 1GB |

#### パーティション分割サービスを選択された場合

| ドライブ(領域)         | 容量          |
|------------------|-------------|
| システム             | 260MB       |
| MSR              | 16MB        |
| C ドライブ (Windows) | 購入時に選択された容量 |
| リカバリー            | 約 1GB       |
| D ドライブ           | 残り          |

(2) 参考) パ

パーティション分割サービス

パーティション分割サービスとは、SSD の領域を、C ドライブ、D ドライ ブに分割した状態でコンピューターをお届けするサービスのことです。

制限

•「リカバリー領域」は削除しないでください。「リカバリー領域」には PC をリセットする(p.93)ためのデータが設定されています。

 Cドライブの領域変更(分割など)は行わないでください。動作保証 していません。

# メモリーカードを使う

本機左側面にはメモリーカードスロットが搭載されています。

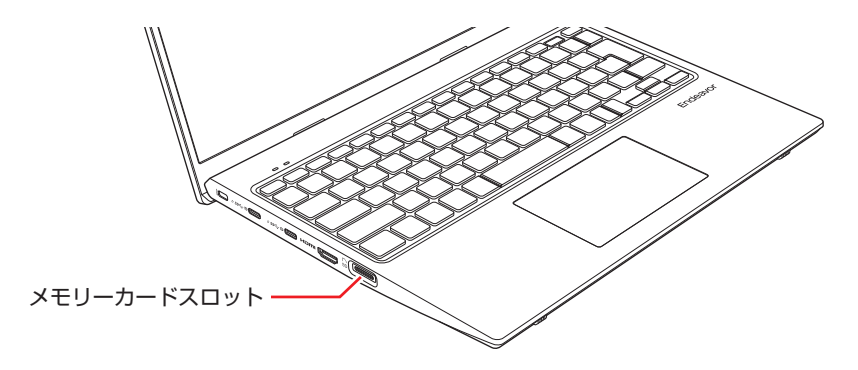

# 本機で使用できるメモリーカード

本機で使用できるメモリーカードは次のとおりです。イラストはイメージです。<br/>※ 記載は対応規格であり、すべてのカードでの動作を保証するものではありません。

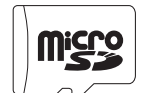

<マイクロ SD メモリーカード> ※ SDHC / SDXC 対応

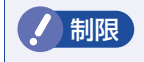

• 著作権保護機能には対応していません。

• I/O カードは使用できません。

# メモリーカード使用時の注意

メモリーカードは、次の点に注意して正しく使用してください。

- メモリーカードアクセス中に、メモリーカードを取り出したり、本機の電源を切ったり、再起動したりしないでください。メモリーカード内のデータが破損するおそれがあります。
- 記録されているデータによっては、読み込み時に専用のアプリが必要になる場合 があります。詳しくは、データを作成した周辺機器またはアプリのマニュアルを ご覧ください。
- データの書き込み中に電源の供給が停止するとメモリーカードに不具合が発生する可能性があります。メモリーカードを使用するときは、省電力状態に移行しないように設定してください。
- ⑦ p.57 「時間経過で移行させない」

## フォーマット

メモリーカードのフォーマットは、必ずメモリーカードを使用するデジタルカメラ などの周辺機器側で行ってください。本機でフォーマットを行うと、周辺機器でメ モリーカードが認識されなくなる場合があります。

フォーマットの方法は、周辺機器のマニュアルをご覧ください。

# メモリーカードのセットと取り出し

ラベル面を上(端子面を下)にして、メモリーカードをスロットに押し込みます。 「カチッ」と音がするまで押し込んでください。

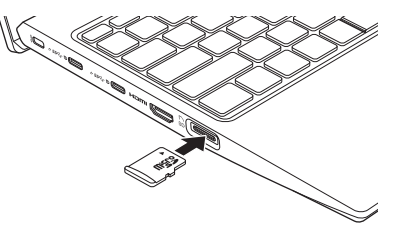

正しくセットしても、メモリーカードはスロットから数 mm 出たままになります。 メモリーカードをセットした状態で本機を持ち運ぶ際は、十分注意してください。 本機をバッグなどに入れる場合には、必ずメモリーカードを取り出してください。

メモリーカードを取り出すときは、「カチッ」と音がするまで押し込むと、メモリー カードが排出されます。

# USB 機器を使う

本機には次の USB コネクターが搭載されています。

※ 転送速度は、本機のコネクターと接続する USB 機器の組み合わせによります。

| コネクター名                                      | 形状     | 搭載位置と数 | 接続する機器                                             |
|---------------------------------------------|--------|--------|----------------------------------------------------|
| USB 5Gbps<br>(USB3.2 Gen1)                  | Туре-А | 2(右側面) | USB 機器                                             |
| <b>2</b> USB 20Gbps<br>(USB3.2 Gen2x2) *1*2 | Type-C | 2(左側面) | ・AC アダプター<br>・USB 機器<br>・ディスプレイ<br><b>ご</b> 了 p.37 |

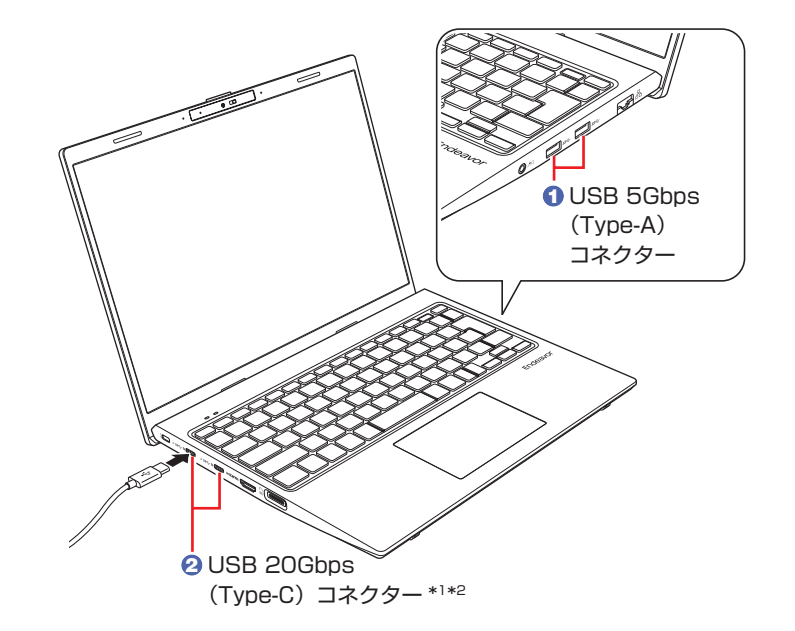

\*1 USB Power Delivery 対応。最大出力:15W (5V-3A)、入力:65W (20V-3.25A)以上。

すべてのUSB Power Delivery 対応機器の動作を保証するものではありません。 接続した機器による事故や故障につきましては、当社では一切責任を負いかねま す。

\*<sup>2</sup> AC アダプターを接続して充電ができます。

# USBコネクターの機能を無効にする

本機では、USB コネクターごとに、機能を無効に設定することができます。 設定は「UEFI Setup ユーティリティー」の次の項目で行います。

「I/O Interface」メニュー画面 - 「USB Configuration」 -「USB Settings For Each Ports」

⑦ p.72「UEFI Setup ユーティリティーの操作」
 ⑦ p.81「I/O Interface メニュー画面」

USB コネクターの位置は次のとおりです。設定の際に確認してください。

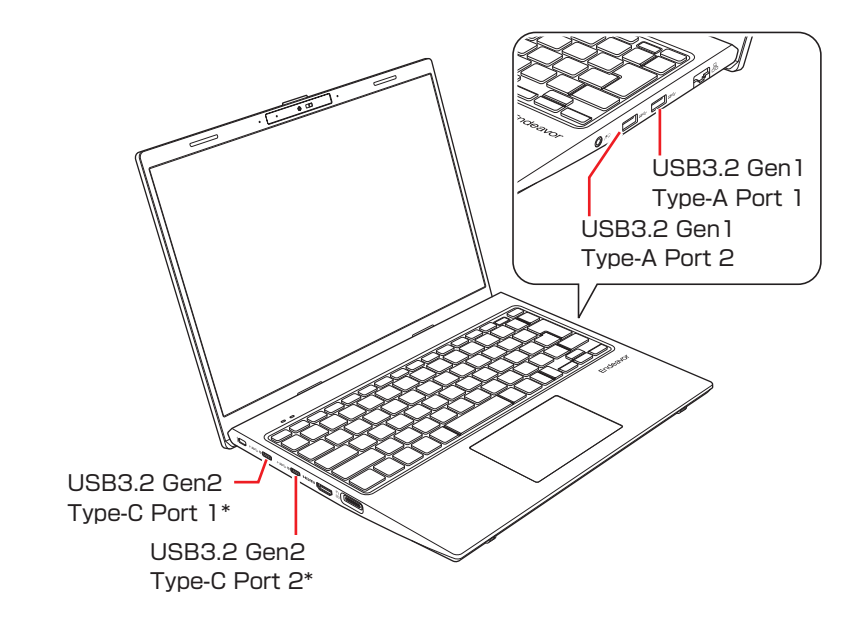

\*以下の機能は有効のままとなります。

- ディスプレイポート出力機能
- AC アダプターからの電源供給

# 画面表示機能

ここでは、本機の LCD ユニットでの画面表示について説明します。 本機では、LCD ユニットのほかに外付けの表示装置を接続することもできます。 ア.37「外付けディスプレイを使う」

# LCDユニットの仕様

(含)参考)

本機では次のLCD(液晶ディスプレイ)を搭載しています。

| LCD        | 最大解像度       |
|------------|-------------|
| 13.3型 フルHD | 1920 × 1200 |

- ・LCD ユニットの開閉可能な最大角度は、およそ 135 度です。最大 角度を超えて LCD ユニットを開かないでください。ヒンジ部分が破 損します。
  - ・LCD の表示中に、次の現象が起きることがあります。これは、カラー LCD の特性で起きるもので故障ではありません。
  - LCD は、高精度な技術を駆使して 100 万以上の画素から作られ ていますが、画面の一部に常時点灯または常時消灯する画素が存在 することがあります。
  - 色の境界線上に筋のようなものが現れることがあります。
  - Windowsの背景の模様や色、壁紙などによってちらついて見える ことがあります。この現象は、背景の模様が市松模様や横縞模様と いった特殊なパターンで、背景の色が中間色の場合に発生しやすく なります。

#### LCD のドット抜け基準値

本機 LCD のドット\*抜け基準値は、5 個以下です。これは全ドットの 0.00007% 以下に相当します。

\*「ドット」は副画素(サブピクセル)を指します。LCD では、1 個の画素 が 3 個の副画素で構成されています。

本書に記載しているドット抜け基準値は、ISO13406-2 に従って、副画素単位で計算しています。

副画素数:6,912,000 個

## LCDユニットの設定

LCD ユニットの設定や動作について説明します。

### 表示に関する各種設定

画面表示に関する設定は次の場所で行います。

### [スタート] – 🙋 (設定) – 「システム」 – 「ディスプレイ」

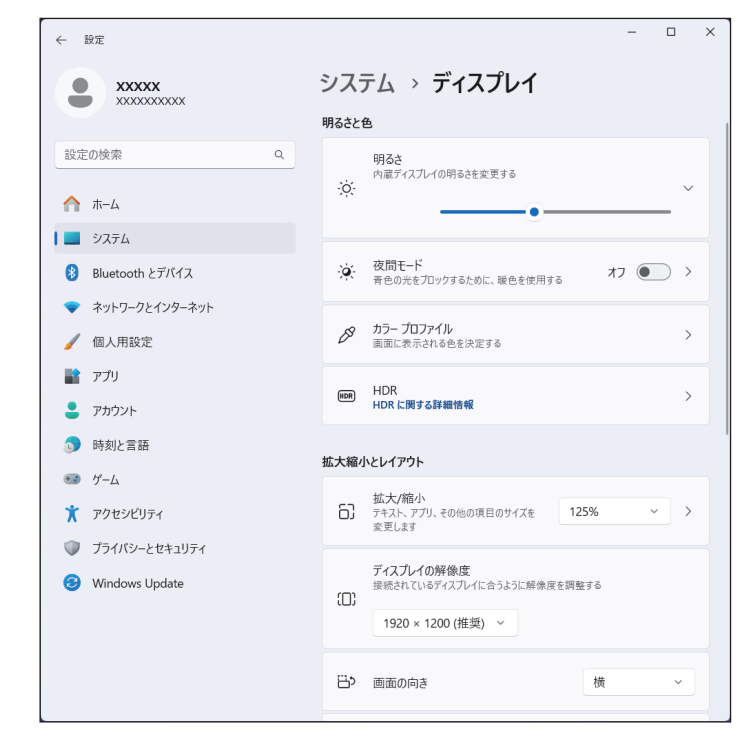

### 画面の明るさを調整する

画面の明るさはキー操作で調整することもできます。

| キー操作      | 状態      |
|-----------|---------|
| Fn + F4 🗰 | 暗くなります  |
| Fn + F5 🔅 | 明るくなります |

## バックライトの消灯

本機を使用していない間、バックライトを消灯することで消費電力を抑えることができます。バックライトの消灯方法は、次のとおりです。

| キー操作 /<br>LCD ユニットの操作 | 状態                                                     |
|-----------------------|--------------------------------------------------------|
| Fn + F6 CO/X          | 本機が起動している状態で押すとバックライトが消灯しま<br>す。どれかキーを押すとバックライトが点灯します。 |

## LCD ユニットを開いて電源を入れる

本機は、LCD ユニットを開いた際に自動的に電源が入るように設定することができます。

出荷時、この機能は「無効」(Disabled)に設定されています。

この機能を使用するには、「UEFI Setup ユーティリティー」の次の項目を「有効」 (Enabled) にしてください。

「Power」メニュー画面 - 「APM Configuration」 - 「Power On By LCD Open from S5/S4」: Enabled (有効)

⑦ p.72 [UEFI Setup ユーティリティーの操作]
 ⑦ p.82 [Power メニュー画面]

## LCD ユニットを閉じたときの動作
## 外付けディスプレイを使う

本機には、次のコネクターが搭載されており、外付けディスプレイを3台接続することができます。

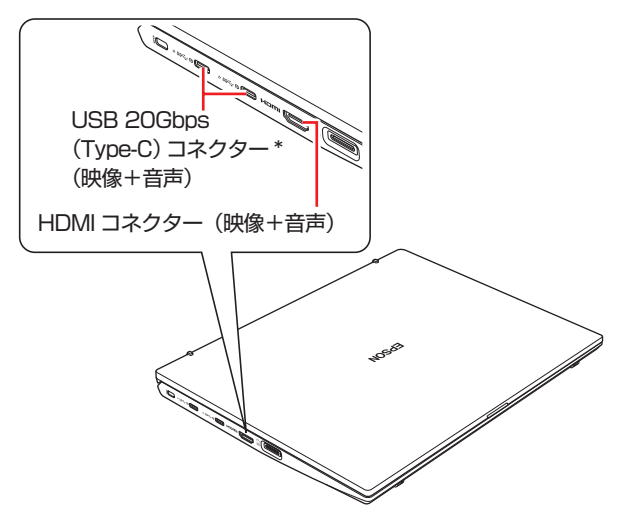

- \* 以下に対応しています。
  - オルタネートモードによるディスプレイポート出力
  - USB Power Delivery

最大出力:15W(5V-3A)、入力:65W(20V-3.25A)以上。 すべてのUSB Power Delivery 対応機器の動作を保証するものではありません。 接続した機器による事故や故障につきましては、当社では一切責任を負いかねます。

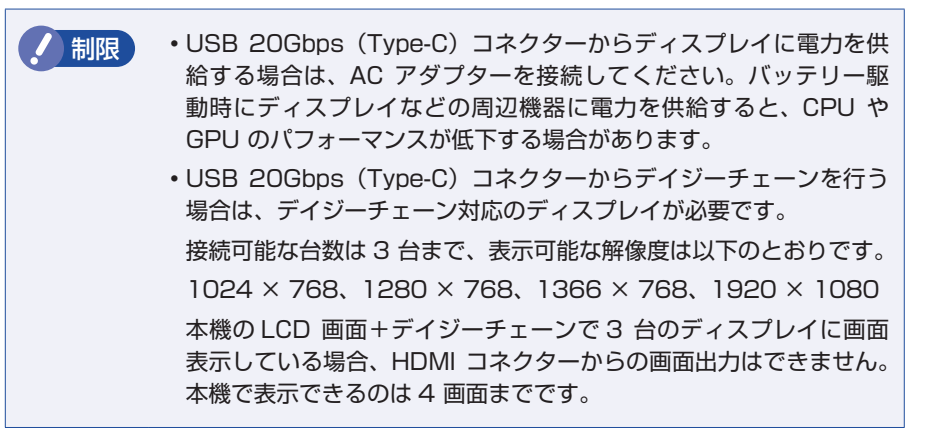

#### 外付けディスプレイへの表示を終了する

外付けディスプレイへの表示が終了したら、Windowsを終了後に必ず接続ケーブ ルを取り外してください。外付けディスプレイの電源が入っていなくても、ケーブ ルを接続しているだけで自動認識され、信号が出力されます。

#### プロジェクターの接続

プロジェクターの接続方法は、プロジェクターのマニュアルをご覧ください。

### 画面表示の種類

本機では、次のような画面の組み合わせで表示ができます。

● PC 画面のみ / セカンドスクリーンのみ

1 つのディスプレイに表示します。

●複製

複数のディスプレイに同じ画面を表示します。プレゼンテーションを行う場合な どに便利です。

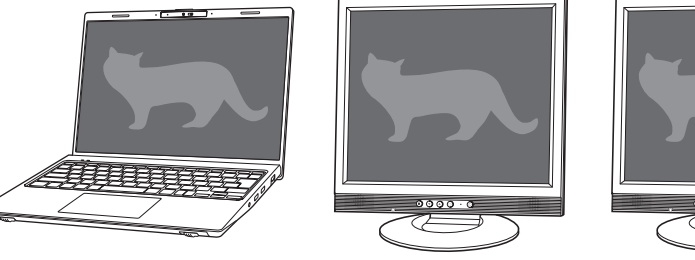

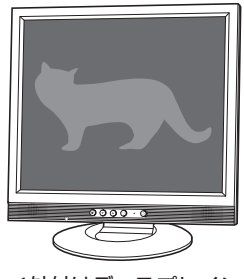

< LCD 画面>

<外付けディスプレイ>

<外付けディスプレイ>

#### ●拡張

複数のディスプレイに対して、個別に設定をすることができます。複数の画面を コンピューター上に表示する場合に便利です。

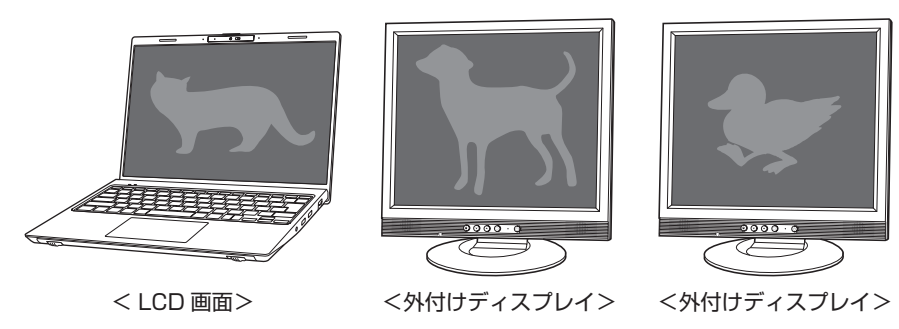

●コラージュ(ディスプレイの結合)

複数の外付けディスプレイを、横または縦につなぎ合わせるようにして表示しま す。大きなものを複数の画面にまたいで表示する場合に便利です。

- ※ LCD 画面には表示されません。
- ※ 外付けディスプレイは以下が同一のものを使用してください。
  - 型番
  - 出力解像度
  - ・リフレッシュレート

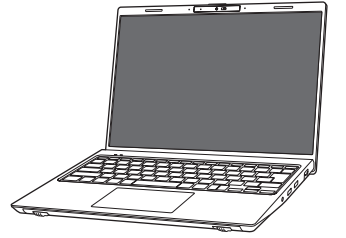

< LCD 画面>

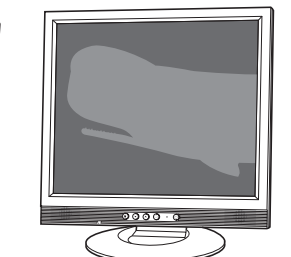

< 外付けディスプレイ> < 外付けディスプレイ>

## 画面表示の切り替え方法

画面表示の切り替え方法には、次の2つがあります。

- ●キーボードで切り替える ⑦ p.38
   簡単なキー操作で画面表示の切り替えができます。
- ●「ディスプレイ」画面で切り替える (了 p.39) 画面表示の切り替えと詳細な設定ができます。
- ・解像度の異なるディスプレイを接続して複製表示に切り替えると、解
  像度は低い方の解像度で表示されます。
  - コラージュ表示(ディスプレイの結合)を行う場合は、ユーティリ ティーで切り替えてください。

[スタート] – 「すべてのアプリ」 – 「インテル<sup>®</sup> グラフィック ス・コマンド・センター」

#### キーボードで切り替える

Fn + F7 (□/□)を押すと、画面表示の一覧が表示されます。
 ↑ ◆ を押して項目を選択し、 ↓ を押して決定します。

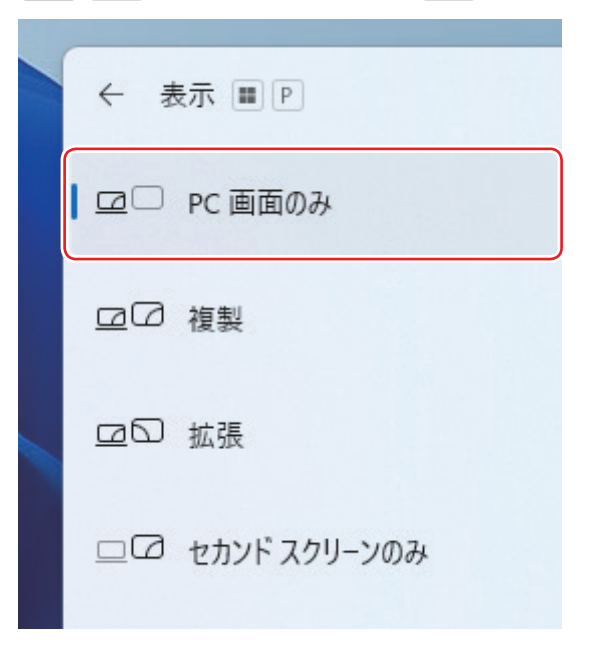

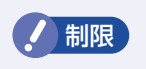

• 動画の再生中やゲームアプリの起動時には、キーボードでの表示切り 替えができないことがあります。

 キーボードでの表示切り替えができない場合は、「ディスプレイ」画 面(p.39)で切り替えてください。

#### 「ディスプレイ」画面で切り替える

画面表示の切り替えと詳細な設定は、次の場所で行います。

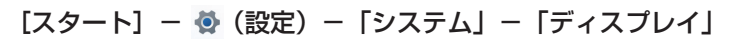

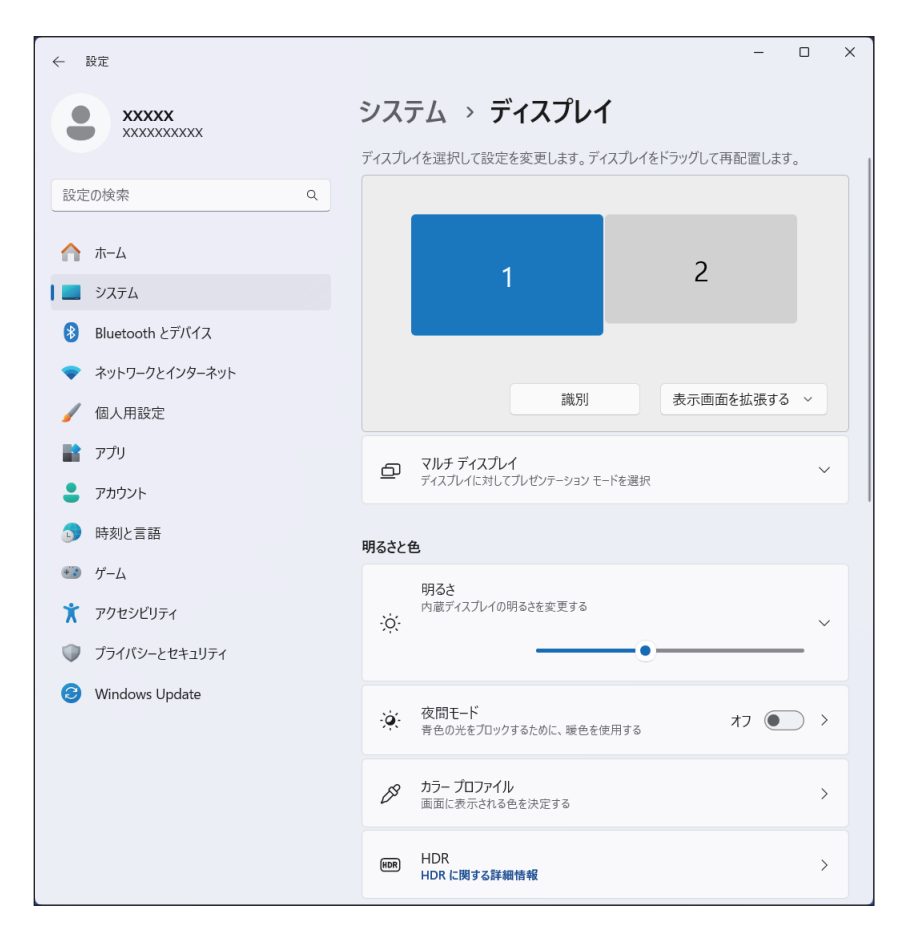

## 外付けディスプレイで表示できる解像度と表示色

外付けディスプレイで表示できる解像度と表示色は、次のとおりです。

●解像度 1024 × 768\*  $1280 \times 720$ 1280 × 768\*  $1280 \times 1024$  $1360 \times 768$ 1366 × 768\*  $1400 \times 1050$  $1440 \times 900$  $1600 \times 900$ 1600×1200 (HDMI 接続のみ)  $1680 \times 1050$  $1920 \times 1080^{*}$ 1920×1200 (HDMI 接続のみ) 2560 × 1440  $3840 \times 2160$ 

\* USB 20Gbps(Type-C)コネクターからのデイジーチェーン接続で表示可能

#### ●表示色

32ビット

- ・記載している解像度は、本機に搭載された GPU の出力解像度です。
   表示画面の種類や接続する外付けディスプレイの仕様によっては、表示できない場合があります。
  - ・複製表示の場合、実際に表示できる最大解像度は、コンピューター側の最大解像度と外付けディスプレイの最大解像度のうち、どちらか低い方になります。
  - ・解像度や表示色が高いと、動画再生アプリで動画を再生するときに、 正常に表示できないことがあります。そのような場合は、解像度また は表示色を調節してみてください。

## ワイヤレスディスプレイを使用する

本機はワイヤレスディスプレイに対応しており、本機の画面をワイヤレスで外部 ディスプレイやテレビに表示することができます。

ワイヤレスディスプレイ接続中も、無線 LAN でのインターネットの利用は可能です。

#### 注意事項

ワイヤレスディスプレイを使用する際の注意事項について記載します。

#### 表示に関する注意

表示に関する注意事項は、次のとおりです。

- •同時に使用できる表示装置は、本機のLCDと、ワイヤレスで接続している外部ディスプレイの2つまでです。
- ワイヤレスで外部ディスプレイを使用しているときは、ケーブルを使って本機に 外付けディスプレイを接続しないでください。ワイヤレスディスプレイとの接続 が切断されます。
- •次の画面はワイヤレスディスプレイに表示できません。
- UEFI Setup ユーティリティー
- Windows 起動中の画面
- スリープ状態から復帰中の画面
- シャットダウン中の画面
- ワイヤレスで接続すると、音声は接続した外部ディスプレイからの出力に切り替わります。
- ワイヤレスで表示した画面では、マウスポインターやウィンドウの移動、入力した文字などの表示に遅延が生じます。

#### 使用に関する注意

使用時の注意事項は、次のとおりです。

- ・無線 LAN 機能がオフの場合は、ワイヤレスディスプレイを使用できません。
- ワイヤレスディスプレイの接続は、無線LAN機能を使用するため、ご利用環境 によっては、通信速度の低下や通信不能が原因で、テレビや外部ディスプレイに 画面が表示されない場合や、画面(画像)が乱れる場合があります。画質は、接 続したテレビや外部ディスプレイの仕様により異なります。

 ワイヤレスディスプレイの接続とインターネット接続を同時に行う場合は、無線 LAN アクセスポイントとの接続が完了してから、ワイヤレスディスプレイの接続 を行ってください。

#### ワイヤレスディスプレイに接続する

ワイヤレスディスプレイに接続する方法は次のとおりです。

- ワイヤレスディスプレイを本機の近くに設置します。
- **2** ワイヤレスディスプレイを検出し、接続します。
  - ① [スタート] ♥ (設定) 「Bluetooth とデバイス」 「デバイスの追加」 「ワイヤレスディスプレイまたはドック」をクリックします。

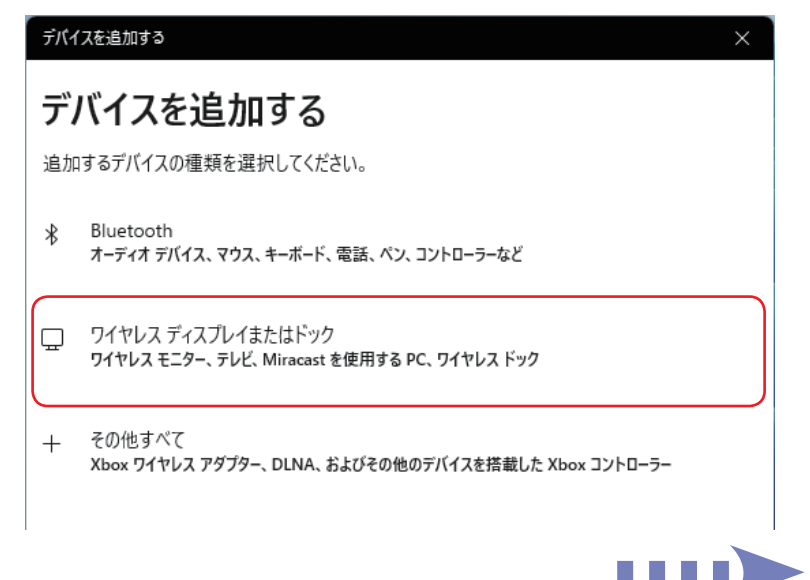

#### 2 表示されたワイヤレスディスプレイをクリックします。

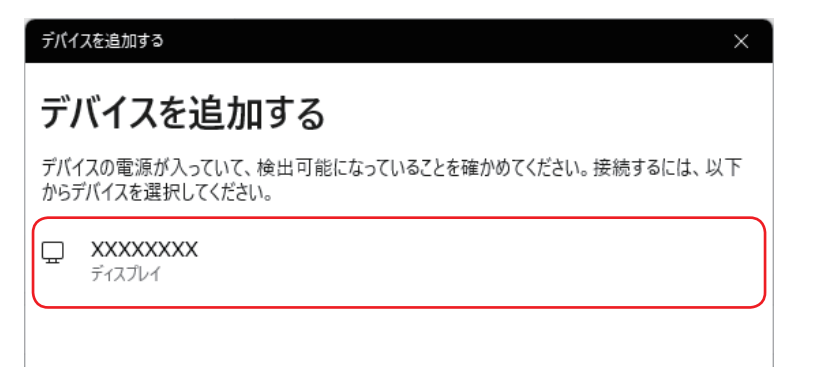

ワイヤレスディスプレイ側に画面が表示されたら、作業は完了です。

## サウンド機能

本機には、サウンド機能が搭載されています。

## スピーカー

本機にはモノラルスピーカーが内蔵されており、音声を出力することができます。

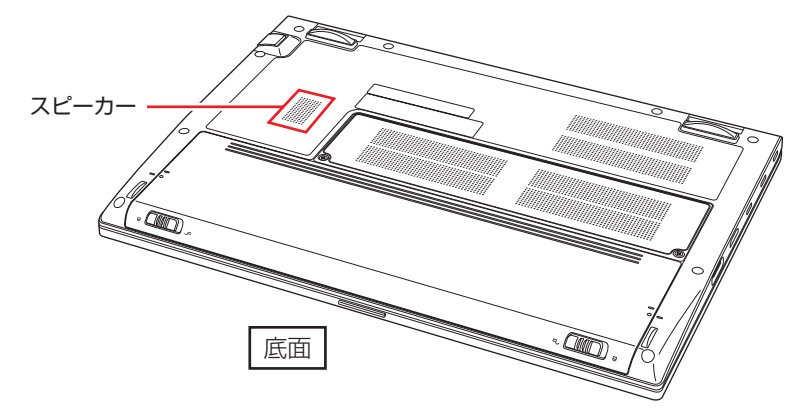

#### 音量の調節

スピーカーの音量は、次のキー操作で調節します。

| キー操作                  |             | 状態                                         |  |
|-----------------------|-------------|--------------------------------------------|--|
| <b>Fn</b> + <b>F8</b> | ⊲⊅/এ        | ー度押すとミュート(消音)になります。<br>もうー度押すとミュートが解除されます。 |  |
| <b>Fn</b> + <b>F9</b> | <b>▼</b> ⊈⁄ | 音量が小さくなります。                                |  |
| Fn + F10              | ▲ ⊲⊅        | 音量が大きくなります。                                |  |

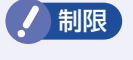

使用するアプリによっては、キー操作で音量調節ができないものがあり ます。

## マイク

#### 本機には、マイク(ステレオ)が内蔵されており、音声を入力することができます。

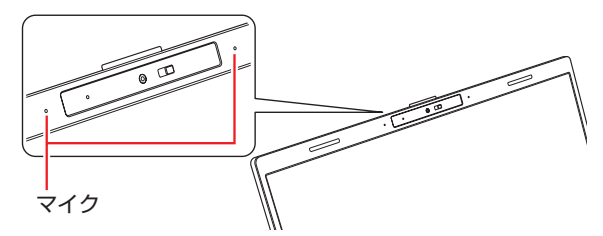

### マイクのミュート

マイクは次のキー操作でミュートのオン / オフができます。

| キー操作     |              | 状態                                         |
|----------|--------------|--------------------------------------------|
| Fn + F12 | <b>≫</b>  U2 | ー度押すとミュート(消音)になります。<br>もうー度押すとミュートが解除されます。 |

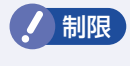

使用するアプリによっては、キー操作でマイクミュート切り替えができ ない場合があります。

## オーディオ機器の接続

本機右側面には、オーディオ機器を接続するためのコネクターが搭載されています。 マイクを接続すると、音声を入力できます。また、ヘッドホンやスピーカーを接続 すると音声を出力します。

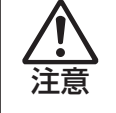

ヘッドホンやスピーカーは、ボリュームを最小にしてから接続し、接続後 に音量を調節してください。

ボリュームの調節が大きくなっていると、思わぬ大音量が聴覚障害の原因 となります。

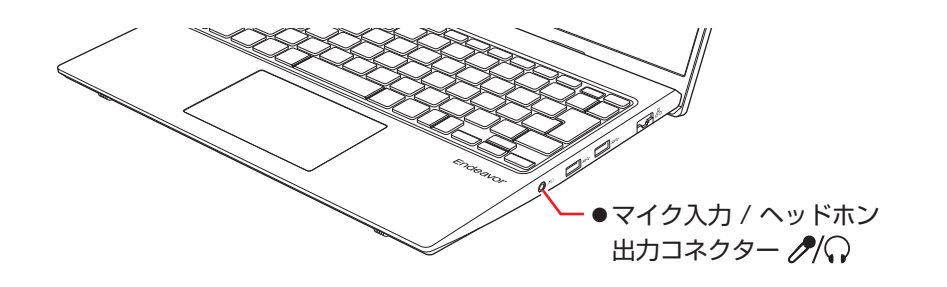

/ 制限

 本機では、3極ミニプラグのヘッドホンや4極ミニプラグのスマートフォン用ヘッドホンマイク(CTIA 規格)が使用できます。
 3極ミニプラグのマイク(ステレオ、モノラル)は使用できません。
 エエエニ < 4極ミニプラグ>

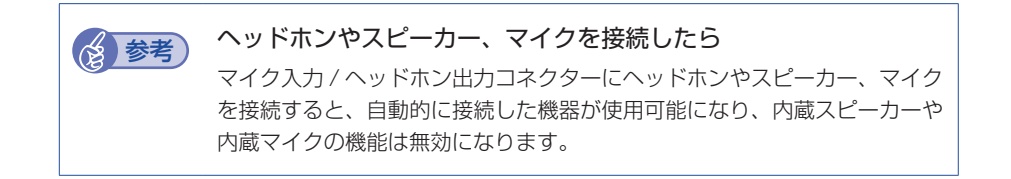

外付けディスプレイから音声を出力することもできます。 ⑦ p.37 「外付けディスプレイを使う」

### 音声出力先の設定

音声の出力先を変更したい場合は、次の手順で行ってください。ここでは音声出力 先を HDMI 接続のディスプレイに設定する方法を説明します。

🚹 [スタート]- 👰 (設定) - 「システム」 - 「サウンド」 をクリックします。

「出力」項目で HDMI 接続のディスプレイを選択します。

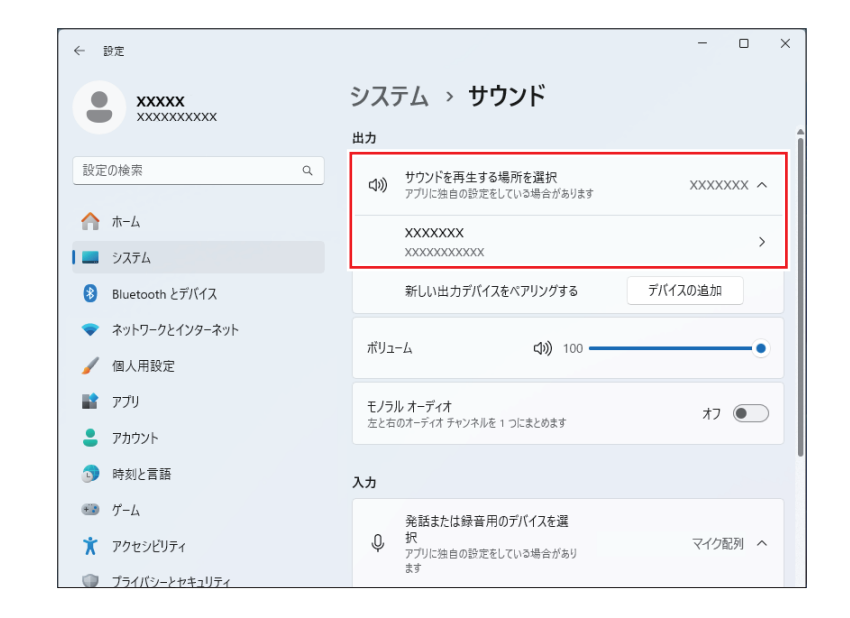

#### これで設定は完了です。HDMI 接続のディスプレイから音声が出力されます。

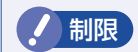

同一製品の外付けディスプレイを複数接続している場合、個別に機器を 選択できないことがあります。サウンド設定画面下の「サウンドの詳細 設定」ー「再生」タブで音声出力先の機器を選択してください。

## ネットワーク機能(有線 LAN)

本機には、1000 Base-T/100 Base-TX/10 Base-T に対応したネットワーク 機能(有線 LAN)が搭載されています。

ネットワーク機能を使用すると、ネットワークを構築したり、インターネットに接 続したりすることができます。

ネットワーク機能を使用する場合は、本機右側面のLAN コネクター( 品 ) に市販のLAN ケーブルを接続します。

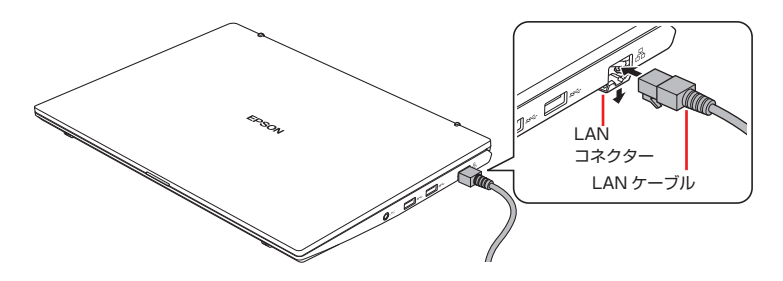

LAN ケーブルを接続した状態で、本機を持ち上げたり、LAN ケーブル に過度な力をかけたりしないでください。ネットワーク接続が切断した り、LAN コネクターの開閉部が破損したりするおそれがあります。

## ネットワークの構築

ネットワークを構築するには、ほかのコンピューターと接続するために、LAN ケーブルやハブ、サーバーなどが必要です。そのほかに、Windows 上でネットワーク接続を行うためには、プロトコルの設定なども必要になります。 ネットワークの構築方法は、ネットワーク機器のマニュアルなどをご覧ください。

| 制限 | <ul> <li>ネットワークに接続している場合に、省電力状態になると、省電力状態からの復帰時にサーバーから切断されてしまうことがあります。</li> <li>このような場合は次のいずれかの方法をとってください。</li> <li>再起動する</li> <li>省電力状態に移行しないように設定する</li> <li>ア.57「時間経過で移行させない」</li> </ul> |
|----|----------------------------------------------------------------------------------------------------|
|    | <ul> <li>ネットワーク上のファイルなどを開いたまま省電力状態に移行する<br/>と、正常に通常の状態へ復帰できない場合があります。</li> </ul>                                                                                                    |

## インターネットへの接続

インターネットへの接続は、プロバイダーから提供されたマニュアルを参照して 行ってください。

### Wake On LAN

Wake On LAN を使用すると、休止状態やシャットダウン状態のときに、ネットワークからの信号により本機を起動することができます。 この機能は、必ず AC アダプターを接続した状態で使用してください。

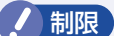

- ・本機はスリープ状態からの Wake On LAN には対応していません。
  - シャットダウン状態からの起動は、Windowsを正常に終了した状態でないと行えません。
  - 本機を正常に終了した場合でも、シャットダウン後に AC アダプター とバッテリーを取り外したりして本機への電源供給が停止してしまう と、再度 AC アダプターを接続しても、Wake On LAN で本機を起 動できないことがあります。

Wake On LAN を使用する場合は、次の作業が必要です。

- ●ネットワークアダプターの設定 */* ⑦ p.45
- ●UEFIの設定\* / ⑦ p.45
- ●高速スタートアップの無効化\* / ⑦ p.15
- \* シャットダウン状態から起動させる場合は設定してください。

#### ネットワークアダプターの設定

ネットワークアダプターを次の状態に設定してください。

[スタート] を右クリック –「デバイスマネージャー」–「ネットワークアダ プター」–「Intel(R) Ethernet…」–「詳細設定」タブ

- Wake On Magic Packet (ウェイク・オン・マジック・パケット): 有効
- Wake on Pattern Match (ウェイク・オン・パターン・マッチ): 無効

| Intel(R) Ethernet Connection (16) I219-Vのブロパティ                                                                                                    | × |
|----------------------------------------------------------------------------------------------------|---|
| 全般 詳細設定 ライバー 詳細 イベント リソース<br>このネットワーク アダブターでは次のプロパティを利用できます。 左側で変更するプロパティを<br>クリックしてから、 右側でその値を選択してください。                                                                                                    |   |
| プロパティ( <u>P</u> ):<br>IPv4 チェックサムのオフロード<br>PME をオンにする<br>PTP //-ドウェア・タイムスタンプ<br>TCP チェックサムのオフロード (IPv4)<br>TCP チェックサムのオフロード (IPv6)<br>UDP チェックサムのオフロード (IPv6)<br>UDP チェックサムのオフロード (IPv6)<br>Wake from S0ix on Magic Packet<br>Wake on Link 静空<br>Wake on Pattern Match<br>アンノハフィンデーレーム ハー・フンング<br>ギガビット マスタースレーブ モード<br>システム無動作時の節電機能 | ] |
| OK キャンセル                                                                                                    |   |

#### UEFI の設定

シャットダウン状態から起動させる場合は、「UEFI Setup ユーティリティー」の 設定を行ってください。

「I/O Interface」メニュー画面 - 「USB Configuration」 - 「AC Power Saving」: Disabled (無効)

⑦ p.72 [UEFI Setup ユーティリティーの操作]

⑦ p.81 「I/O Interfaceメニュー画面」

「Power」メニュー画面 - 「APM Configuration」- 「Power On By WOL」: Enabled (有効)

⑦ p.72「UEFI Setup ユーティリティーの操作」

⑦ p.82 「Power メニュー画面」

## リモートブート

リモートブートを使用すると、ネットワークを介して、あらかじめセットアップされたサーバー上から Windows をインストールすることができます。

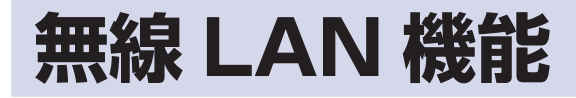

本機には無線 LAN アダプターが内蔵されています。 無線 LAN とは、電波を利用して通信を行うネットワークのことです。

## 無線LANの概要

無線 LAN の概要を図で表すと、次のようになります(図は一例です)。

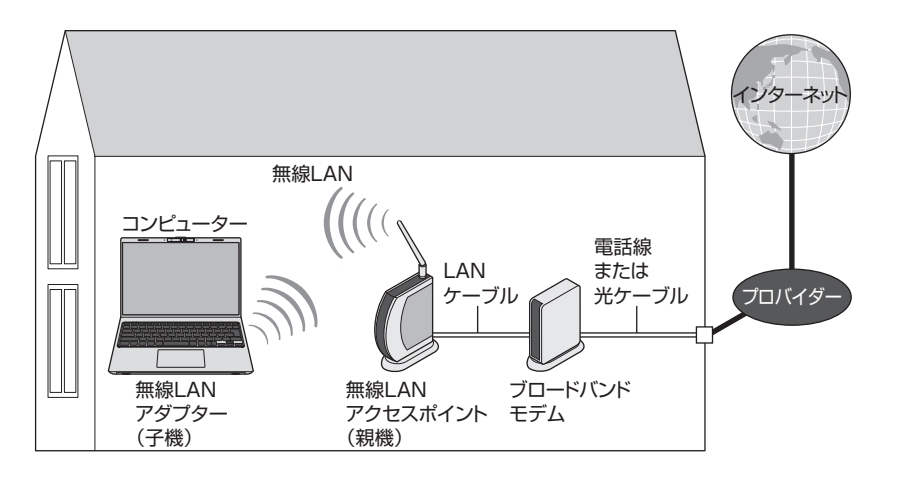

#### 無線 LAN の用語一覧

無線 LAN 機器のマニュアルにより、使用している用語が本書と異なる場合があります。下記の用語一覧を参考にしてください。

| 本書での表記          | 別名                                           |  |
|-----------------|----------------------------------------------|--|
| 無線 LAN          | ワイヤレス LAN、Wi-Fi                              |  |
| 無線 LAN アクセスポイント | 親機、ワイヤレス LAN ステーション、アクセスポイント、無<br>線 LAN ルーター |  |
| 無線 LAN アダプター    | 子機、ワイヤレスステーション、無線 LAN 端末、無線 LAN<br>クライアント    |  |
| SSID            | ESS-ID、ESSID、ネットワーク名、サービスセット識別子              |  |

## 無線LAN使用時の注意

無線 LAN を使用する際は、次の注意事項をよくお読みください。 ⑦ p.100 「電波に関するご注意」もあわせてお読みください。

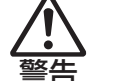

- ●航空機や病院など、電波の使用を禁止された区域に本機を持ち込む ときは、本機の電源を切るか電波を停止してください。
   電波が電子機器や医療用電気機器に影響を及ぼす場合があります。
  - また、本機に自動的に電源が入る設定をしている場合は、設定を解 除してから、本機の電源を切ってください。
- ●医療機関の屋内で本機を使用するときは、次のことを守ってください。
  - ・手術室・集中治療室(ICU)・冠状動脈疾患監視室(CCU)には、 本機を持ち込まない。
  - •病棟内では、本機の電源を切るか電波を停止する。
  - 病棟以外の場所でも、付近に医療用電気機器がある場合は、本機の電源を切るか電波を停止する。
  - 医療機関が個々に使用禁止、持ち込み禁止などの場所を定めている場合は、その医療機関の指示に従う。
  - 本機に自動的に電源が入る設定をしている場合は、設定を解除してから、本機の電源を切る。
- 植込み型心臓ペースメーカーおよび植込み型除細動器を装着して いる場合、無線 LAN 機能を使用するときは、装着部と本機の間を 22cm 以上離してください。

電波が、植込み型心臓ペースメーカーおよび植込み型除細動器の作 動に影響を及ぼす場合があります。

満員電車など、付近に心臓ペースメーカーを装着している人がいる可 能性がある場所では、本機の電源を切るか電波を停止してください。

●無線 LAN 機能は、自動ドア、火災報知器などの自動制御機器の近 くで使用しないでください。

電波が影響を及ぼし、誤動作による事故の原因となるおそれがあり ます。

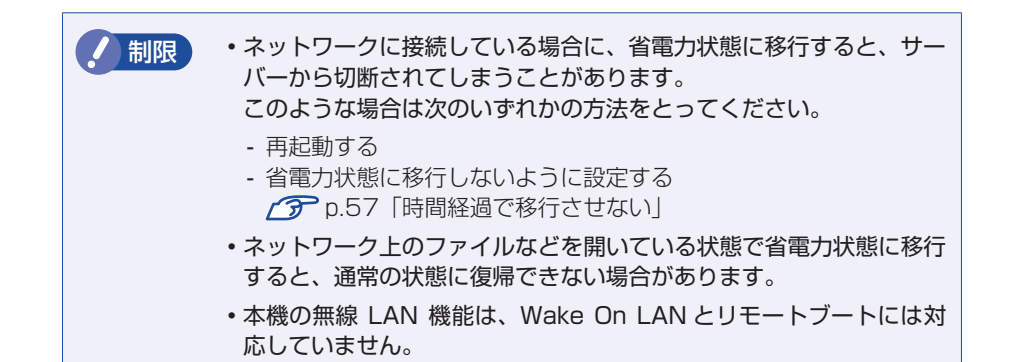

## 無線LAN機能のオン/オフ方法

無線 LAN 機能のオン / オフ方法について説明します。

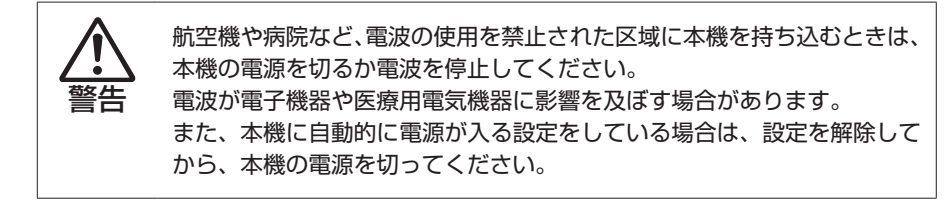

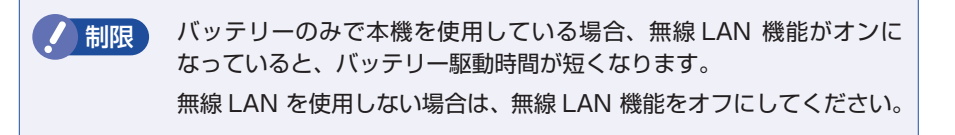

無線 LAN 機能のオン / オフは、次の方法で行います。

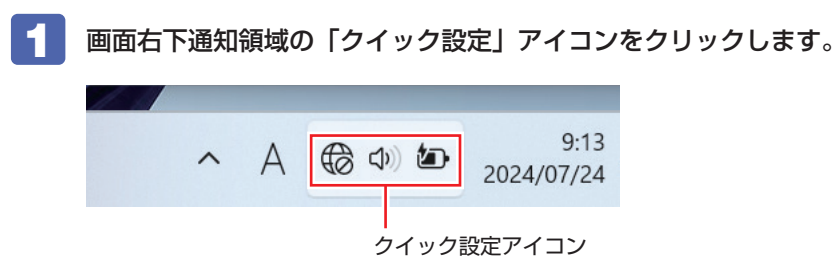

**2** クイック設定メニューが表示されたら、[Wi-Fi] 💽 をクリックします。

クリックするたびに無線 LAN 機能のオン / オフが切り替わります。 無線 LAN 機能がオンのとき、[Wi-Fi] は青色になります。

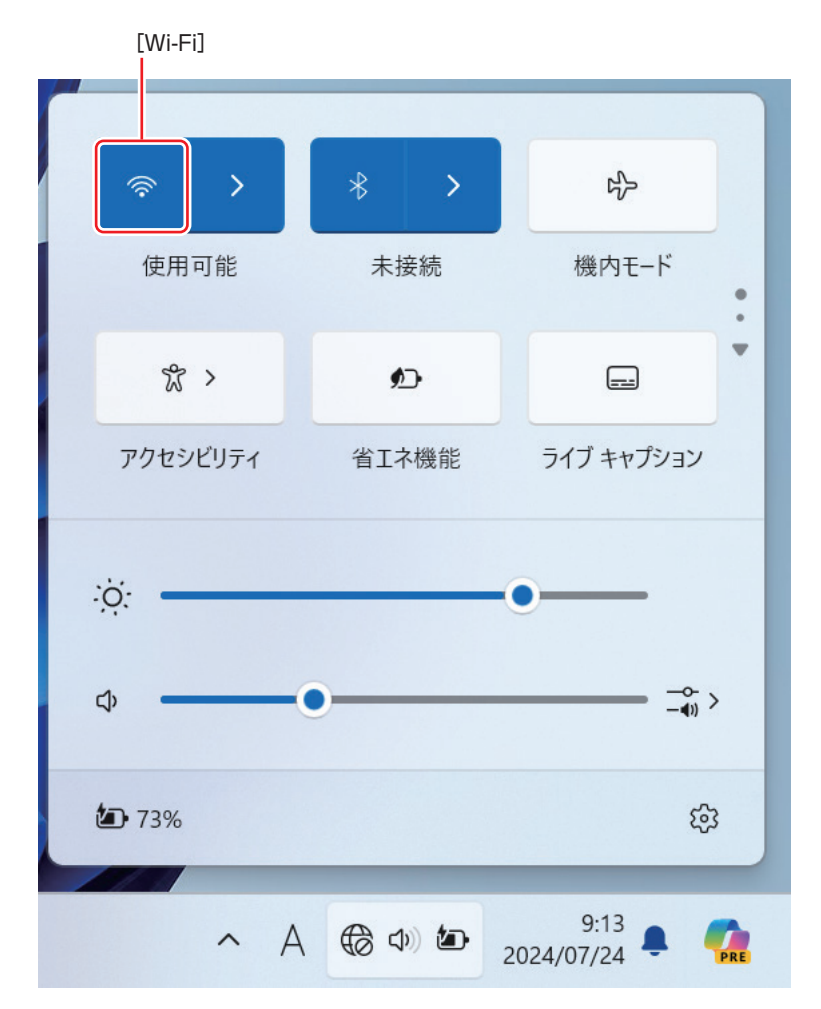

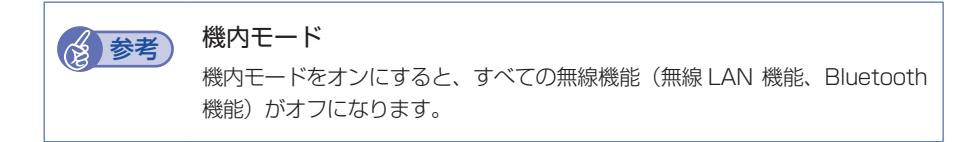

### 無線LAN接続の設定をする

ここでは無線 LAN アクセスポイント(以降、アクセスポイント)と本機を無線でつなげる方法(無線 LAN 接続方法)について説明します。

無線 LAN 接続の設定の流れは、次のとおりです。

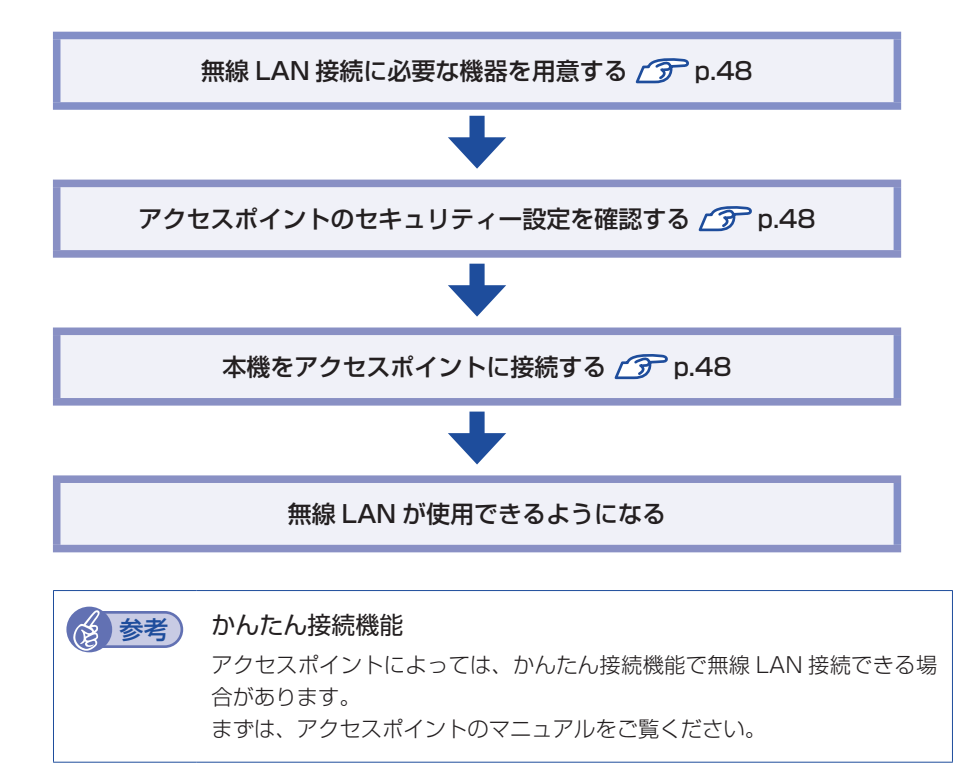

#### 無線 LAN 接続に必要な機器を用意する

無線 LAN 接続に必要な機器を用意します。

●ブロードバンドモデム(ADSL 用や光ファイバー用の通信装置)

インターネットに接続する場合に必要です。多くの場合、プロバイダーと契約す ると貸与されます。

●無線 LAN アクセスポイント

本機と無線で通信するための機器です。本機の対応規格に合ったものを用意して ください。

ブロードバンドモデムに無線 LAN アクセスポイント機能が内蔵されている場合は不要です。

アクセスポイントとブロードバンドモデムをLAN ケーブルで接続して、電源を入 れてください。

詳しくは、各機器に添付のマニュアルを参照してください。

#### アクセスポイントのセキュリティー設定を確認する

無線 LAN は電波を使用して通信するため、第三者に侵入されたり、通信データを 盗み見されたりする可能性があります。また、他人のアクセスポイントに誤って本 機を接続してしまう可能性もあります。これらのことを防ぐため、アクセスポイン トのセキュリティー設定を、本機側にも設定します。

アクセスポイントのマニュアルを参照し、セキュリティー設定(暗号化キー)を確認してください。

セキュリティー設定がされていない場合は、マニュアルの手順に従って、設定を行っ てください。

#### 本機をアクセスポイントに接続する

アクセスポイント側に設定した暗号化キーを本機側にも入力し、本機をアクセスポ イントに接続します。

この作業は初めて接続するときのほかに暗号化キーを変更したときや、Windows の再インストールをした場合にも行います。

## 画面右下通知領域の「クイック設定」アイコンをクリックして、表示されたネットワークメニューで本機の無線 LAN 機能をオンにします。

ア.47「無線 LAN 機能のオン / オフ方法」

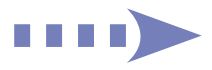

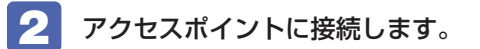

SSID を選択して接続します。

[Wi-Fi] 
の右側にある [Wi-Fi 接続の管理] 
から、接続するアクセスポ イントの SSID を選択し、[接続] をクリックします。

| () <b>1</b> | xxxxx<br>セキュリティ保護あり |    | -SSID |
|-------------|---------------------|----|-------|
|             | ✓ 自動的に接続            |    |       |
|             |                     | 接続 |       |

- ※ 接続するアクセスポイントの SSID が表示されない場合は、アクセスポイント の状態を確認してください。
- パスワードの入力ボックスが表示されたら、アクセスポイントに設定されている暗号化キーを入力し、[次へ]をクリックします。
  - ※ PIN 入力画面が表示された場合は、アクセスポイントのラベルに印字された PIN を入力してください。

| XXXXXXXXX<br>セキュリティ保護あり |             |
|-------------------------|-------------|
| パスワードを入力してくださ           | L1          |
|                         | 6           |
| ルーターのボタンを押して接           | 続することもできます。 |
| 次へ                      | キャンセル       |

これで接続作業は完了です。

#### プロファイル

ここで設定した無線LANは、「プロファイル」として自動的に保存されます。プロファ イルが作成されていると、次回からは設定を行わずに簡単に無線LANに接続する ことができます。

## Bluetooth 機能

本機には Bluetooth 機能が搭載されています。 Bluetooth とは、無線の通信方式の 1 つです。Bluetooth 機能を使用して、本機 に Bluetooth に対応した周辺機器を接続することができます。

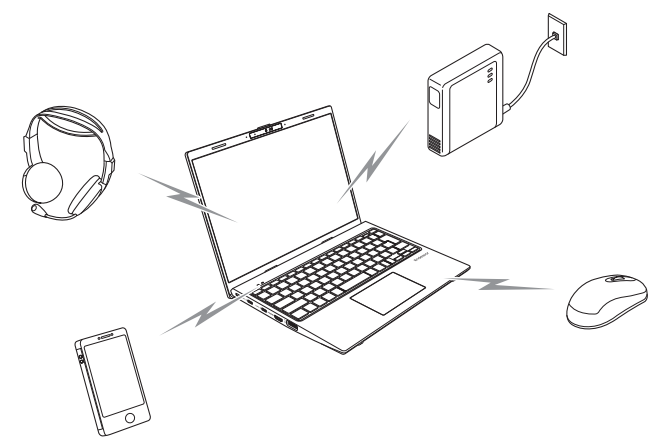

## Bluetooth機能をお使いの前に

Bluetooth 機能を使用する際は、次の注意事項をよくお読みください。

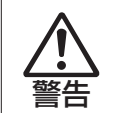

●航空機や病院など、電波の使用を禁止された区域に本機を持ち込むときは、本機の電源を切るか電波を停止してください。 電波が電子機器や医療用電気機器に影響を及ぼす場合があります。 また、自動的に電源が入る機能が搭載されている場合は、設定を解除してから、本機の電源を切ってください。

- ●医療機関の屋内で本機を使用するときは、次のことを守ってください。
  - ・手術室・集中治療室(ICU)・冠状動脈疾患監視室(CCU)には、本機を 持ち込まない。
  - 病棟内では、本機の電源を切るか電波を停止する。
  - 病棟以外の場所でも、付近に医療用電気機器がある場合は、本機の電源 を切るか電波を停止する。
  - 医療機関が個々に使用禁止、持ち込み禁止などの場所を定めている場合は、その医療機関の指示に従う。
  - ・自動的に電源が入る機能が搭載されている場合は、設定を解除してから、 本機の電源を切る。

 ・植込み型心臓ペースメーカーおよび植込み型除細動器を装着している場合、Bluetooth機能を使用するときは、装着部と本機の間を22cm以上離してください。
 電波が、植込み型心臓ペースメーカーおよび植込み型除細動器の作動に影響を及ぼす場合があります。
 満員電車など、付近に心臓ペースメーカーを装着している人がいる可能性がある場所では、本機の電源を切るか電波を停止してください。

 Bluetooth機能は、自動ドア、火災報知器などの自動制御機器の近くで使用しないでください。

電波が影響を及ぼし、誤動作による事故の原因となるおそれがあります。

#### 通信可能な距離

通信可能距離は、通信機器間の障害物や電波状況、磁場、静電気、電波障害の発生 する場所、使用するソフトウェア、OS、通信する機器の受信感度、アンテナ性能 などによって、変化する可能性があります。通信できない場合は、通信する機器を 本機の近くに設置してください。

#### 通信時の確認事項

Bluetooth 機能を使用して通信する際は、次の事項を確認してください。

- ・使用する機器が Bluetooth に対応していることを確認してください。
- •本機と使用する機器が通信可能な距離にあることを確認してください。
- •本機と使用する機器が接続可能な状態になっていることを確認してください。
- ・本機と使用する機器の Bluetooth 機能が有効になっていることを確認してください。
- •本機と複数のBluetooth機器で通信する場合、通信速度が低下する場合があります。

## Bluetooth機能のオン/オフ方法

Bluetooth 機能のオン / オフ方法について説明します。

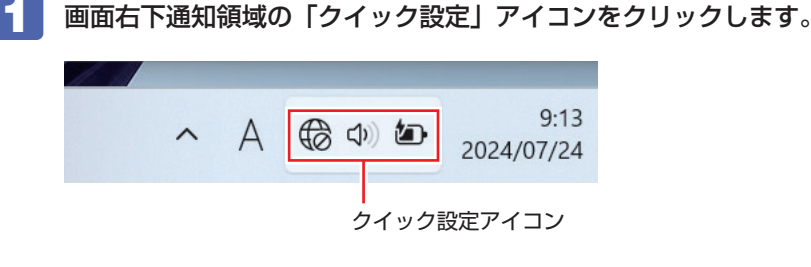

2 クイック設定メニューが表示されたら、[Bluetooth] <mark>\*</mark> をクリックし ます。

クリックするたびに Bluetooth 機能のオン / オフが切り替わります。 Bluetooth 機能がオンのとき、[Bluetooth] は青色になります。

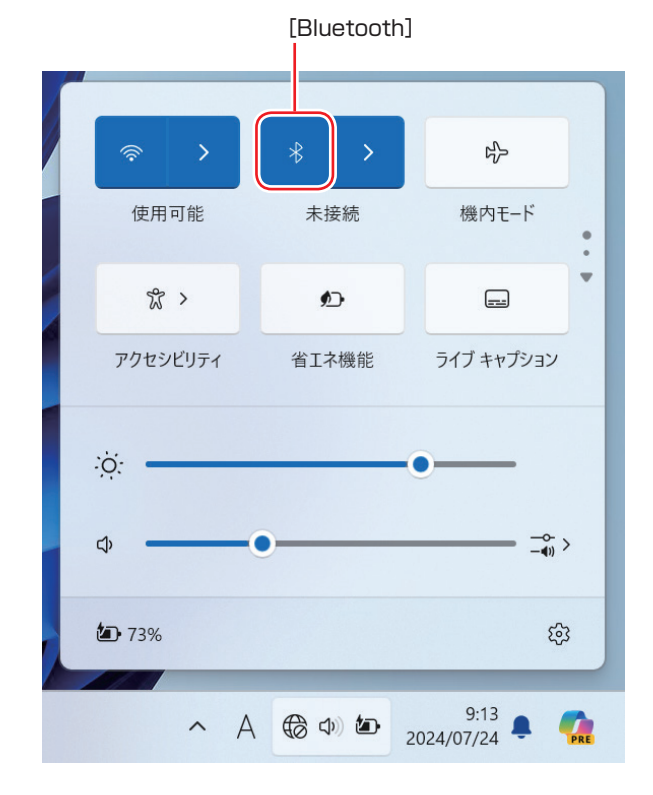

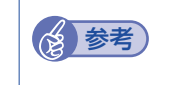

#### 機内モード

機内モードをオンにすると、すべての無線機能(無線 LAN 機能、Bluetooth 機能)がオフになります。

## Bluetooth対応の周辺機器を使用する

マウスやヘッドセットなど、Bluetooth 対応の周辺機器を使用する方法を説明します。

#### Bluetooth 対応機器の検出・追加

Bluetooth 対応機器を新規で検出・追加する方法は次のとおりです。

※ Bluetooth 対応機器によっては、設定中に、パスコードの入力を促す画面が表示される場合があります。

機器に添付のマニュアルを参照の上、パスコードを入力してください。

- Bluetooth 対応機器を本機の近くに設置します。
- 3 Bluetooth 対応機器の電源を入れ、ペアリングモードにします。 手順は機器のマニュアルをご覧ください。
- 4 Bluetooth 対応機器を検出し、ペアリングします。 ここでは Bluetooth マウスを例に説明します。
  - 画面右下通知領域の「クイック設定」アイコンをクリックします。

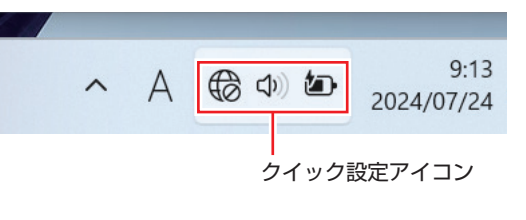

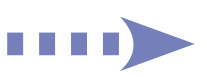

| 0 | クイッ<br>→ か | ク設定メニューた<br>ら、ペアリングす | が表示されたら、<br>するデバイス( <sup>、</sup> | [Bluetooth]<br>マウス)を選択し | *<br>ノま | の右側にある<br>す。 |
|---|------------|----------------------|----------------------------------|-------------------------|---------|--------------|
|   | ÷          | Bluetooth            |                                  |                         |         |              |
|   | 新し         | いデバイス                |                                  |                         |         |              |
|   | U          | XXXXXXXXXXX<br>入力    | x                                |                         |         |              |
|   | Ē          | *****                | x                                |                         |         |              |

3 パスコードの入力画面が表示された場合は入力して [次へ] をクリック します。

マウス側の設定はマウスのマニュアルをご覧ください。

ペアリング完了後、マウスを動かしてみて、操作できることを確認してください。

これで Bluetooth 対応機器の検出・追加は完了です。

#### Bluetooth 対応機器を使用する

追加が完了すると、Bluetooth 対応機器を使用できるようになります。 一度追加を行うと、次回以降は自動的に周辺機器に接続します。

#### Bluetooth 対応機器の接続を解除する

Bluetooth 対応機器の接続を解除する場合は、次の場所で行ってください。

[スタート] − ∯ (設定) − [Bluetooth とデバイス] − 削除したいデバイ スの右上の [デバイスの削除]

| ← 設定                        |                                                 | X             |
|-----------------------------|-------------------------------------------------|---------------|
| <b>xxxxx</b><br>xxxxxxxxxxx | Bluetooth                                       |               |
| 設定の検索 Q                     |                                                 |               |
| <b>π</b> -Δ                 |                                                 | +             |
| 🔜 システム                      | ● 接続済み                                          | デバイスの追加       |
| 🚯 Bluetooth とデバイス           |                                                 |               |
| 💎 ネットワークとインターネット            |                                                 |               |
| 🥖 個人用設定                     | その他のデバ                                          | イスを表示         |
| アプリ                         | Bluetooth<br>"DESKTOP-IONUSIE"として発見可            | 能 オン 💽        |
| 💄 アカウント                     |                                                 | nu            |
| 時刻と言語                       | and the                                         |               |
| 👀 ゲーム                       | デバイス<br>マウス、キーボード、ベン、オーディオ、デ<br>レイとドック、その他のデバイス | ィスプ デバイスの追加 > |
| 🏋 アクセシビリティ                  |                                                 |               |
| ♥ プライバシーとセキュリティ             | ブリンターとスキャナー<br>ユーザー設定、トラブルシューティング               | >             |
| Ø Windows Update            | ロ モバイル デバイス                                     |               |

## インターネット / メールをする

ここでは、インターネットへの接続や Web ブラウザー、メールなどについて説明 します。

## インターネットに接続する

インターネットを利用するには、プロバイダーとの契約が必要です。 インターネットへの接続は、プロバイダーから提供されたマニュアルを参照して 行ってください。

※ 外部ネットワークに接続する際は、電気通信事業法に基づく認証機器に接続して ください。

#### Web ブラウザー

Webページの閲覧には「Microsoft Edge」を使用します。

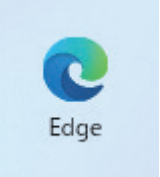

## メールをする

電子メールの利用には「Outlook for Windows」を使用します。

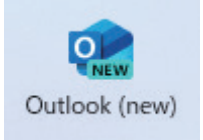

「Outlook for Windows」で利用できるのは Web メールです。初回アプリを起動 すると、サインイン画面が表示されます。お持ちのメールアカウントでサインイン してください。

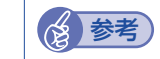

#### Web メールとは

メールの作成や送受信、閲覧をインターネット上で行います。メールデータ はインターネット上のサーバーに保存されているため、別の端末を使用して 外出先からもメールを利用することができます。

## インターネット接続時のセキュリティー対策

本機には、インターネットに接続した際に起こりうる、コンピューターウイルス感 染や不正アクセスなどの危険に対する、セキュリティー機能が備えられています。 ここでは、このセキュリティー機能について説明します。インターネットに接続す る場合は、コンピューターの安全を守るため、必ずセキュリティー対策を行ってく ださい。

### Windows Update

「Windows Update」は、本機の Windows の状態を確認し、Windows の更新プログラムをインターネットからダウンロードしてインストールする機能です。

Windows Update の状態は次の場所で確認できます。

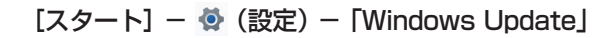

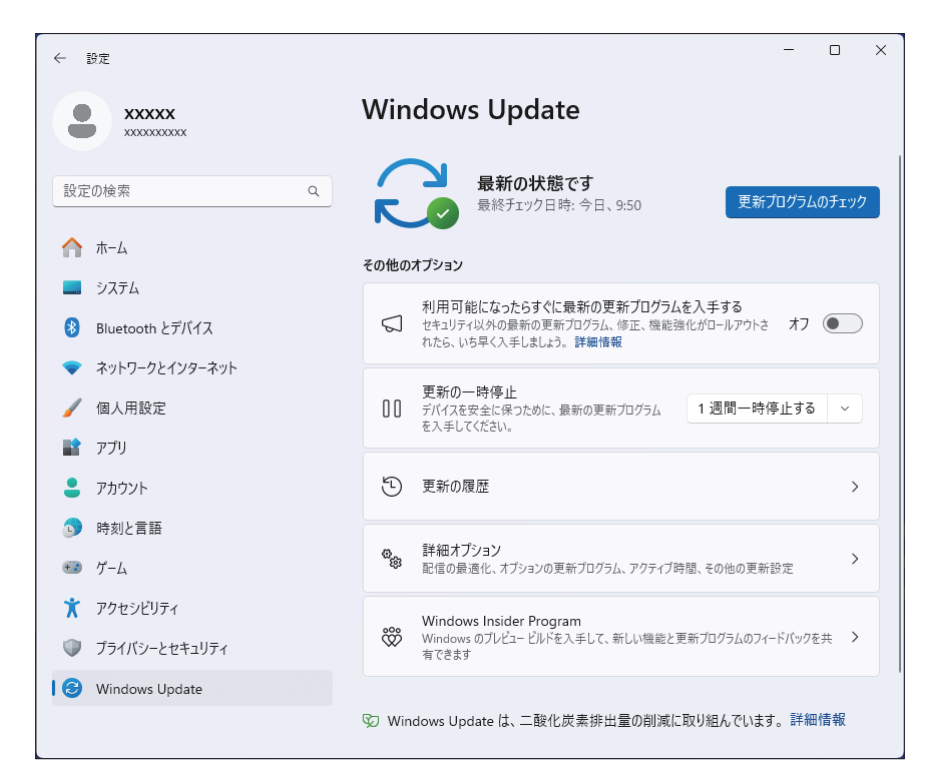

## Windows セキュリティ

Windows には、最新のウイルス対策を提供する「Windows セキュリティ」が含まれており、Windows をセットアップすると、自動的に機能が有効になります。

Windows セキュリティの状況確認と各機能の詳細設定は次の場所で行います。

[スタート] - ♥ (設定) - 「プライバシーとセキュリティ」 - 「Windows セキュリティ」

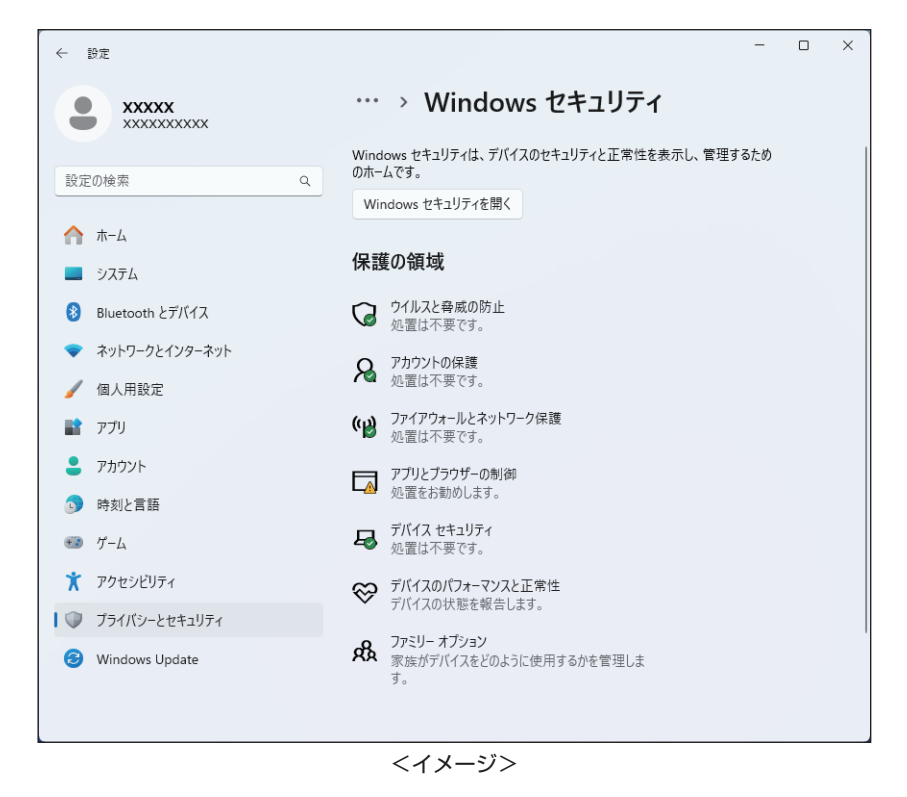

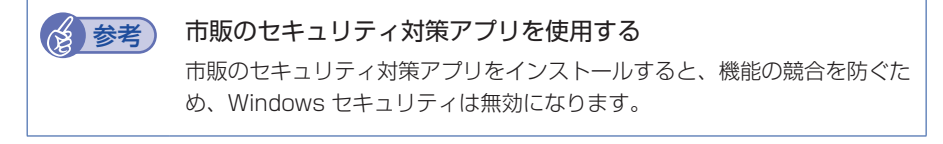

#### メモリ整合性の設定

本機は出荷時、セキュリティ強化のため、「メモリ整合性」が「オン」に設定されています。

リカバリーメディアセット(オプション)を使用して Windows の再インストール を行うと、「メモリ整合性」が「オフ」になります。再インストールを行った場合は「オ ン」に変更してください。

[スタート] - ♥ (設定) - 「プライバシーとセキュリティ」 - 「Windows セキュリティ」 - 「デバイスセキュリティ」 - 「コア分離の詳細」 - 「メモリ 整合性」

Webフィルタリングアプリ

Web フィルタリングとは、インターネット上の有害なサイトを表示しないようにす るための技術です。Web フィルタリングを行うと、有害サイトへのアクセスを自動 的に制限することができます。

#### i- フィルター for マルチデバイス 30 日版を使う

本機には、Web フィルタリング機能を持つ「i- フィルター for マルチデバイス 30 日版」が添付されています。家庭内でお子様がコンピューターを使用する際に、有害なサイトへアクセスするのを制限したいときなどは、i- フィルター for マルチデバイス 30 日版を使用することをおすすめします。

#### i- フィルター for マルチデバイス 30 日版のインストールと申し込み

i- フィルター for マルチデバイス 30 日版は、次の手順でインストールして申し込みを行ってください。

※ インストールと申し込みは、インターネットに接続した状態で行ってください。
 ※ 市販の Web フィルタリングアプリを使用する場合は、アプリ同士の競合を防ぐため、i- フィルター for マルチデバイス 30 日版はインストールしないでください。

【 「エクスプローラー」−「表示」−「表示」−「ファイル名拡張子」と「隠 しファイル」にチェックを入れます。

ファイル名拡張子と隠しファイルが表示されます。

「PC」-「Windows (C:)」-「ProgramData」-「EPSON DIRECT」 - 「i-Filter」- 「if6setup\_bundle\_v6ep\_64bit(.exe)」をダブルクリック します。

以降は画面の指示に従ってインストールと申し込みを行ってください。 作業が完了したら、1 で行った表示設定を元に戻してください。

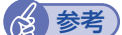

#### ファイアウォール機能による警告画面が表示された場合は

セキュリティーアプリのファイアウォール機能を有効にしている場合、イン ターネット閲覧時に「i- フィルター for マルチデバイス 30 日版」でのイ ンターネットアクセスに関する警告が表示されることがあります。 この場合は、「i- フィルター for マルチデバイス 30 日版」の使用を許可し てください。

#### i- フィルター for マルチデバイス 30 日版のサポート

i- フィルター for マルチデバイス 30 日版のサポートは、デジタルアーツ社で行い ます。

よくあるご質問と回答・サポート窓口・継続利用手続き・サービスページなどにつ いては、デジタルアーツ社の次のホームページをご覧ください。 なお、このサポート情報は、予告なく変更される場合があります。

#### http://www.daj.jp/cs/support.htm

## 省電力機能

ここでは、本機の省電力状態について説明します。

## 省電力状態

本機を使用していない間、省電力状態にしておくと、電力の消費を抑えることがで きます。

#### 省電力状態へ移行する際の注意

省電力状態に移行する際には、次のような注意事項があります。移行する前に確認 して正しくお使いください。

- 省電力状態に移行する場合は、万一正常に復帰しない場合に備え、使用中のデー タ(作成中の文書やデータなど)は保存しておいてください。
- ●次のような場合は、省電力状態に移行しないことがあります。
- 周辺機器を接続している
- アプリを起動している
- ●次のような場合に省電力状態に移行すると、不具合が発生する可能性があります。 省電力状態に移行しないように設定してください。

⑦ p.57 「時間経過で移行させない」

- サウンド機能で録音、再生時:録音や再生が途中で切断される可能性
- メモリーカードや外部接続記憶装置(USB HDD など)へのデータ書き込み時: データ破損の可能性
- ネットワーク機能を使っての通信時:通信が切断される可能性
- •動画再生時:コマ落ちしたりアプリの動作が遅くなるなどの現象が発生する可能性
- ●次のような場合は、省電力状態から正常に復帰できないことがあります。
  - 省電力状態で周辺機器などの抜き差しを行った場合
  - ネットワーク上のファイルなどを開いたまま省電力状態に移行した場合

- ●ネットワークに接続している場合に、省電力状態に移行すると、省電力状態からの復帰時にサーバーから切断されてしまうことがあります。 このような場合は、次のいずれかの方法をとってください。
  - ・再起動する
  - ・省電力状態に移行しないように設定する のア p.57 「時間経過で移行させない」
- ●システムの状態(アプリケーションが動作中など)によっては、スリープに移行 できず、ディスプレイの電源切状態になることがあります。

#### 省電力状態の種類

省電力状態には、主に次のようなものがあります。

●ディスプレイの電源を切る

省電力の効果はスリープより低いですが、通常の状態にすぐに復帰できます。

#### ●スリープ

作業内容をメモリーに保存し、コンピューターを低電力の状態にします。通常の 状態へは数秒で復帰できます(使用環境により復帰時間は異なります)。

スリープの状態で設定した時間経過した場合、またはバッテリー残量が設定した パーセンテージまで低下した場合は、自動的にメモリーの内容が SSD に書き込 まれ、本機は「休止状態」になります。

#### ●休止状態

作業内容を SSD に保存し、コンピューターを低電力の状態にします。 シャット ダウン状態からの復帰よりも早く、通常の状態へ復帰できます(使用環境により 復帰時間は異なります)。

## 省電力状態に移行する方法

本機を省電力状態にするには、時間経過で移行する方法と直ちに移行する方法があります。

#### 時間経過で移行する

コンピューターを操作しない状態で時間が経過すると、本機は自動的にスリープ状 態に移行します。

省電力状態に移行する(ディスプレイの電源を切る、コンピューターをスリープ状態にする)までの時間は、次の場所で変更することができます。

[スタート] - ♥(設定) - 「システム」 - 「電源とバッテリー」 - 「画面、 スリープ、休止状態のタイムアウト」

| ← 設定                               | – 🗆 X                                     |
|------------------------------------|-------------------------------------------|
| <b>ΧΧΧΧΧΧ</b><br>ΧΧΧΧΧΧΧΟΧΟΧΟΧΟΧ μ | システム > 電源とバッテリー                           |
| 設定の検索 Q                            | 電源モード<br>電力消費とパフォーマンスに基づいてデバイスを発<br>通化    |
| А                                  | 画面、スリーズ休止状態のタイムアウト                        |
| 📃 ୬ステム                             | こ 「バイスが指定された時間にわたりパイトル状態になった場合の動作を選択 します  |
| 🚯 Bluetooth とデバイス                  | 電源に接続                                     |
| マ ネットワークとインターネット                   | 後で画面をオフにする 5分 ~                           |
| 🥖 個人用設定                            |                                           |
| 🖹 アプリ                              | 次の時間の経過後にアバイスを入りープ状態にする 5分 ~              |
| アカウント                              | バッテリ駆動                                    |
| 🕤 時刻と言語                            | 後で画面をオフにする 3分 ~                           |
| 🚥 ゲーム                              |                                           |
| 🏋 アクセシビリティ                         |                                           |
| プライバシーとセキュリティ                      | 関連リンク エネルギー効率の良いスリーブ設定を選択中                |
| Windows Update                     | 省工之機能                                     |
|                                    | ● 一部のバックグラウンド アクティビティを制限すること 30% でオンにする ∨ |

#### 時間経過で移行させない

外付け USB HDD などの記憶装置に大量のデータを書き込む場合などは、時間経 過で省電力状態に移行する設定を無効にします。時間をすべて「なし」に設定して ください。

#### 直ちに移行する

次の操作をすると、本機はすぐに省電力状態に移行します。

| 操作                             | 省電力状態の種類   |
|--------------------------------|------------|
| Fn + F6 を押す                    | ディスプレイの電源切 |
| 電源スイッチ( 🕲 )を押す                 |            |
| Fn + F1 ( < <sup>z</sup> ) を押す | スリープ(初期値)  |
| LCD ユニットを閉じる                   |            |
| [スタート] – 0 (電源) から項目を選択する      | スリープ       |

#### 電源ランプの表示

本機の電源の状態は、電源ランプ(⑦)の点灯・点滅により確認できます。

| 電源の状態        | 電源ランプの表示 |
|--------------|----------|
| 通常           | 点灯       |
| ディスプレイの電源切   | 点灯       |
| スリープ         | 点滅       |
| 休止状態         | 消灯       |
| シャットダウン(電源切) | 消灯       |

#### 省電力状態からの復帰方法

本機を省電力状態から通常の状態に復帰させる方法は、次のとおりです。

| 省電力状態      | 電源ランプの表示 | 復帰方法                                                                                           |
|------------|----------|------------------------------------------------------------------------------------------------|
| ディスプレイの電源切 | 点灯       | タッチパッドやキーボードを操作する                                                                              |
| スリープ       | 点滅       | <ul> <li>電源スイッチを押す*1</li> <li>キーボードを操作する</li> <li>LCD ユニットを開く</li> <li>マウスをクリックする*2</li> </ul> |
| 休止状態       | 消灯       | 電源スイッチを押す                                                                                      |

\*1 指紋認証(p.24)で復帰(サインイン)する場合は、軽くタッチしてください。 \*2 お使いのマウスによっては、省電力状態から復帰できない場合があります。

## 電源管理ユーティリティー

「電源管理ユーティリティー」は電源に関する管理を行うためのユーティリティーです。 電源管理ユーティリティーには、主に次の 4 つの機能があります。

#### ●電力モニタ 🍞 p.58

消費電力の状況の確認ができます。

●充電設定 🍞 p.59

AC アダプター接続時のバッテリー充電停止レベルと充電開始レベルを設定できます。

●ピークシフト / ア p.60

ピークシフトの設定ができます。

バッテリー診断ツール (ア p.21)

バッテリーの状態を診断することができます。

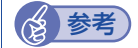

#### ピークシフトとは

ー般的に、昼間の電力需要が高い時間帯(ピークタイム)に使用する電力を、 電力消費が少ない夜間に蓄えた電力でまかなうなど、ピークタイムの電力消 費の一部を他の時間帯に移すことを「ピークシフト」と言います。

#### 電源管理ユーティリティーを使う

電源管理ユーティリティーの起動方法は次の2つです。

- Fn + F3 ( 😓 )
- 画面右下通知領域の <u>へ</u> ー 「電源管理ユーティリティー」 アイコンをダブルクリック

電源管理ユーティリティーアイコン

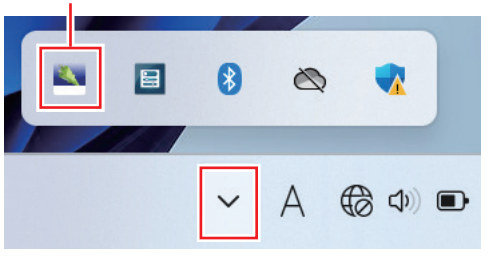

各画面の内容や設定方法は次のとおりです。

#### 電力モニタ

「電力モニタ」では、消費電力の状況を、現在、1日、1週間、1ヶ月間の単位で 確認できます。

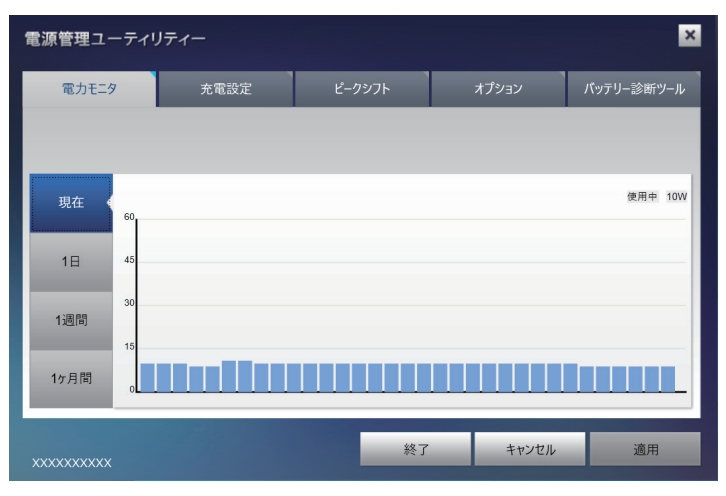

#### 充電設定

「充電設定」では、AC アダプター接続時のバッテリー充電停止レベルと充電開始レベルを設定できます。出荷時は AC アダプター常時接続時のバッテリー残量 100% 状態によるバッテリー劣化を抑えるため、充電停止レベル 80%、充電開始レベル 70% に設定されています。

充電設定は、本機にACアダプターを接続したときに機能します。 ※ ピークシフト (p.60) 実行中は、充電設定の内容は実行されません。

| 電源管理ユーティリティー               |               |        |       |            |
|----------------------------|---------------|--------|-------|------------|
| 電力モニタ                      | 充電設定          | ピークシフト | オプション | バッテリー診断ツール |
| ビークシフト実行中は充電設定の内容は実行されません。 |               |        |       |            |
|                            |               |        |       |            |
|                            | 〇.充電設定        |        |       |            |
|                            | 充電停止レベル 80% 👻 |        |       |            |
|                            | 充電開始レベル 70% 🚖 |        |       |            |
|                            |               |        |       |            |
|                            |               |        |       |            |
|                            |               |        |       |            |
|                            |               | 終了     | キャンセル | 適用         |

●「充電停止レベル」: 充電停止レベルを設定できます。

< 設定範囲 > 60 ~ 100%(初期値: 80%)

●「充電開始レベル」: 充電開始レベルを設定できます。

< 設定範囲 >

40~90%(初期值:70%)

「充電設定」にチェックを付けてから、レベルを設定してください。レベルの変更を したら [適用]をクリックします。

#### <充電停止レベルの設定例>

充電停止レベルは、本機の使い方に応じて設定変更してください。

| 充電停止レベル     | こんな場合に                                   |  |
|-------------|------------------------------------------|--|
| 80%(出荷時の設定) | AC アダプターを常時接続で使用する場合、バッテリー寿命を<br>延ばしたい場合 |  |
| 100%        | 主にバッテリー駆動で使用する場合(駆動時間を最大にしたい<br>場合)      |  |

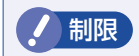

充電停止レベルを100%未満に設定した場合、充電が完了しても Windows 上の表示は「満充電」になりません。

#### ピークシフト

ピークシフトは、本機にACアダプターとバッテリーを接続して使用する際に機能 します。ピークシフトでは、ACアダプター接続時も、設定した時間中はバッテリー で本機を使用します。設定した時間中でも、バッテリー残量が設定範囲に達すると、 ACアダプターから電力を供給します。

ピークシフトの設定手順は次のとおりです。

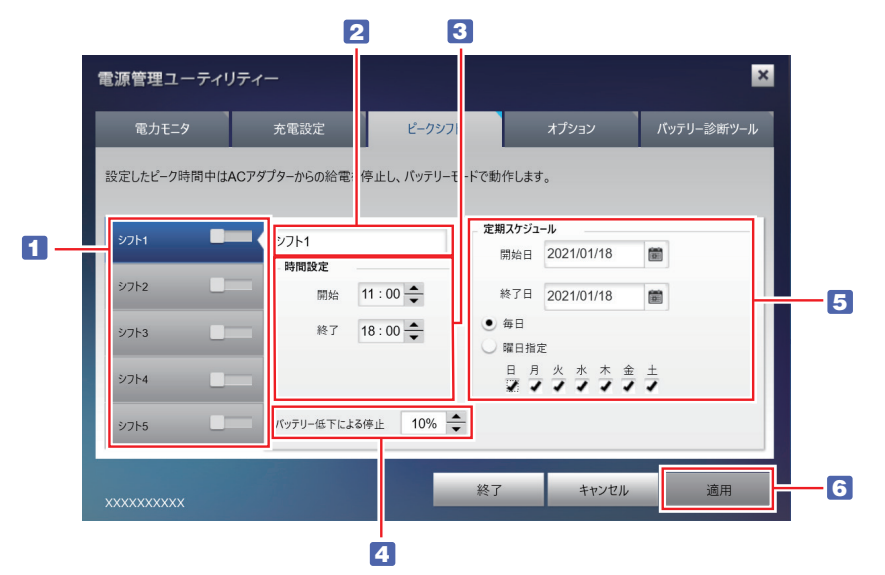

- 1 ピークシフトを選択します。設定内容を変えて、5 つまで登録できます。
- 2 シフト名は変更ができます。
- **3** ピーク時間(バッテリーで本機を使用する時間)を設定します。
- イ バッテリーでの使用を停止するバッテリー残量を設定します。 「バッテリー低下による停止」の設定範囲は、10 ~ 30%です。バッテリー残量 が設定値まで低下すると、AC アダプターからの電力供給を再開します。
- 5 「毎日」(初期値)か「曜日指定」を選択します。曜日指定では曜日も選 択します。

#### 6 ピークシフトの設定が完了したら [適用] をクリックします。

#### 7 ピークシフトを実行するには、実行したいピークシフトのバーを右にス ライドします。

#### <ピークシフトの実行例>

| 電源管理ユーティリ     | ティー                                              |          |                                 | ×          |  |
|---------------|--------------------------------------------------|----------|---------------------------------|------------|--|
| 電力モニタ         | 充電設定                                             | ピークシフト   | オプション                           | バッテリー診断ツール |  |
| 設定したピーク時間中はA  | -<br>設定したビーク時間中はACアダブターからの給電を停止し、バッテリーモードで動作します。 |          |                                 |            |  |
| ¢<br>⊅7⊦1     | 夏季·節電対策                                          | 定期       | <b>スケジュール</b><br>開始日 2020/08/12 |            |  |
| 夏季·節電対策       | 開始 1                                             | 0:00     | 終了日 2020/09/03                  |            |  |
| ୬ <b>7</b> ト3 | 終了 1                                             | 5:00 🔹 🕓 | 毎日<br>曜日指定                      |            |  |
| シフト4          | -                                                |          |                                 | ±.         |  |
| シフト5          | パッテリー低下による体                                      | 孪止 20% 📥 |                                 |            |  |
| xxxxxxxx      |                                                  | 終了       | キャンセル                           | 適用         |  |

#### オプション

ここでは、消費電力ログの削除ができます。

[ログのクリア]をクリックすると、保存されている消費電力のログが削除されます。

## カメラを使う

本機前面には、カメラが搭載されており、写真や動画を撮影することができます。

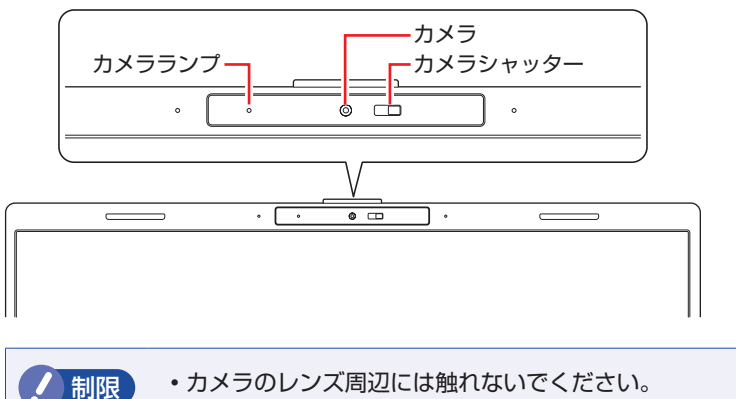

汚れや傷がつくと、撮影する画像が劣化します。

カメラを太陽に向けないでください。カメラの故障の原因となります。
 電源切状態でも向けないでください。

### カメラシャッター

カメラシャッターを閉じると、カメラを使用したくないときや、意図しない映像の 映り込みを防ぐことができます。

カメラの右側にあるカメラシャッターを左にずらして閉じてください。

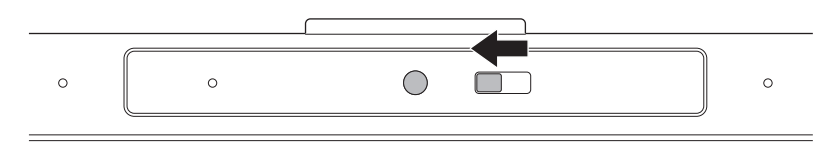

#### カメラアプリを使う

本機では、「カメラ」アプリを使用して写真や動画を撮影します。

#### [スタート] – 「すべてのアプリ」 – 「カメラ」

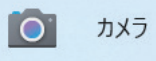

「カメラ」アプリを起動すると、カメラがオンになり、カメラランプが点灯します。 撮影した写真や動画は、「ピクチャ」の「カメラロール」に保存されます。

### カメラの明るさ・色味を調整する

必要に応じて、お使いのカメラの明るさや色味を調整できます。

- 1 [スタート]を右クリック 「設定」 「Bluetooth とデバイス」をクリックします。
- **2** 「カメラ」-「接続済みカメラ」をクリックします。
- 3 「基本設定」画面が表示されたら、「明るさ」「コントラスト」「鮮明度」「彩度」でカメラの明るさや色味を調整します。

## そのほかの機能

ここでは、そのほかの機能について説明します。

## セキュリティーロックスロット

本機左側面には、「セキュリティーロックスロット」が搭載されています。ここには、 専用の盗難抑止ワイヤー(セキュリティーロック)を取り付けます。

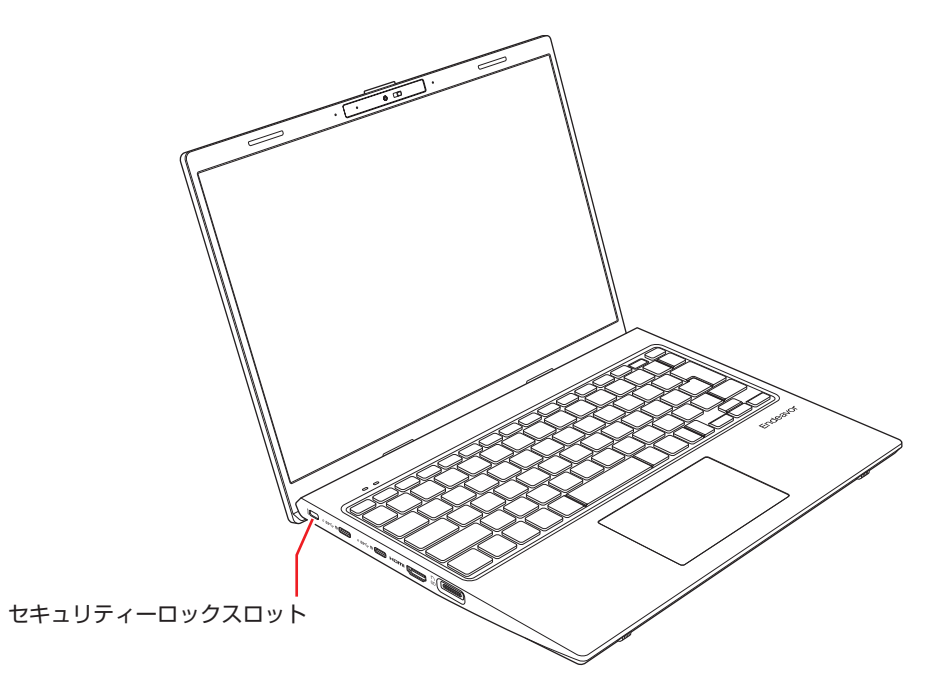

当社では、専用の盗難抑止ワイヤー(セキュリティーロック)を取り扱っています。 詳しくは当社のホームページをご覧ください。 ホームページのアドレスは次のとおりです。

#### https://shop.epson.jp/

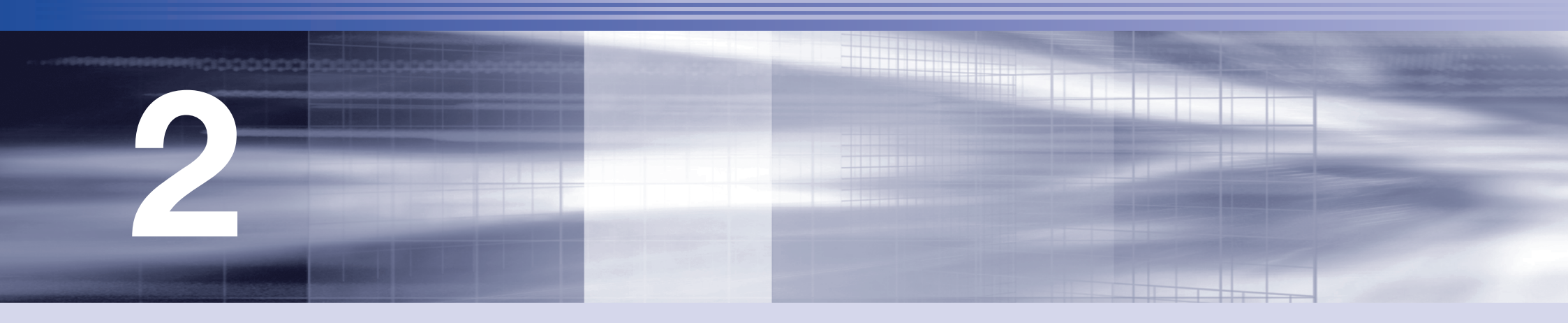

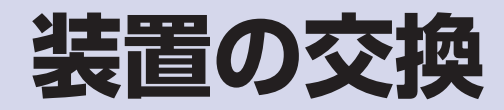

メモリーの交換方法、本機に接続できる装置について説明します。

| 交換できる装置64    |
|--------------|
| メモリーの装着65    |
| 外付け可能な周辺機器69 |

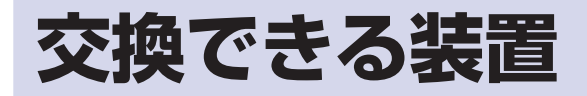

本機では、お客様ご自身でメモリー(SODIMM)を交換することができます。

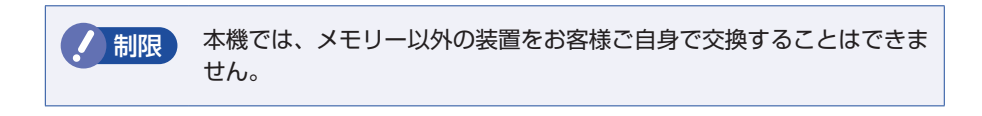

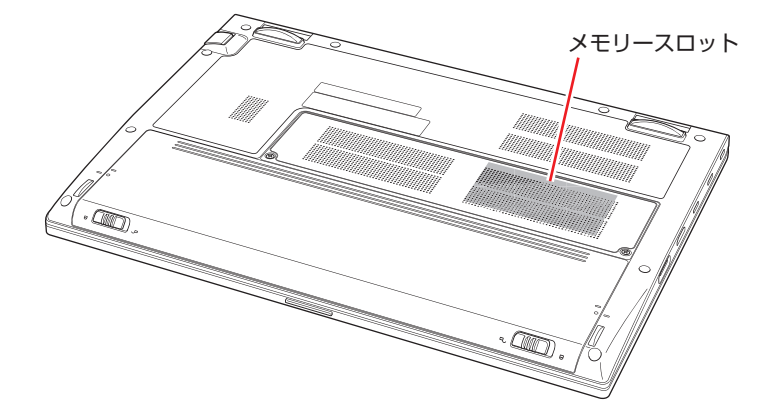

#### メモリースロット

本機には、メモリースロットが底面に1本用意されており、メモリーが装着されています。

## ハードウェアアップグレード

当社では、コンピューター本体をお預かりして装置の交換を行うハードウェアアップグレードを有償で行っています。

ハードウェアアップグレードが利用できる装置の最新情報は、次の場所でご確認く ださい。

https://www.epsondirect.co.jp/support/afterservice/upgrade/index.asp

## メモリーの装着

本機で使用可能なメモリーの仕様と、メモリーの交換方法について説明します。

## メモリーの仕様

本機で使用可能なメモリーは、次のとおりです。

●PC5-5600 SODIMM (DDR5-5600 SDRAM 使用)\*

●メモリー容量 8GB、16GB、32GB

Non ECC

●262ピン

\* 5200MHz で動作

#### 最新メモリー情報

今後、使用可能なメモリーが追加される場合があります。また、それに伴い、最大 搭載可能容量が変更になることがあります。 メモリーの最新情報は、当社ホームページでご確認ください。

https://shop.epson.jp/

https://faq2.epsondirect.co.jp/qa/Detail.aspx?id=38343

## メモリー交換時の注意

メモリーの交換をする場合は、必ず次の点を確認してから作業を始めてください。

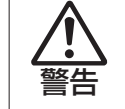

- ●メモリーの交換をするときは、電源プラグをコンセントから抜いて、バッ テリーを取り外し、10分以上放置してください。
- 電源プラグやバッテリーを接続したまま作業をすると、感電や火傷の原 因となります。
- ●本機の分解・改造や、マニュアルで指示されている以外の交換はしない でください。けが・感電・火災の原因となります。

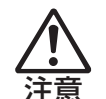

- ●メモリーの交換は、本機の内部が高温になっているときには行わないで ください。火傷のおそれがあります。
- 電源を切って 10 分以上待ち、本機の内部が十分冷めてから作業を行っ てください。
- ●不安定な場所(ぐらついた机の上や、傾いた所など)で、作業をしないでください。落ちたり、倒れたりして、けがをする危険があります。
- / 制限
- 作業を行う前に金属製のものに触れて静電気を逃がしてください。メ モリーや本機に静電気が流れると、基板上の部品が破損するおそれが あります。
- •本機内部にネジや金属などの異物を落とさないでください。
- •メモリーを持つときは、端子部や素子に触れないでください。破損や 接触不良による誤動作の原因になります。
- 装着する方向を間違えないでください。メモリーが抜けなくなるなど 故障の原因になります。
- ・メモリーを落とさないように注意してください。強い衝撃が、破損の 原因になります。
- •メモリーの着脱は、頻繁に行わないでください。必要以上に着脱を繰 り返すと、端子部などに負担がかかり、故障の原因になります。

## メモリーの交換

メモリーの交換手順は、次のとおりです。

#### ▲ 本機の電源を切ります。

交換作業の前に Windows を終了するときは、必ず次の方法で行ってください。 通常の「シャットダウン」で終了すると、交換後に機器が認識されなくなる場合 があります。

- ① [スタート] ○ (電源)で Shift を押しながら 「再起動」をクリッ クします。
- 2 表示されたメニューで「PC の電源を切る」を選択します。 Windows が終了します。
- 2 本機に接続しているケーブル類(AC アダプターなど)をすべて外し、 10 分以上放置します。
- **3** バッテリーを取り外します。

⑦ p.22 「バッテリーの交換方法」 3

作業がしやすいようにバッテリー装着部を手前にして置き、底面カバー のネジ(2本)を外します。

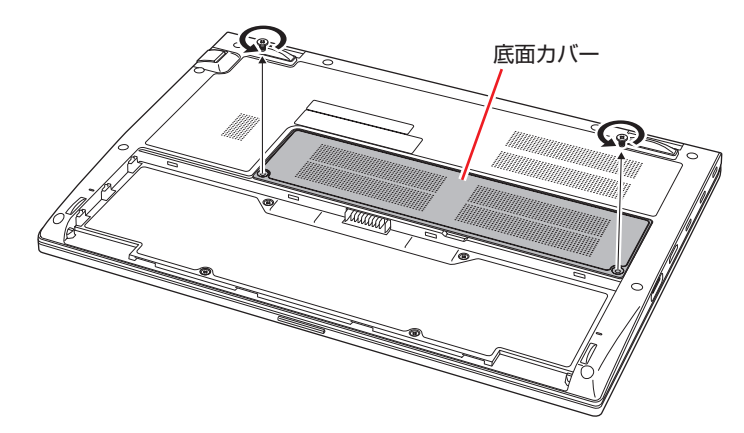

5

すき間に指をかけて、底面カバーを持ち上げて取り外します。

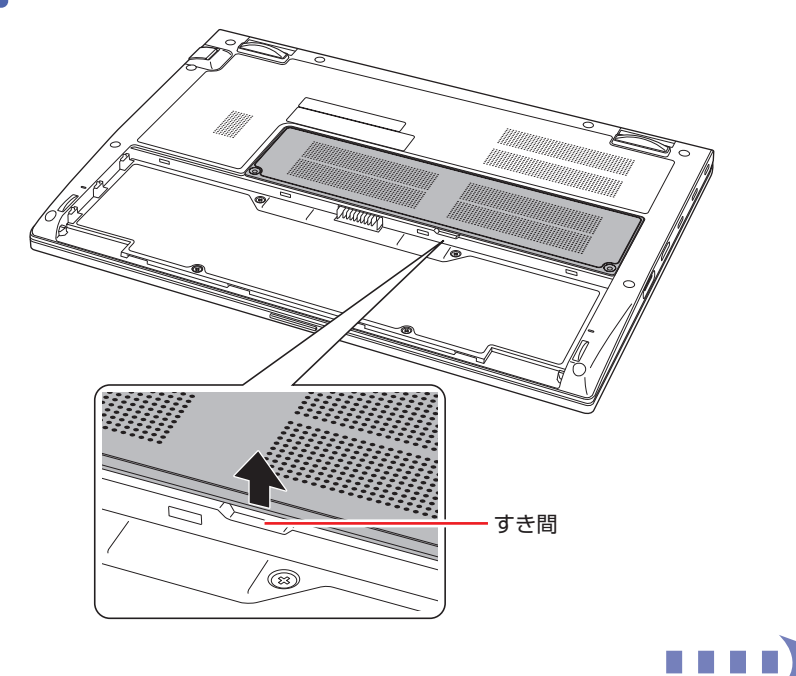

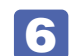

6 シートをめくって、メモリーが装着されている場所を確認します。

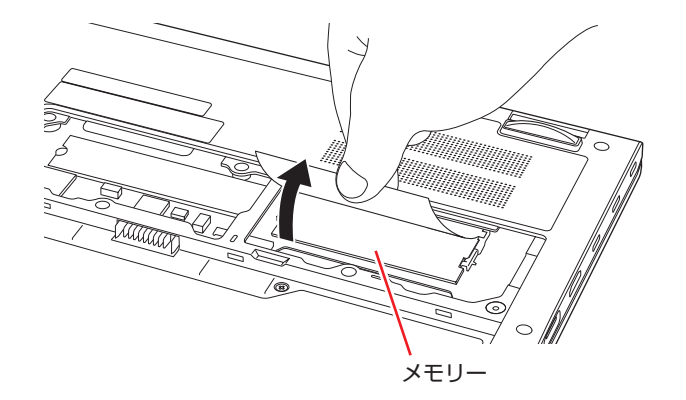

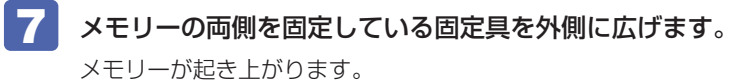

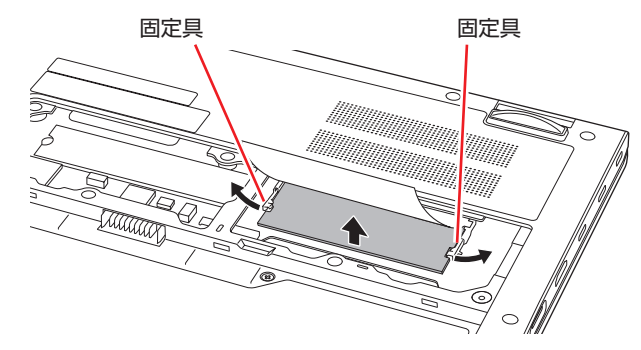

| 8 | 起き上がったメモリー  | -の両端を持って静かに引き抜きます。 |
|---|-------------|--------------------|
|   | 取り外したメモリーは、 | 静電防止袋に入れて保管してください。 |

- 9 用意したメモリーを取り付けます。
  - メモリーの端子部や素子に触れないように持ちます。

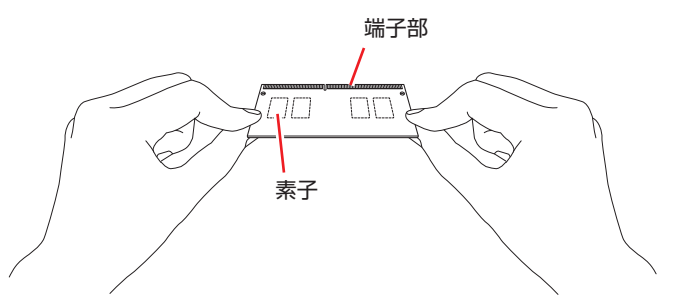

2 メモリーを、メモリースロットに差し込みます。

切り欠きを突起に合わせ、メモリーを約30度の角度でメモリースロットに差し 込みます。

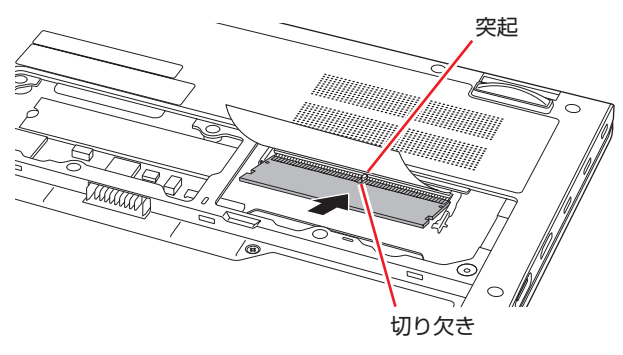

#### 3 メモリーを静かに倒します。

正しく装着すると、「カチッ」と音がして両側の固定具で固定されます。固定後、 メモリーの上にシートを被せてください。

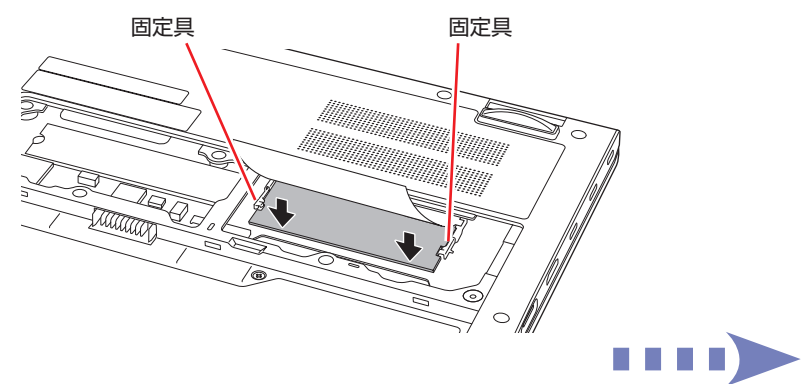

底面カバーを取り付けます。

▲ 底面カバーのツメ(○部分)を本体に合わせてはめ込みます。

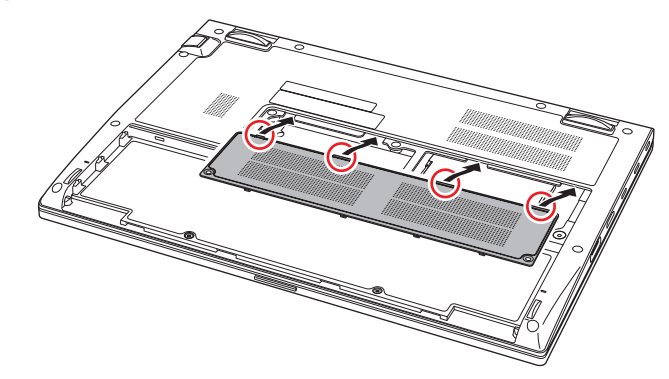

2 手前側のツメ(○部分)をはめ込みます。

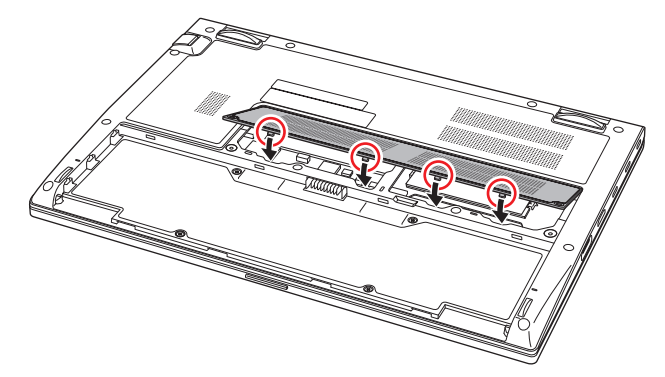

11 底面カバーをネジ(2本)で固定します。

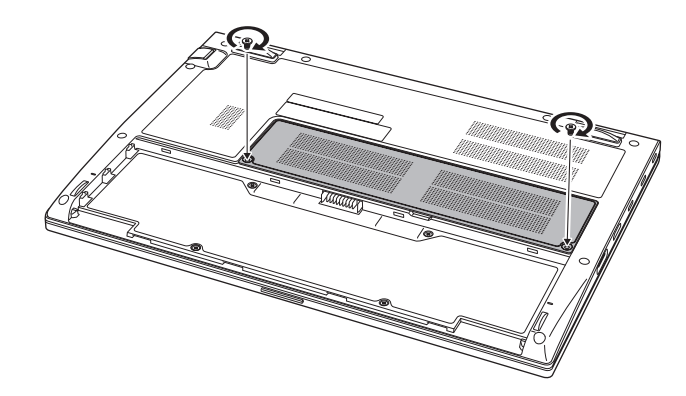

12 バッテリーを取り付けます。

⑦ p.22「バッテリーの交換方法」

- 13 本機の底面を下にして置きます。
- 14 2 で取り外したケーブル類(AC アダプターなど)を接続します。 続いて (ア) p.68「メモリー交換後の作業」を行います。

## メモリー交換後の作業

メモリーの交換をしたら、メモリーが正しく取り付けられているかどうか、必ずメ モリーの容量を確認します。

メモリー容量の確認方法は、次のとおりです。

- 本機の電源を入れ、すぐに F2 を「トン、トン、トン…」と連続的に 押して「UEFI Setup ユーティリティー」を起動します。
- 2 「Main」メニュー画面 –「System Memory」でメモリー容量を確認 します。

メモリー容量が正しく表示されない場合は、メモリーが正しく取り付けられてい ないことが考えられます。すぐに電源を切り、メモリーを正しく取り付けなおし てください。

3 F10 を押して UEFI Setup ユーティリティーを終了します。

## 外付け可能な周辺機器

本機のスロットやコネクターには、次のような周辺機器を取り付けることができま す。各コネクターへの接続方法は、本書または接続する周辺機器に添付のマニュア ルをご覧ください。

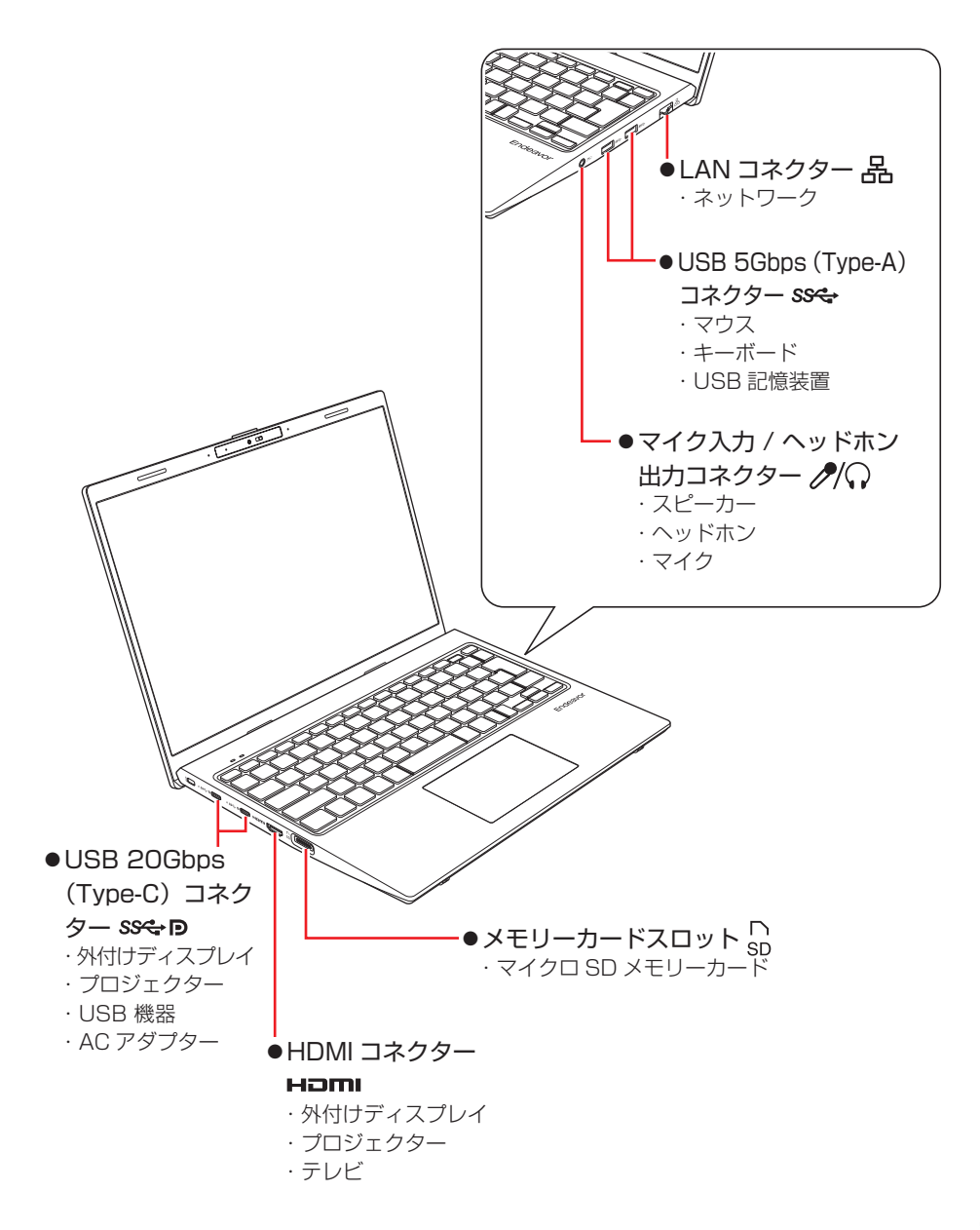

#### そのほかの接続可能な周辺機器

無線機能によってケーブルを介さずに次の機器が接続できます。

- ・無線 LAN 対応機器(無線 LAN アクセスポイント、ワイヤレスディスプレイなど)
- ・Bluetooth 対応機器(マウス、キーボード、ヘッドホンなど)

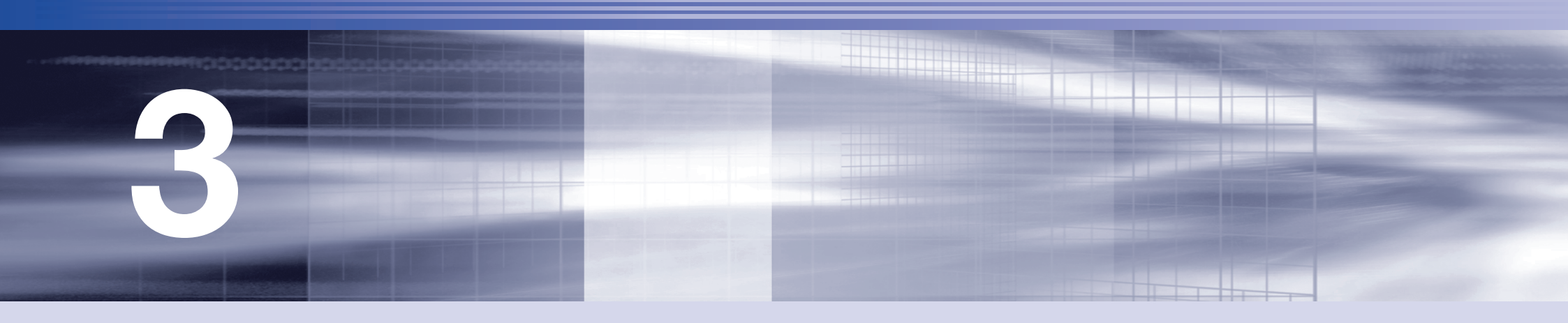

# UEFI の設定

コンピューターの基本状態を管理しているプログラム「UEFI」の設定を変更す る方法について記載しています。

| UEFIの設定を始める前に            | 71 |
|--------------------------|----|
| UEFI Setup ユーティリティーの操作   | 72 |
| UEFI Setup ユーティリティーの設定項目 | 79 |

## UEFI の設定を始める前に

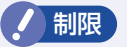

当社製以外の UEFI を使用すると、Windows が正常に動作しなくなる 場合があります。当社製以外の UEFI へのアップデートは絶対に行わな いでください。

UEFIは、コンピューターの基本状態を管理しているプログラムです。このプログ ラムは、マザーボード上に ROM として搭載されています。 UEFI の設定は「UEFI Setup ユーティリティー」で変更できますが、購入時のシ ステム構成に合わせて最適に設定されているため、通常は変更する必要はありませ ん。UEFI の設定を変更するのは、次のような場合です。

●本書やお使いの装置のマニュアルで指示があった場合

●パスワードを設定する場合

●マザーボード上の機能を有効 / 無効にする場合

UEFIの設定値を間違えると、システムが正常に動作しなくなる場合があります。 設定値をよく確認してから変更を行ってください。

UEFI Setup ユーティリティーで変更した内容は CMOS RAM と呼ばれる特別なメ モリー領域に保存されます。このメモリーはリチウム電池によってバックアップさ れているため、本機の電源を切ったり、再起動しても消去されることはありません。

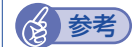

#### リチウム電池の寿命

UEFI Setup ユーティリティーの内容は、リチウム電池で保持していま す。リチウム電池は消耗品です。本機の使用状況によって異なりますが、 AC アダプターやバッテリーからの電力供給がまったくない場合(p.84 Shipping Mode 設定時含む)、電池の寿命は約5年です。日付や時間が異 常になったり、設定した値が変わってしまうことが頻発するような場合には、 リチウム電池の寿命が考えられます。

[別紙]『サポート・サービスのご案内』をご覧になり、修理受付窓口まで ご連絡ください。

#### 動作が不安定になったら

設定値を変更して本機の動作が不安定になった場合は、設定値を戻すことができます。

- ⑦ p.75 [Discard Changes (前回保存した設定値に戻す)]

## UEFI Setup ユーティリティーの操作

ここでは、「UEFI Setup ユーティリティー」の次の操作方法について説明します。

- ●基本操作(起動、操作、終了) (了 p.72、p.74
- ●設定値を元に戻す 3 p.75
- ●ユーザー設定値を保存する / 3 p.75
- ●パスワードを設定する CF p.76
- ●SSD アクセス制限 🌈 p.77

### UEFI Setupユーティリティーの起動

本機を再起動する前に、キーボードの F2 の位置を確認してください。2 では、 すばやく F2 を押す必要があります。

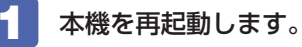

再起動後、すぐに F2 を「トン、トン、トン・・・」と連続的に押します。 Windows が起動してしまった場合は、再起動して 2 をもう一度実行してくだ さい。「UEFI Setup ユーティリティー」が起動して「Main」メニュー画面が表 示されます。

| Aptio Setup - AMI                                                                                                    |                                                        |                                                        |  |
|----------------------------------------------------------------------------------------------------|--------------------------------------------------------|--------------------------------------------------------|--|
| Main Advanced I / O Interface                                                                                                    | Power Security Boot                                    | Save & Exit                                            |  |
| UEFI Version<br>BIOS Build<br>GOP Version<br>EC FW Version<br>UEFI Core Version<br>CPU<br>System Memory<br>System Date<br>System Time | XXXX-XXXX<br>XXXX/XXXXX<br>XXXX<br>XXXX<br>XXXX<br>XXX | Set the Date. Use Tab to switch between Date elements. |  |
| ► M.2 Storage                                                                                                    |                                                        |                                                        |  |
| Version X.XX.XXXX Copyright (C) 20XX AMI                                                                                              |                                                        |                                                        |  |

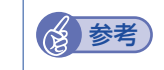

#### Boot デバイス選択画面の表示方法

リカバリーメディア(オプション)などから起動するために、Boot デバイ ス選択画面を表示する場合は、本機起動時に F11 を連続的に押します。

## UEFI Setupユーティリティーの操作

「UEFI Setup ユーティリティー」の操作は、キーボードで行います。

ここで説明している画面は、イメージです。実際の設定項目とは異なります。各メニュー画面と設定項目の説明は、 C p.79「UEFI Setup ユーティリティーの設定項目」をご覧ください。

#### 画面の構成

UEFI Setup ユーティリティーを起動すると次の画面が表示されます。 この画面で設定値を変更することができます。

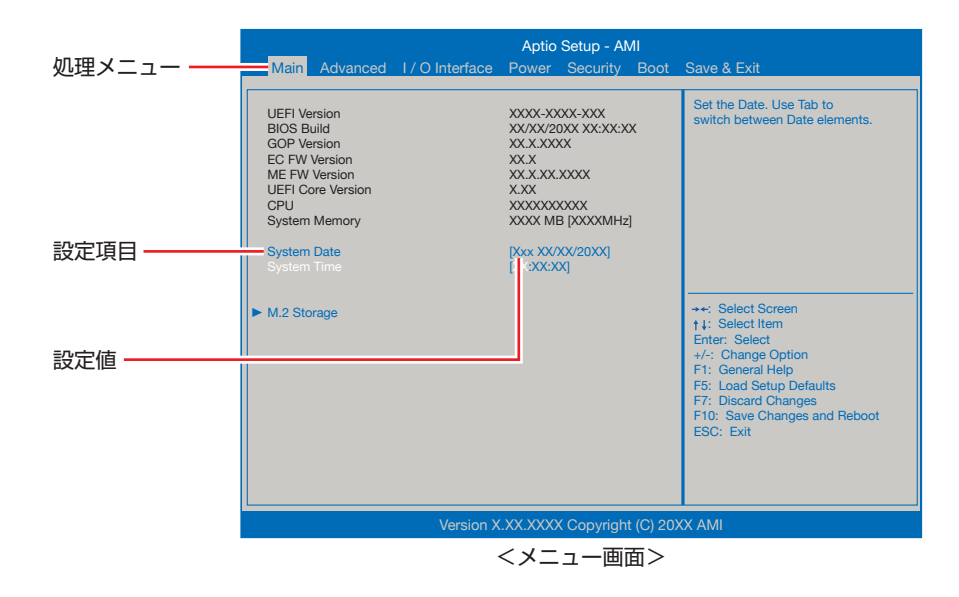

< UEFI Setup ユーティリティー画面(イメージ)>
## 操作方法

UEFI Setup ユーティリティーの操作方法は次のとおりです。

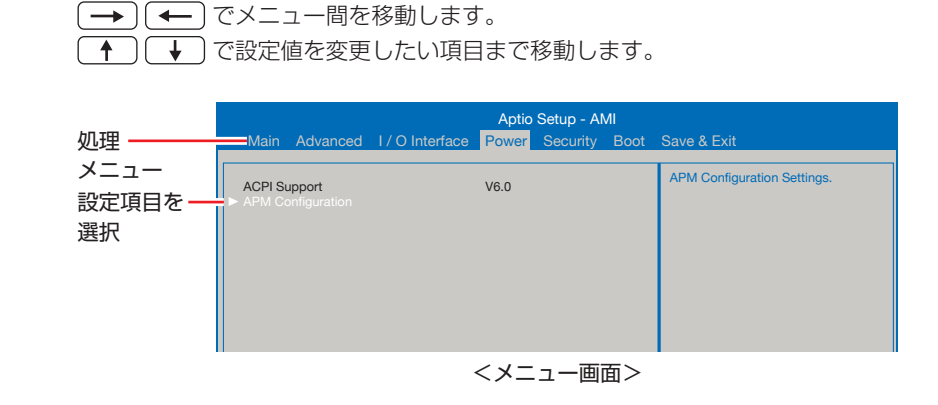

変更したい設定項目のあるメニューを、処理メニューから選択し、設定

## 2 設定値を変更します。

▲ を押して選択ウィンドウを表示し、 ● で値を選択し ▲ で決定します。

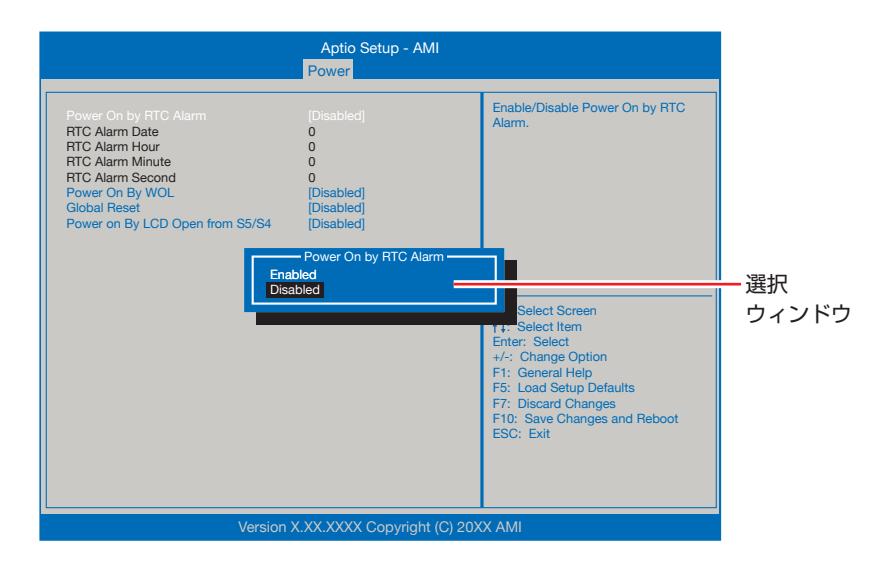

#### ▶ のある項目の場合

項目を選択します。

▶ のある項目の場合、
 ↓ で設定値を変更したい項目まで移動します。

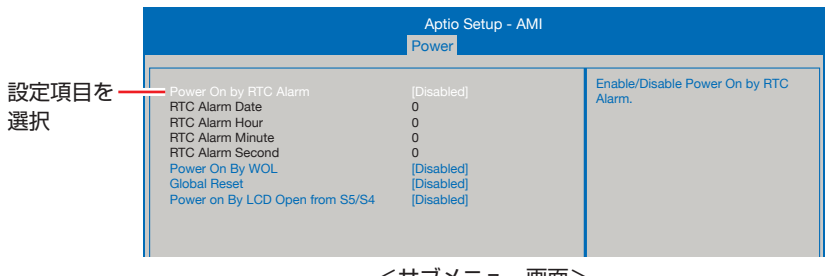

<サブメニュー画面>

サブメニュー画面から戻るには Esc を押します。

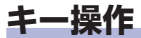

UEFIの画面を操作するときは、次のキーを使用します。

| +-                      | 操作できる内容                                                                                                   |
|-------------------------|----------------------------------------------------------------------------------------------------|
| Esc                     | <ul> <li>・変更した内容を破棄し、終了します。</li> <li>・サブメニュー画面からメニュー画面に戻ります。</li> </ul>                                   |
| <b>↑</b> , <b>↓</b>     | 設定を変更する項目を選択します。                                                                                          |
| <b>(-)</b> , <b>(-)</b> | 処理メニューを選択します。                                                                                             |
| <b>-</b> , <b>+</b>     | 項目の値を変更します。                                                                                               |
|                         | <ul> <li>・メニュー画面中の▶のある項目で押すとサブメニュー画面を表示します。</li> <li>・選択項目の選択ウィンドウを表示します。</li> <li>・設定値を選択します。</li> </ul> |
| F1                      | ヘルプを表示します。                                                                                                |
| <b>F</b> 5              | 全設定項目の値を、UEFIの初期値に戻します。                                                                                   |
| F7                      | 変更した設定値を前回保存した設定値に戻します。                                                                                   |
| F10                     | 変更した設定値を保存して終了します。                                                                                        |

## UEFI Setupユーティリティーの終了

「UEFI Setup ユーティリティー」を終了するには、次の2つの方法があります。

## Save Changes and Reboot (変更した内容を保存し終了する)

変更した設定値を保存して、UEFI Setup ユーティリティーを終了します。

 F10 を押す、または「Save & Exit」メニュー画面 - 「Save Changes and Reboot」を選択すると、次のメッセージが表示されます。

| Save Change  | s and Reboot |
|--------------|--------------|
| Save Changes | and Reboot?  |
| [Yes]        | [No]         |

**2** [Yes] を選択し、 🖵 を押します。

「UEFI Setup ユーティリティー」が終了し、Windows が起動します。

## Discard Changes and Exit (変更した内容を破棄し終了する)

変更した設定値を保存せずに、UEFI Setup ユーティリティーを終了します。

1 Esc を押す、または「Save & Exit」メニュー画面 – 「Discard Changes and Exit」を選択すると、次のメッセージが表示されます。

| Exit Withou   | it Saving    |
|---------------|--------------|
| Discard Chang | es and Exit? |
| [Yes]         | [No]         |

[Yes] を選択し、 ⋥ を押します。

「UEFI Setup ユーティリティー」が終了し、Windows が起動します。

## 設定値を元に戻す

「UEFI Setup ユーティリティー」の設定を間違えてしまい、万一、本機の動作が 不安定になってしまった場合などには、設定値を UEFI の初期値や前回保存した値 に戻すことができます。

## Load Setup Defaults (UEFIの初期値に戻す)

設定値を UEFI の初期値に戻す方法は、次のとおりです。

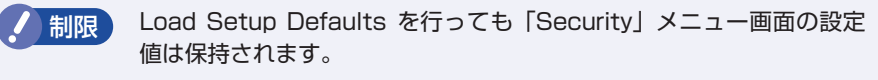

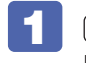

「F5」を押す、または「Save & Exit」メニュー画面 – 「Load Setup Defaults」を選択すると、次のメッセージが表示されます。

| Load Setu  | p Defaults  |
|------------|-------------|
| Load Setup | ) Defaults? |
| [Yes]      | [No]        |

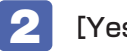

[Yes] を選択し、 → を押します。

これで設定値が「UEFIの初期値」に戻ります。

#### Discard Changes(前回保存した設定値に戻す)

設定値を前回保存した値に戻す方法は、次のとおりです。

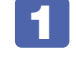

「F7」を押す、または「Save & Exit」メニュー画面 – 「Discard Changes」を選択すると、次のメッセージが表示されます。

| Discar | d Changes  |
|--------|------------|
| Discar | d Changes? |
| [Yes]  | [No]       |

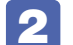

[Yes] を選択し、 → を押します。

これで設定値が「前回保存した値」に戻ります。

# ユーザー設定値を保存する

「UEFI Setup ユーティリティー」の設定値を変更した場合、その状態を「ユーザー 設定値|として保存しておくことができます。ユーザー設定値を保存しておくと、 「Load Setup Defaults」を行って、設定値が「UEFIの初期値」になってしまっ た場合などに、「ユーザー設定値」に戻すことができます。

### Save User Define (ユーザー設定値を保存する)

設定値を「ユーザー設定値」として保存する方法は、次のとおりです。

UEFI Setup ユーティリティーの設定値を変更します。

「Save & Exit」メニュー画面 – 「Save User Define」を選択すると、 次のメッセージが表示されます。

| Save Us  | er Define   |
|----------|-------------|
| Save con | figuration? |
| [Yes]    | [No]        |

[Yes] を選択し、 → を押します。 これで設定値が保存されます。

## Load Setup User Define (ユーザーの初期設定値に戻す)

設定値を「ユーザー設定値」に戻す方法は、次のとおりです。 ※「Save User Define」で設定値を保存後、実行可能になります。

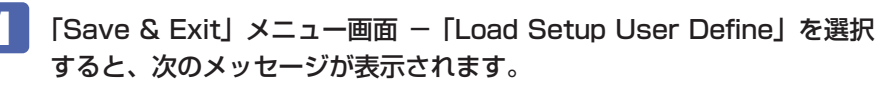

| Restore Use  | r Defaults |
|--------------|------------|
| Restore User | Defaults?  |
| [Yes]        | [No]       |

[Yes] を選択し、 ↓ を押します。 これで設定値が「ユーザー設定値」に戻ります。

# パスワードを設定する

「Security」メニュー画面でパスワードを設定すると、UEFI や Windows の起動時 にパスワードを要求されるようになります。 パスワードの設定は、次のような場合に行います。

- ●本機を使用するユーザーを制限したいとき
- パスワードを設定しないと使用できない機能を使いたいとき (SSD アクセス制限など)

#### パスワードの種類

パスワードには次の2種類があります。

● Supervisor Password (管理者パスワード)

コンピューターの管理者用のパスワードです。管理者パスワードで UEFI にログ オンした場合は、すべての項目の閲覧と変更が可能です。

●User Password (ユーザーパスワード)

ー般ユーザー用のパスワードです。ユーザーパスワードで UEFI にログオンした場合は、項目の閲覧や変更が制限されます(権限は、設定変更することができます)。

#### パスワードの設定方法

パスワードの設定方法を説明します。

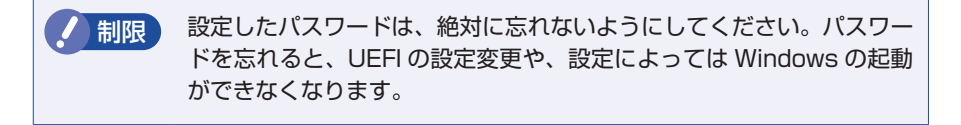

#### 管理者パスワードの設定

管理者パスワードの設定方法は、次のとおりです。 管理者パスワードを設定すると、ユーザーパスワードや SSD アクセス制限などが 設定できるようになります。 「Security」メニュー画面 - 「Set Supervisor Password」を選択して 🖵 を押すと、次のメッセージが表示されます。

– Create New Password —

## 2 パスワードを入力し、 🖵 を押します。

「\*」が表示されない文字は、パスワードとして使用できません。アルファベットの大文字と小文字は区別されません。パスワードは8文字まで入力可能です。 パスワード入力時は、キーボードの入力モードに注意してください。たとえば、 数値キー入力モードでパスワードを設定し、起動時に数値キー入力モードではない状態でパスワードを入力するとエラーになります。

3 続いて次のメッセージが表示されます。確認のためにもう一度同じパス ワードを入力し、

— Confirm New Password ——

同じパスワードを入力しないと、「Invalid Password」というメッセージが表示 されます。[Ok] が選択された状態で 🚽 を押し、 1 からやりなおしてくだ さい。

パスワードの設定が完了すると、「Supervisor Password」項目の値が 「Installed」に変わります。

#### パスワード入力タイミングの設定

UEFI Setup ユーティリティー起動時や、Windows 起動時など、どのタイミング でパスワードを要求するかを設定します。

⑦ p.82 [Security メニュー画面] - [Password Check]

#### ユーザーパスワードの設定

ユーザーパスワードは、 CSP p.76「管理者パスワードの設定」 – 1 で「Set User Password」を選択し、管理者パスワードと同様の手順で設定します。

## ユーザーパスワードの権限設定

ユーザーパスワードを設定した場合は、ユーザーパスワードで UEFI にログオンしたときの権限(項目の閲覧や変更に関する制限)を設定します。 ⑦ p.82 [Security メニュー画面] – [User Access Level]

## パスワードの削除方法

パスワードの削除方法は、次のとおりです。

管理者パスワードを削除する場合は、管理者パスワードで UEFI にログオンしてく ださい。

※ SSD アクセス制限やユーザーパスワードを設定している場合、管理者パスワードを削除すると、自動的に SSD アクセス制限やユーザーパスワードも削除(解除) されます。

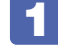

「Security」メニュー画面 – 「Set Supervisor Password」を選択して 🖵 を押すと、次のメッセージが表示されます。

— Enter Current Password –

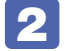

設定しているパスワードを入力して 🖵 を押すと、次のメッセージが 表示されます。

— Create New Password —

何も入力せずに (」)を押すと、次のメッセージが表示されます。

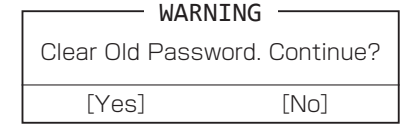

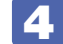

[Yes] が選択された状態で → を押します。

「Supervisor Password」の表示が「Not Installed」に変わります。 これで管理者パスワードが削除されました。 ユーザーパスワードや SSD アクセス制限を設定している場合は、「User Password」項目の表示が「Not Installed」に変わり、「Hard Disk Protection」項目が非表示になります。

## SSDアクセス制限

SSD アクセス制限を設定すると、次の状態になります。

- UEFI や Windows 起動時、休止状態からの復帰時にパスワードの入力が必要に なる
- ●SSD をほかのコンピューターに接続した場合、認識されなくなる

SSD への無断アクセスや、万が一 SSD が盗難にあった場合の情報流出を防ぎたい ときは、SSD アクセス制限を設定します。

## SSD アクセス制限の設定 / 解除方法

SSD アクセス制限の設定 / 解除方法を説明します。

制限 パスワードを忘れてしまうと、アクセス制限を設定した SSD は使用できなくなります。登録したパスワードは絶対に忘れないようにしてください。

#### 設定方法

SSD アクセス制限の設定方法は次のとおりです。

## 本機の電源を切ります。

ー度電源を切らないと、SSD アクセス制限は正常に設定できません。 必ず電源を切ってから設定を行ってください。

Windows を終了するときは、必ず次の方法で行ってください。通常の「シャットダウン」で終了すると、機器が認識されなくなる場合があります。

- [スタート] ○ (電源) で (Shift) を押しながら 「再起動」 をクリック します。
- 🔰 本機の電源を入れ、「UEFI Setup ユーティリティー」を起動します。

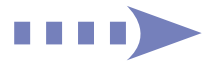

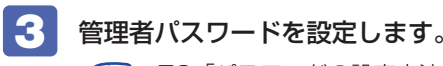

⑦ p.76「パスワードの設定方法」

[Security] メニュー画面 – [Hard Disk Protection] を [Enabled]
 に設定します。
 (ア p.82 [Security メニュー画面]

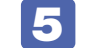

UEFI Setup ユーティリティーを終了します。

6 Windows が起動したら、本機の電源を切ります。 最後に電源を切らないと、設定が有効になりません。 Windows を終了するときは、必ず 1 の方法で行ってください。

#### 解除方法

SSD アクセス制限の解除方法は次のとおりです。

## 本機の電源を切ります。

ー度電源を切らないと、SSD アクセス制限は正常に解除できません。 必ず電源を切ってから解除を行ってください。

Windows を終了するときは、必ず次の方法で行ってください。通常の「シャットダウン」で終了すると、機器が認識されなくなる場合があります。

- [スタート] ○
   (電源)で (shift) を押しながら「再起動」をクリック します。
- 🔰 本機の電源を入れ、「UEFI Setup ユーティリティー」を起動します。
- 3 [Security] メニュー画面 [Hard Disk Protection] を [Disabled] に設定します。

🌈 p.82「Security メニュー画面」

UEFI Setup ユーティリティーを終了します。

## Windows が起動したら、本機の電源を切ります。

最後に電源を切らないと、設定が有効になりません。 Windows を終了するときは、必ず 1 の方法で行ってください。

# UEFI Setup ユーティリティーの設定項目

ここでは、「UEFI Setup ユーティリティー」で設定できる項目と、設定方法などについて説明します。

UEFI Setup ユーティリティーには、次の7つのメニューがあります。

- Main メニュー画面 ア.79
   日時やドライブの設定を行います。
- Advanced メニュー画面 (ア p.80 CPU の機能の設定を行います。
- ●I/O Interface メニュー画面 ⑦ p.81 デバイスに関する設定を行います。
- Powerメニュー画面 / ア p.82
   省電力機能や起動に関する設定を行います。
- Security メニュー画面 (ア p.82)
   セキュリティーに関する設定を行います。
- ●Boot メニュー画面 ⑦ p.83 システムの起動(Boot)に関する設定を行います。
- Save & Exit メニュー画面 / ア p.84 UEFI Setup ユーティリティーを終了したり、UEFI の設定値を初期値に戻したりします。
- MEBx

Intel vProモデルの場合のみ表示されます。 詳細は [別紙] 『Intel vPro機能をご使用の前に』をご覧ください。

## Mainメニュー画面

「Main」メニュー画面では、日時やドライブの設定を行います。 設定項目は、次のとおりです。

> は 初期値 \* は 項目表示のみ

| * UEFI Version  |                   | UEFI のバージョン                        |
|-----------------|-------------------|------------------------------------|
| * BIOS Build    |                   | UEFI のバージョンの制定日                    |
| * 0             | OP Version        | GOPのバージョン                          |
| * E             | C FW Version      | EC ファームウェアのバージョン                   |
| * N             | IE FW Version     | ME ファームウェアのバージョン                   |
| * L             | JEFI Core Version | UEFI のベースコードのコアバージョン               |
| * CPU           |                   | CPU の型番                            |
| * System Memory |                   | 本機に搭載されているメモリー容量                   |
| System Date     |                   | 日付を設定します。(曜日 月/日/年)                |
| System Time     |                   | 時刻を設定します。(時間:分:秒)                  |
| M.2 Storage     |                   | 本機のマザーボードに搭載されている M.2 SSD の設定をします。 |
|                 | * Model name      | M.2 SSD の型番                        |
|                 | * SIZE            | M.2 SSD の容量                        |
|                 | * F/W             | ファームウェアのバージョン                      |
|                 | Interface         | M.2 SSD を使用するかどうかを設定します。           |
|                 |                   | Enabled :使用します。                    |
|                 |                   | Disabled:使用しません。                   |

# Advancedメニュー画面

「Advanced」メニュー画面では、CPU の機能の設定を行います。 設定項目は、次のとおりです。

は初期値 \*は項目表示のみ

| CPU Configuration |                      | 本機に搭載されている CPU の設定をします。                           |
|-------------------|----------------------|---------------------------------------------------|
|                   |                      | ※表示される項目は、CPU により異なります。                           |
|                   | * CPU Name           | CPU の型番                                           |
|                   | * Processor Speed    | CPU の周波数                                          |
| ĺ                 | * CPU ID             | CPU ID                                            |
|                   | * Cache              | キャッシュ容量                                           |
|                   | Hyper Threading      | ハイパースレッディング機能の有効 / 無効を設定します。                      |
|                   | Technology           | Enabled :有効にします。                                  |
|                   | ※機能を持つ CPU 搭載        | Disabled:無効にします。                                  |
|                   | 時のみ表示されます。           |                                                   |
|                   | Intel Virtualization | Intel Virtualization Technology (VT-X)の有効/無効を設定しま |
|                   | Technology (VT-X)    | す。                                                |
|                   | ※機能を持つ CPU 搭載        | Enabled :有効にします。                                  |
|                   | 時のみ表示されます。           | Disabled:無効にします。                                  |
|                   | Intel Virtualization | Intel Virtualization Technology (VT-D)の有効/無効を設定しま |
|                   | Technology (VT-D)    | す。                                                |
|                   | ※機能を持つ CPU 搭載        | Enabled :有効にします。                                  |
|                   | 時のみ表示されます。           | Disabled:無効にします。                                  |
|                   | C-State              | 初期値のままで使用します。                                     |
|                   | Turbo Boost          | ターボブースト機能の有効 / 無効を設定します。                          |
|                   | Technology for CPU   | Enabled :有効にします。                                  |
|                   | ※機能を持つ CPU 搭載        | Disabled:無効にします。                                  |
|                   | 時のみ表示されます。           |                                                   |
|                   | Turbo Boost          | 初期値[Enabled]のままで使用します。                            |
|                   | Technology for GPU   |                                                   |
|                   | ※機能を持つ CPU 搭載        |                                                   |
|                   | 時のみ表示されます。           |                                                   |
|                   | Graphics Render      | 初期値 [Enabled] のままで使用します。                          |
|                   | Standby Technology   |                                                   |
|                   | ※機能を持つ CPU 搭載        |                                                   |
|                   | 時のみ表示されます。           |                                                   |

|                 | Intel Trusted<br>Execution Technology<br>※Intel vProモデル<br>のみ表示されます。 | 初期値 [Enabled] のままで使用します。          |
|-----------------|----------------------------------------------------------------------|-----------------------------------|
| GNA             |                                                                      | 初期値 [Enabled] のままで使用します。          |
| Pointing Device |                                                                      | ポインティングデバイスの設定をします。               |
|                 | Touch Pad                                                            | タッチパッドの有効 / 無効を設定します。             |
|                 |                                                                      | Enabled :有効にします。                  |
|                 |                                                                      | Disabled:無効にします。                  |
| Key Board       |                                                                      | キーボードの設定をします。                     |
|                 | Exchange L-Ctrl &                                                    | キーボードの左下側にある Ctrl Fn キーの機能設定をします。 |
|                 | L-Fn Key                                                             | Enabled : Fn Cun に設定します。          |
|                 |                                                                      | Disabled:Cutl Fn に設定します。          |
|                 | Boot up Num-lock                                                     | DOS 起動時の NumLock の状態を設定します。       |
|                 |                                                                      | Enabled :NumLock が押された状態にします。     |
|                 |                                                                      | Disabled: NumLock が押されていない状態にします。 |

# I/O Interfaceメニュー画面

「I/O Interface」メニュー画面では、デバイスに関する設定を行います。 設定項目は、次のとおりです。

> は 初期値 \* は 項目表示のみ

| Onboard Devices |      | ard Devices                    | マザーボード上のデバイスの設定をします。                         |
|-----------------|------|--------------------------------|----------------------------------------------|
| Configuration   |      | guration                       |                                              |
|                 | AL   | JDIO Interface                 | マザーボード上のサウンド機能を使用するかどうかを設定します。               |
|                 |      |                                | Enabled :使用します。                              |
|                 |      |                                | Disabled:使用しません。                             |
|                 | LA   | N Interface                    | マザーボード上のネットワーク機能を使用するかどうかを設定します。             |
|                 |      |                                | Enabled :使用します。                              |
|                 |      |                                | Disabled:使用しません。                             |
|                 | Wi   | reless LAN and                 | 無線 LAN および Bluetooth の機能を使用するかどうかを設定しま       |
|                 | Blu  | uetooth                        | す。                                           |
|                 |      |                                | Enabled :使用します。                              |
|                 |      |                                | Disabled:使用しません。                             |
|                 |      |                                | ※ Bluetooth のみを無効にしたいときは「USB Configuration」- |
|                 |      |                                | 「Bluetooth」項目で設定してください。                      |
| US              | SB ( | Configuration                  | USB コントローラーの設定をします。                          |
|                 | US   | BB Interface                   | マザーボード上の USB 機能を使用するかどうかを設定します。              |
|                 |      |                                | Enabled :使用します。                              |
|                 |      |                                | Disabled:使用しません。                             |
|                 | US   | B Settings For                 | USB コネクターの機能を使用するかどうかを設定します。                 |
|                 | Ea   | ch Ports                       |                                              |
|                 |      | <left></left>                  | コネクターの機能を使用するかどうかをコネクターごとに設定します。             |
|                 |      | USB3.2 Gen2                    | USB コネクターの位置は 🌈 p.34「USB コネクターの機能            |
|                 |      | Type-C Port T*                 | を無効にする」で確認してください。                            |
|                 |      | USB3.2 Gen2<br>Type-C Port 2*1 | Enabled :有効にします。                             |
|                 |      | <bight></bight>                | Disabled:無効にします。                             |
|                 |      | USB3 2 Gen 1                   |                                              |
|                 |      | Type-A Port 1                  |                                              |
|                 |      | USB3.2 Gen1                    |                                              |
|                 |      | Type-A Port 2                  |                                              |
|                 | SE   | Card                           | メモリーカード人口ットの有効 / 無効を設定します。                   |
|                 |      |                                | Enabled :有効にします。                             |
|                 |      |                                | Disabled:無効にします。                             |

| Bluetooth          | Bluetoothの機能を使用するかどうかを設定します。                          |
|--------------------|-------------------------------------------------------|
|                    | Enabled :使用します。                                       |
|                    | Disabled:使用しません。                                      |
|                    | ※無線LAN + Bluetooth を無効にしたいときは「Onboard                 |
|                    | Devices Configuration] - [Wireless LAN and Bluetooth] |
|                    | 項目で設定してください。                                          |
| Camera             | カメラ機能の有効 / 無効を設定します。                                  |
|                    | Enabled :有効にします。                                      |
|                    | Disabled:無効にします。                                      |
| Finger Print       | 指紋センサーを使用するかどうかを設定します。                                |
|                    | Enabled :有効にします。                                      |
|                    | Disabled:無効にします。                                      |
| AC Power Saving    | AC アダプターの節電機能を有効 / 無効にします。                            |
|                    | 機能有効時は、電源切状態のとき、充電停止設定値(p.59)で                        |
|                    | AC アダプターからの給電を停止します (充電開始設定値(p.59)                    |
|                    | まで下がると給電が再開されます)。                                     |
|                    | Enabled :有効にします。                                      |
|                    | Disabled:無効にします。                                      |
|                    | ※ 次の機能を使用する場合は、[Disabled]に設定してください。                   |
|                    | • Wake On LANでシャットダウン状態から本機を起動する (p.44)               |
|                    | • Intel vPro機能                                        |
| * USB Mass Storage | 接続されている USB 記憶装置の情報が表示されます。                           |
| Device Config      |                                                       |

\* ご設定値を「Disabled」にしても、ディスプレイポート出力機能、AC アダプターからの 電源供給は無効になりません。

# Powerメニュー画面

「Power」メニュー画面では、省電力機能や起動に関する設定を行います。 設定項目は、次のとおりです。

> は 初期値 \* は 項目表示のみ

| ACPI Support      |                    | [V6.0] のままで使用します。                             |
|-------------------|--------------------|-----------------------------------------------|
| APM Configuration |                    | 本機の起動に関する設定をします。                              |
|                   | Power On by RTC    | コンピューターを指定した時間に起動させる設定をします。                   |
|                   | Alarm              | Enabled :設定します。                               |
|                   |                    | Disabled : 設定しません。                            |
|                   |                    | ※この機能を使用する場合は、本機を次の状態にしてください。                 |
|                   |                    | • AC アダプターを接続する                               |
|                   |                    | • 高速スタートアップを無効にする(p.15)                       |
|                   | RTC Alarm Date/    | 起動する日時を設定します。                                 |
|                   | Hour/Minute/Second | 起動日を毎日にしたい場合は、「RTC Alarm Date」を「O」に設          |
|                   | % [Power On by RTC | 定します。                                         |
|                   | Alarm」を [Enabled]  |                                               |
|                   | にすると、設定可能に         |                                               |
|                   | なります。              |                                               |
|                   | Power On By WOL    | 電源切断時、マサーホード上のネットワークから起動するかどうか                |
|                   |                    | を設定します。この機能は、WINDOWSを正常に終了した状態での<br>み体田可能です   |
|                   |                    | の使用可能とす。<br>Enabled : 設定L ます                  |
|                   |                    | Linabled · 設定しません                             |
|                   | Clobal Pacat       | Disabled · 設定しるとか。                            |
|                   |                    |                                               |
|                   | Open from S5/S/    | シャットツワノまたは怀止仏感とLUD ユニットを用いたとざの期 <br>  作を設定します |
|                   | open nom 00/04     | IFで以たしなり。<br>Enablad :記動し主す                   |
|                   |                    | Lindbled · 起動しません                             |
|                   |                    | DISADIEU・ 応到しません。                             |

# Securityメニュー画面

「Security」メニュー画面では、セキュリティーに関する設定を行います。 パスワードの設定方法は、 C P.76「パスワードの設定方法」をご覧ください。 設定項目は、次のとおりです。

> は初期値 \*は項目表示のみ

| * Supervisor Password/  | Supervisor Password (管理者パスワード) と User Password                  |  |  |
|-------------------------|-----------------------------------------------------------------|--|--|
| * User Password         | (ユーザーパスワード)が設定されているかどうかが表示されます。                                 |  |  |
|                         | Installed : パスワードが設定されています。                                     |  |  |
|                         | Not Installed :パスワードが設定されていません。                                 |  |  |
| Set Supervisor Password | 管理者パスワードの設定や変更を行います。                                            |  |  |
| User Access Level       | 「User Password」(ユーザーパスワード)で「UEFI Setup ユーティ                     |  |  |
| ※ユーザーパスワードを設定           | リティー」にアクセスするときのアクセス制限レベルを設定します。                                 |  |  |
| すると表示されます。              | Full Access:ユーザーパスワード使用者に管理者と同一の権利を                             |  |  |
|                         | 許可します。「UEFI Setup ユーティリティー」の                                    |  |  |
|                         | すべての項目を設定したり閲覧したりすることがで                                         |  |  |
|                         | きます。ただし、管理者パスワードの変更はできま                                         |  |  |
|                         | せん。                                                             |  |  |
|                         | Limited :「UEFI Setup ユーティリティー」を閲覧できるほ                           |  |  |
|                         | ) かに、ユーザーパスワードなど一部の設定項目を変                                       |  |  |
|                         | 史できます。                                                          |  |  |
|                         | VIEW UNIY · ユーザーハスリート使用者はI UEFI Setup ユーティ                      |  |  |
|                         | リティー」を脱見てさますか、政圧項日の変更はで<br>きません。                                |  |  |
|                         |                                                                 |  |  |
|                         | NO ACCESS ・ユーザーハスワート使用者は「UEFI Setup ユー<br>ニィリニィート おお教オスストがあまませい |  |  |
| Ost Hase Das success    | テイリナイー」を起動することかできません。                                           |  |  |
| Set User Password       | ユーサーバスリートの設定や変更を行います。                                           |  |  |
| ※管理者バスリードを設定す           |                                                                 |  |  |
| ると表示されます。               |                                                                 |  |  |
| Password Check          | 管理者バスワード、ユーザーバスワードを設定している場合に、バ                                  |  |  |
|                         | 人ワード人力を要求するタイミングを設定します。                                         |  |  |
|                         | Setup : UEFI Setup ユーティリティー」 起動時にパスワード入                         |  |  |
|                         | 刀を安求します。                                                        |  |  |
|                         | Always:  UEFI Setup ユーティリティー」起動時、システム起動                         |  |  |
|                         | 時、休止状態から復帰時にバスワード入力を要求します。                                      |  |  |

| Hard Disk Protection |                     | SSD へのアクセス制限を設定します。                                                   |
|----------------------|---------------------|-----------------------------------------------------------------------|
| ※管理者パスワードを設定す        |                     | 了 p.77 「SSD アクセス制限」                                                   |
| ると設定可能になります。         |                     | Enabled :SSD へのアクセスを制限します。                                            |
|                      |                     | Disabled:SSD へのアクセスを制限しません。                                           |
| Secure Boot          |                     | セキュアブートの設定をします。                                                       |
| Ma                   | anagement           |                                                                       |
|                      | * System Mode State | システムモードの状態が表示されます。                                                    |
|                      | * Secure Boot State | セキュアブートの状態が表示されます。                                                    |
|                      | Secure Boot Support | セキュアブートの設定をします。                                                       |
|                      |                     | 出荷時は [Enabled] に設定されています。                                             |
|                      | Secure Boot Mode    | セキュアブートのモード設定をします。                                                    |
|                      |                     | Standard:標準モードです。                                                     |
|                      |                     | Custom :詳細設定が可能なモードです。                                                |
|                      |                     | ※設定は PC 管理者の指示に従って行ってください。指示がない場                                      |
|                      |                     | 合は設定を変更せずにそのままお使いください。                                                |
|                      | Provision Factory   | [Disabled] に設定すると、セキュアブートのキー管理項目が表示                                   |
|                      | Default Keys        | されます。                                                                 |
|                      |                     | ※「Secure Boot Mode」を[Custom]に設定すると表示されます。                             |
| Manage All Factory   |                     | セキュアブートのキーを管理します。                                                     |
|                      | Keys                | ※「Secure Boot Mode」を [Custom] に設定し、「Provision                         |
|                      |                     | Factory Default Keys」を [Disabled] に設定すると表示され                          |
|                      |                     |                                                                       |
|                      | Install Default     | 初期値のままで使用します。                                                         |
|                      | Secure Boot Reys    |                                                                       |
|                      | Clear Secure Boot   | 初期値のままで使用します。                                                         |
| тс                   |                     | セキュリティーデバイフ(インテル PTT)の設定をL ます                                         |
| 16                   |                     | ビイユシティーテバイス(インテル FTT)の設定でします。                                         |
|                      | Platform Module     | ビギュリティーテバイス(インテル FIT)に休存されている情報<br>  を初期化します   太櫟で初めてセキュリティーデバイス(インテル |
|                      |                     | PTT)を使用する際は、初期化を行ってください。                                              |
|                      |                     | 値を「OK」に設定し、UEFI Setup ユーティリティーを終了すると、                                 |
|                      |                     | 情報が初期化されます。                                                           |
|                      |                     | ※初期化を行うと、それまでに暗号化されたデータを使用できなく                                        |
|                      |                     | なります。セキュリティーデバイス(インテル PTT)使用後に                                        |
|                      |                     | 初期化を行う場合は、お客様の責任において十分に注意して行っ                                         |
|                      |                     | てください。                                                                |
| Op                   | oal SSD Function    | 暗号化機能付きドライブの暗号化を行うときは「Enabled」に設定                                     |
|                      | Disable Block SID   | します。                                                                  |

# Bootメニュー画面

「Boot」メニュー画面では、システムの起動(Boot)に関する設定を行います。 設定項目は、次のとおりです。

> は初期値 \*は項目表示のみ

| Boot Setting Configuration |                | Setting Configuration | コンピューター起動時の設定をします。                  |
|----------------------------|----------------|-----------------------|-------------------------------------|
|                            | Screen Logo    |                       | コンピューター起動時にロゴを表示するかどうかを設定します。       |
|                            |                |                       | Disabled:表示しません。                    |
|                            |                |                       | Enabled :表示します。                     |
|                            |                |                       | ※接続しているディスプレイによっては、[Enabled] に設定して  |
|                            |                |                       | も何も表示されない場合があります。                   |
|                            | UE             | FI boot               | [Enabled] と表示されています。                |
|                            | PX             | E Boot                | リモートブート機能を設定します。                    |
|                            |                | UEFI IPv4 PXE         | リモートブート機能の有効 / 無効を設定します。            |
|                            |                |                       | Enabled :有効にします。                    |
|                            |                |                       | Disabled:無効にします。                    |
|                            |                | UEFI IPv6 PXE         | リモートブート機能の有効 / 無効を設定します。            |
|                            |                |                       | Enabled :有効にします。                    |
|                            |                |                       | Disabled:無効にします。                    |
| Boot Option Priority       |                | Option Priority       | UEFI でのドライブの起動順番を設定します。             |
|                            | Boot Option #1 |                       | 1 番目に起動するドライブを設定します。                |
|                            |                |                       | 初期值:USB CD/DVD                      |
|                            | Boot Option #2 |                       | 2 番目に起動するドライブを設定します。                |
|                            |                |                       | 初期値:USB 記憶装置                        |
|                            | Boot Option #3 |                       | 3番目に起動するドライブを設定します。                 |
|                            |                |                       | 初期值:SSD                             |
|                            | Boot Option #4 |                       | 4番目に起動するドライブを設定します。                 |
|                            |                |                       | 初期值:USB HDD                         |
|                            | Bo             | ot Option #5          | 5番目に起動するドライブを設定します。                 |
|                            |                |                       | 初期値:ネットワーク                          |
| CE                         | )/D            | /D ROM Drive          | UEFI での光ディスクドライブ (外付け)の起動順番が表示されます。 |
| Pri                        | orit           | ies                   |                                     |
|                            | Bo             | ot Option #1          | UEFI での光ディスクドライブ(外付け)の起動順番          |
|                            | • •            | •                     |                                     |
| _                          |                |                       |                                     |

| Removable Device<br>Priorities |                | UEFI での USB 記憶装置の起動順番が表示されます。 |
|--------------------------------|----------------|-------------------------------|
|                                | Boot Option #1 | UEFI での USB 記憶装置の起動順番         |
| Hard Drive Priorities          |                | UEFI での SSD の起動順番が表示されます。     |
|                                | Boot Option #1 | UEFI での SSD の起動順番             |
|                                | •••            |                               |
| USB Hard Drive Priorities      |                | UEFI での USB HDD の起動順番が表示されます。 |
|                                | Boot Option #1 | UEFI での USB HDD の起動順番         |
|                                | • • •          |                               |
| Network Device BBS             |                | UEFI でのネットワーク起動順番を設定します。      |
| Priorities                     |                |                               |
| ※リモートブート機能を有効                  |                |                               |
|                                | こ設定すると表示されます。  |                               |
|                                | Boot Option #1 | UEFI でのネットワーク起動順番             |
|                                | •••            |                               |

# Save & Exitメニュー画面

「Save & Exit」メニュー画面では、UEFI Setup ユーティリティーを終了したり、UEFI の設定値を初期値に戻したりします。 設定項目は、次のとおりです。

| Save Changes and Reboot  | 変更した内容(設定値)を保存してから、UEFI Setup ユーティリ<br>ティーを終了します。     |  |
|--------------------------|-------------------------------------------------------|--|
|                          | ☞ p.74「Save Changes and Reboot(変更した内容を保<br>存し終了する)」   |  |
| Discard Changes and Exit | 変更した内容(設定値)を保存せずに、UEFI Setupユーティリティー<br>を終了します。       |  |
|                          | ⑦ p.74 「Discard Changes and Exit (変更した内容を破棄し終了する)」    |  |
| Discard Changes          | UEFI Setup ユーティリティーを終了させずに、変更した設定値を<br>前回保存した設定値に戻します |  |
|                          | p.75 [Discard Changes (前回保存した設定値に戻す)]                 |  |
| Load Setup Defaults      | UEFI Setup ユーティリティーの設定値を、UEFI の初期値に戻し<br>ます           |  |
|                          | です。<br>p.75 [Load Setup Defaults (UEFIの初期値に戻す)]       |  |
| Save User Define         | UEFI の設定値をユーザー設定値として保存します。                            |  |
|                          | 🍞 p.75「Save User Define(ユーザー設定値を保存する)」                |  |
| Load Setup User Define   | 設定値をユーザー設定値に戻します。                                     |  |
| ※「Save User Define」 で    | 🍞 p.75 [Load Setup User Define(ユーザーの初期設定              |  |
| 設定値を保存後、実行可能             | 値に戻す)」                                                |  |
| になります。                   |                                                       |  |
| *Battery Storage Setting | Shipping Mode を有効にすると、バッテリーの自己放電が抑えら                  |  |
| Shipping Mode            | れ、バッテリー接続だけでは電源が入らない状態になります。                          |  |
|                          | バッテリー残量を 50 ~ 70% にしてから、表示されたメッセー                     |  |
|                          | ジに従って AC アダプターを外し、[Yes] を選択すると自動的に                    |  |
|                          | シャットダウンします。この場合、電源スイッチを押しても本機の                        |  |
|                          | 電源は入りません。                                             |  |
|                          | AC アダプターを接続すると、Shipping Mode が解除されます。                 |  |
|                          | 🌈 p.23「Shipping Mode に設定して保管する」                       |  |

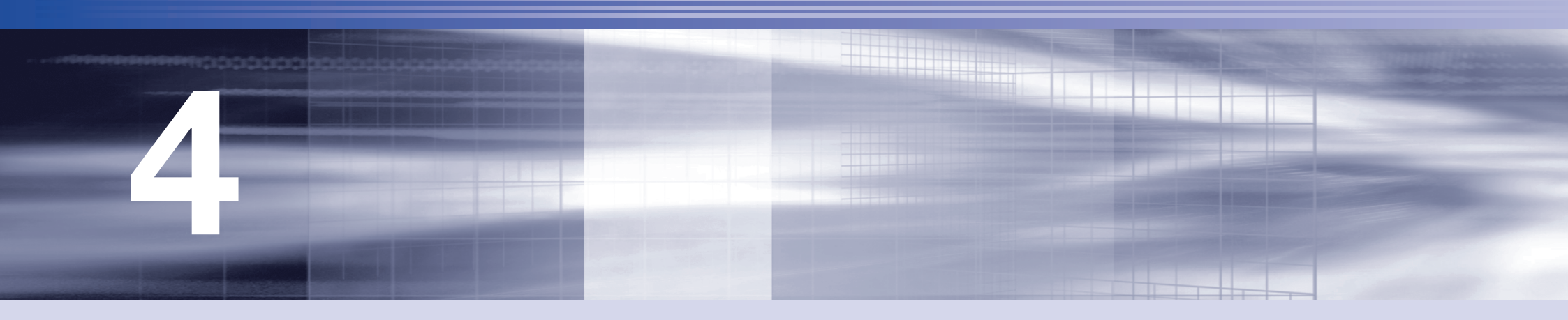

# 困ったときは

困ったときの確認事項や対処方法などについて説明します。

| トラブルが発生したら           | .86  |
|----------------------|------|
| 起動・画面表示できないときは       | . 87 |
| トラブル時に効果的な対処方法       | . 89 |
| 再インストール (PC をリセットする) | .93  |

# トラブルが発生したら

困ったとき、トラブルが発生したときは、次のように対処方法を探してください。

## 起動・画面表示できる場合

起動・画面表示できる場合は、次の場所で対処方法を探してください。

## PC お役立ちナビ

コンピューターを起動、画面表示できる場合は、「PC お役立ちナビ」の[トラブル 解決]で、対処方法の確認ができます。

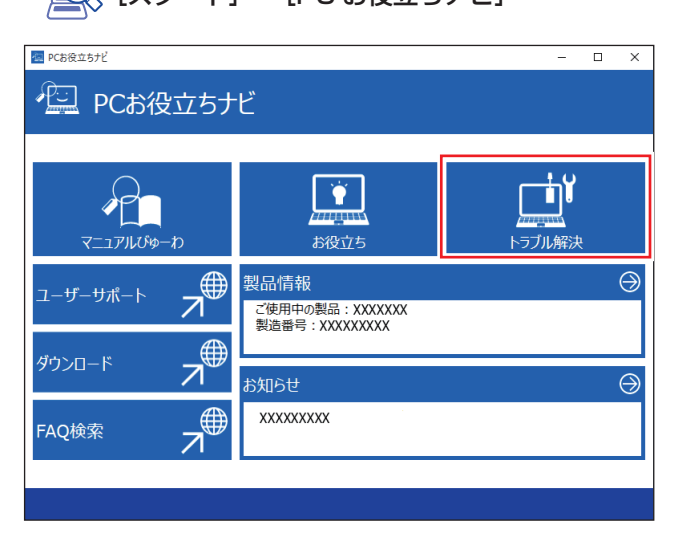

解決」で、対処方法の確認ができます。(スタート) - [PC お役立ちナビ]

## Windows のトラブルシューティングツール

Windows にはトラブルシューティングツールを集めたコーナーが用意されています。

[スタート] - ♥ (設定) - 「システム」 - 「トラブルシューティング」 -「その他のトラブルシューティングツール」

| ← 設定              |                    | - 0 X      |
|-------------------|--------------------|------------|
|                   | … > その他のトラブルシ      | ューティング ツール |
|                   | 頻度の高い順             |            |
| 設定の検索             | Q Windows Update   | 実行する       |
| A-4               |                    |            |
| 📃 ୬ステム            | <b>◯))</b> オーディオ   | 実行する       |
| 😣 Bluetooth とデバイス |                    |            |
| マ ネットワークとインターネット  | 「名」 ネットリークとインターネット | 実行する       |
| 🥖 個人用設定           | G 711/9-           | 実行する       |
| 📑 アプリ             |                    |            |
| アカウント             | その他                |            |
| 5 時刻と言語           |                    |            |
| 🚥 ゲーム             | ∦ Bluetooth        | 実行する       |
| 🏋 アクセシビリティ        | Windows メディア ブレーヤー | 実行する       |
| プライバシーとセキュリティ     | 30                 |            |
| Windows Update    | (a)                | 実行する       |
|                   |                    |            |

トラブルシューティングツールの一覧が表示されたら、トラブルに応じたツールを クリックして、トラブルシューティングを行ってみてください。

## 起動・画面表示できない場合

コンピューターを起動、画面表示できない場合は、 3 p.87 「起動・画面表示できないときは」をご覧ください。

起動・画面表示できないときは

コンピューターを起動、画面表示できない場合は、診断を行い、各診断結果に応じ た対処を行ってください。

# 診断をする

次の診断を行ってください。対処方法が決まったら、 🌈 p.87「対処をする」 へ進んでください。

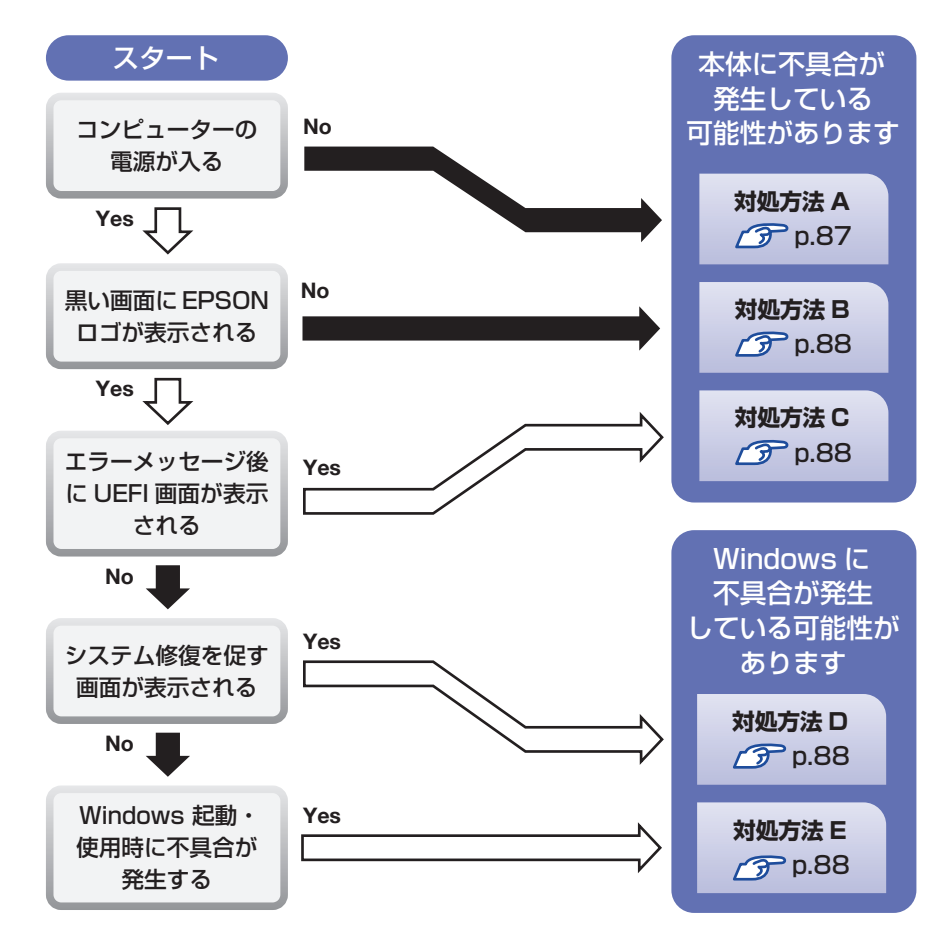

# 対処をする

コンピューターを起動、画面表示できないときの対処方法は、次のとおりです。 対処を行っても不具合が解消しない場合は、 [別紙] 『サポート・サービスのご案内』 をご覧になり、修理受付窓口までお問い合わせください。

## 対処方法 A

次の対処を順番に行ってみてください。

📘 コンピューター本体の電源を入れなおす

電源を入れなおす場合は、20秒程度の間隔を空けてから電源を入れてください。 20秒以内に電源を入れなおすと、電源が異常と判断され、システムが正常に起動しなくなる場合があります。

## 2 電源コード /AC アダプター / バッテリーパックを接続しなおす

コンピューターへの電源供給に問題がある可能性があります。電源コード、AC アダプター、バッテリーパックを外して1分程度放置し、再度接続しなおしてか ら電源を入れ、問題が解決されるかどうか確認してください。

※バッテリーが完全放電している場合は、AC アダプターの接続で電源が供給されます。

※ Shipping Mode (p.84) に設定されている場合は、AC アダプターの接続 で Shipping Mode が解除されます。

## 3 周辺機器を取り外す

USB 記憶装置などの周辺機器を取り外した状態で電源を入れ、問題が解決されるかどうか確認してください。

## 対処方法 B

次の対処を順番に行ってみてください。

#### 電源コード /AC アダプター / バッテリーパックを接続しなおす

コンピューターへの電源供給に問題がある可能性があります。コンピューターの 電源を切ってから、電源コード、AC アダプター、バッテリーパックを外して1 分程度放置し、再度接続しなおしてから電源を入れ、問題が解決されるかどうか 確認してください。

### 🔰 周辺機器を取り外す

USB 記憶装置などの周辺機器を取り外した状態で電源を入れ、問題が解決されるかどうか確認してください。

## 対処方法 C

「Checking Media Presence.....」と表示後に UEFI の画面が起動した場合は、起動ディスクが認識されていません。SSD の接続や Windows の状態に問題が起きている可能性があります。次のとおり対処してみてください。

#### 周辺機器を取り外す

USB 記憶装置などの周辺機器を取り外した状態で電源を入れ、問題が解決されるかどうか確認してください。

## 対処方法 D

次の対処を行ってみてください。

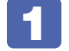

表示された画面の指示に従ってシステムを修復する

## 再インストールをする

SSD 内に記録されている、起動部分のプログラムが破損している可能性があります。

再インストールを行って、問題が解決されるかどうか確認してください。 ⑦ p.93 「再インストール(PC をリセットする)」

#### 対処方法 E

次の対処を順番に行ってみてください。

## コンピューター本体の電源を入れなおす

電源を入れなおす場合は、20秒程度の間隔を空けてから電源を入れてください。 20秒以内に電源を入れなおすと、電源が異常と判断され、システムが正常に起動しなくなる場合があります。

## 2 周辺機器を取り外す

USB 記憶装置などの周辺機器を取り外した状態で電源を入れ、問題が解決されるかどうか確認してください。

## 常駐アプリを停止したり、システムの復元を行う

常駐アプリ(システム稼動中、常に稼動しているアプリ)を一時的に停止させる ことで問題が解決するかを確認してください。

### UEFI の設定を初期値に戻す

UEFIの不整合が原因で問題が発生している可能性があります。UEFIの設定を初 期値に戻し、問題が解決されるか確認してください。初期値に戻す前に UEFIの 設定をメモしておいてください。

⑦ p.75 [Load Setup Defaults (UEFIの初期値に戻す)]

## 5 再インストールをする

SSD 内に記録されている、起動部分のプログラムが破損している可能性があります。

# トラブル時に効果的な対処方法

トラブル時に効果的な対処方法を紹介します。

| 機能                                                             | こんなときに                                                                     |
|----------------------------------------------------------------|----------------------------------------------------------------------------|
| <b>再起動 (デ) p.89</b><br>本機を再起動します。                              | <ul> <li>・使用しているアプリで指示があった場合</li> <li>・アプリやWindowsの動作が不安定になったとき</li> </ul> |
| アプリの強制終了 (デア p.89)<br>アプリを強制終了します。                             | ・アプリや Windows が、キーボードやマ<br>ウスからの入力を受け付けず、何も反応<br>しなくなったとき                  |
| 常駐アプリの停止 ⑦ p.90                                                | ・Windows が正常に起動しないとき                                                       |
| 不具合のある常駐アプリを停止します。                                             | ・動作が不安定になったとき                                                              |
| <b>システムの復元 / ⑦ p.90</b><br>Windows を以前に作成した復元ポイント<br>の状態に戻します。 | ・Windows が正常に起動しないとき<br>・動作が不安定になったとき                                      |
| UEFI の初期化 / ア p.75                                             | <ul> <li>・UEFIの設定を誤って本機が起動しなく</li></ul>                                    |
| UEFI の設定を初期値に戻します。                                             | なったとき <li>・動作が不安定になったとき</li>                                               |
| <b>リチウム電池の交換 / ⑦ p.90</b>                                      | ・日時や時間がおかしくなる                                                              |
| リチウム電池を交換します。                                                  | ・UEFI で設定した値が変わってしまう                                                       |
| PC を初期状態に戻す (ア p.93)                                           | ・Windows が正常に起動しないとき(上記                                                    |
| Windows の再インストールを行って、                                          | 項目の対処をしても起動しないとき)                                                          |
| 不具合を改善します。                                                     | ・動作が不安定になったとき                                                              |
| Windows 回復環境(Windows RE)                                       | ・システム回復を促す画面が表示されたとき                                                       |
| クテア p.91                                                       | ・Windows が正常に起動しないとき                                                       |
| Windows を修復します。                                                | ・動作が不安定になったとき                                                              |
| <b>システム診断ツール ⑦ p.92</b><br>ハードウェアに不具合があるかどうかを<br>診断します。        | <ul> <li>・不具合の原因がハードウェアにあるかどうかを調べたいとき</li> </ul>                           |
| ネットワーク診断ツール / ⑦ p.92                                           | ・コンピューターがネットワークにつなが                                                        |
| ネットワークの状態を診断します。                                               | らないとき                                                                      |

# 再起動

電源が入っている状態で、本機を起動しなおすことを「再起動」と言います。 次のような場合には、本機を再起動する必要があります。

- Windows の動作が不安定になった場合
- Windows Update を行った場合
- ドライバーやアプリをインストールした場合
- ●アプリで再起動の指示が表示された場合

本機の再起動方法は、次のとおりです。

**1** [スタート] − 🙂 (電源) − 「再起動」をクリックします。

再起動しても状態が改善されない場合は、本機の電源を切り、しばらくしてから電 源を入れてください。

# アプリの強制終了

アプリや Windows がキーボードやマウスからの入力を受け付けず、何も反応しな くなった状態を「ハングアップ」と言います。 ハングアップした場合は、アプリの強制終了を行います。 アプリの強制終了方法は、次のとおりです。

1 Ctrl + Alt + Delete を押します。

- 2 表示された項目から「タスクマネージャー」をクリックします。
- 3 「タスクマネージャー」画面が表示されたら、ハングアップしているアプ リを選択して [タスクを終了する] をクリックします。 アプリが終了します。

## 強制的に電源を切る

Ctrl + Alt + Delete を押しても反応がない場合は、強制的に本機の電源を切ります。 強制的に本機の電源を切る方法は、次のとおりです。

電源スイッチ( 心 )を 10 秒以上押し続けます。

本機の電源が切れます。

# 常駐アプリの停止

常駐アプリ(システム稼動中、常に稼動しているアプリ)が原因で本機に不具合が 発生していることもあります。一時的に常駐アプリを停止してみてください。 常駐アプリを停止する手順は次のとおりです。

【 [スタート] − 
(設定) − 「アプリ」−「スタートアップ」をクリックします。

2 スタートアップアプリの一覧が表示されたら、不具合の原因となっている可能性のある項目(常駐アプリ)を[オフ]にします。
常駐アプリが原因ではなかった場合、[オン]に戻してください。

## システムの復元

本機の動作が不安定になった場合、「システムの復元」を行って Windows を以前の状態(復元ポイントを作成した時点の状態)に戻すことで、問題が解決できることがあります。

※ この機能は事前に「システムの保護を有効にする」(p.12) 設定を行っていた 場合に使用できます。

システムを復元ポイントの状態に戻す方法は次のとおりです。

- 【 [スタート] を右クリック 「システム」–「システムの保護」をクリックします。
  - 2 「システムのプロパティ」画面が表示されたら、[システムの復元]をクリックします。

- 3 表示された画面の指示にしたがって、復元ポイントを選択します。
- 4 「復元ポイントの確認」と表示されたら、内容を確認し、[完了] をクリックします。
- 5 「いったんシステムの復元を開始したら…」と表示されたら、[はい]を クリックします。

コンピューターが再起動します。

6 「システムの復元は正常に完了しました。…」と表示されたら、[閉じる] をクリックします。

これでシステムの復元は完了です。

## リチウム電池の交換

「UEFI Setup ユーティリティー」で設定した情報は、マザーボード上のリチウム 電池により保持されています。

リチウム電池は消耗品です。コンピューターの使用状況により異なりますが、AC アダプターやバッテリーからの電力供給がまったく無い場合、本機のリチウム電池 の寿命は約5年です。

日付や時間がおかしくなったり、UEFI で設定した値が変わってしまうことが頻発 するような場合には、リチウム電池の寿命が考えられます。

[別紙]『サポート・サービスのご案内』をご覧になり、修理受付窓口までご連絡く ださい。

# Windows回復環境(Windows RE)を使う

本機の SSD 内には、「Windows 回復環境(Windows RE)」が設定されています。 Windows RE を使用して、修復を行ってみてください。 Windows RE は、本機にトラブルが起きると、自動的に起動します。

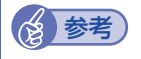

#### Windows RE を手動で起動する

Windows が起動する場合は、次の場所から Windows RE を起動できます。

[スタート] - ♥ (設定) - 「システム」 - 「回復」 - 「PC の 起動をカスタマイズする」の[今すぐ再起動]

「デバイスを再起動するため作業内容を保存します」と表示されたら、[今す ぐ再起動]を選択します。

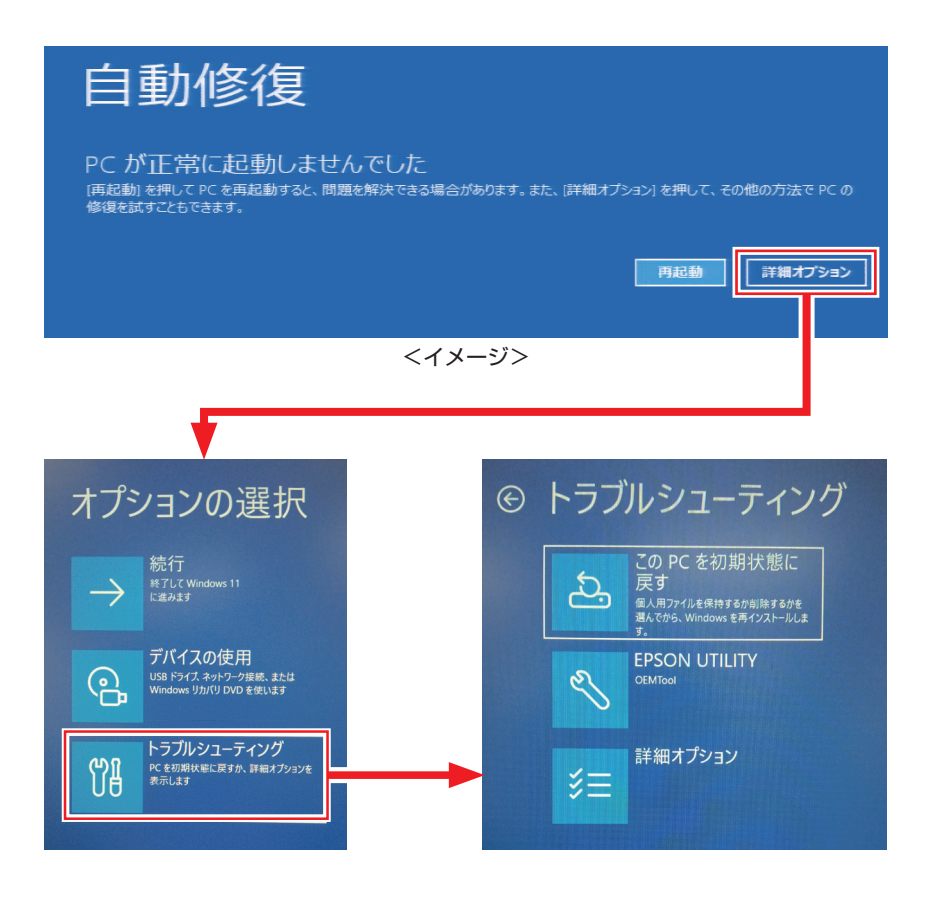

「トラブルシューティング」の各項目を実行すると、トラブルが解決する場合があり ます。

#### ● この PC を初期状態に戻す

Windows を再インストールして、本機を初期状態に戻します。 ⑦ p.93 「再インストール (PC をリセットする)」

#### EPSON UTILITY

システム診断ツール

システム診断ツールを起動し、システム診断を行います。 ⑦ p.92 「システム診断ツールを使う」

- ●詳細オプション
  - スタートアップ修復
     Windows の読み込みを妨げている問題を修正します。
  - スタートアップ設定 Windows のスタートアップ動作を変更します。
  - コマンドプロンプト
     高度なトラブルシューティングのためにコマンドプロンプトを使います。
  - 更新プログラムのアンインストール
     最近インストールした品質または機能の更新プログラムを Windows から削除します。
- ・UEFI ファームウェアの設定

PC の UEFI ファームウェア(UEFI Setup ユーティリティー)の設定を変えます。

・システムの復元

PC に記録された復元ポイントを使って Windows を復元します。 ⑦ p.90「システムの復元」

・イメージでシステムを回復

特定のシステムイメージファイルを使って Windows を回復します。

## システム診断ツールを使う

システム診断ツールを使うと、ハードウェアに不具合が発生しているかどうかを診断することができます。

## システム診断を実行する

Windows RE からシステム診断ツールを起動します。 Windows RE からシステム診断を行う手順は、次のとおりです。

- 「Windows RE」(p.91)が起動したら、起動した画面から「詳細オ プション」を表示します。
- 2 「オプションの選択」画面が表示されたら、「トラブルシューティング」 をクリックします。
- 3 「トラブルシューティング」画面が表示されたら、「EPSON UTILITY」 をクリックします。
- 4 「OEMTool」画面が表示されたら、「システム診断ツール」をクリック します。
- 5 システム診断ツールが起動したら、[診断開始] をクリックします。 診断が開始されます。
- 6 診断が終了したら、診断結果を確認します。

「PASS」と表示された場合、ハードウェアは正常に動作しています。 「FAIL」と表示された場合は、該当項目に不具合がある可能性があります。 「別紙」『サポート・サービスのご案内』をご覧になり、テクニカルセンターまで ご連絡ください。

# ネットワーク診断ツールを使う

使用しているコンピューターがネットワークにつながらない場合に、予想される原 因と対処方法を確認することができます。

[スタート] – [ネットワーク診断ツール]

# 再インストール(PCをリセットする)

本機をリセットして初期状態に戻す方法を説明します。

# 再インストールとは

再インストールとは、Windows やドライバー / アプリを入れなおすことを言います。 本機にトラブルが発生したときに、再インストールを行うと、トラブルが解決する 場合があります。

再インストール方法には、次の2つがあります。目的や状況に応じた方法を選択し てください。

| 個人用ファイルを保持して<br>再インストール<br>⑦ p.93 | <ul> <li>●本機をリセットして初期状態に戻します。</li> <li>●個人用ファイル(写真、音楽、ビデオなど)は保持されます。</li> </ul>                                                       |
|-----------------------------------|----------------------------------------------------------------------------------------------------|
| すべてを削除して<br>再インストール<br>(⑦ p.94    | <ul> <li>●本機をリセットして初期状態に戻します。</li> <li>●個人用ファイル(写真、音楽、ビデオなど)は削除されます。</li> <li>●「個人用ファイルを保持して再インストール」で問題が<br/>改善しない場合に行います。</li> </ul> |

再インストールを実行できない、実行しても問題が改善されない場合は、回復ド ライブを使用して Windows の再インストールを行うことができます。 ※事前に外付け USB 機器に回復ドライブを作成していた場合のみ実行できます。

回復ドライブから Windows の再インストールを行う方法については、次の場所 をご覧ください。

https://faq2.epsondirect.co.jp/qa/Detail.aspx?id=37675

/ 制限

SSD の「リカバリー領域」(p.32) は削除しないでください。「リカ バリー領域」には PC を初期状態に戻すためのデータが設定されてい ます。

# 再インストールの実行

再インストール方法を説明します。

## 個人用ファイルを保持して再インストール

Windows が正常に起動しないときや動作が不安定になった場合には、個人用ファ イルを保持して再インストールします。 個人用ファイルを保持して再インストールする方法は、次のとおりです。状況に応 じて次のどちらかの方法で行ってください。 ※ 再インストールは、AC アダプターを接続して行ってください。

#### Windows が起動する場合

Windows が起動する場合は、次の手順で再インストールを行ってください。

- 【 【スタート】 (2)(設定) 「システム」 「回復」をクリックし、「この PC をリセット」の [PC をリセットする] をクリックします。
- 2 「オプションを選択してください」と表示されたら、「個人用ファイルを 保持する」をクリックします。
- 3 「Windows を再インストールする方法を選択します。」と表示された場合は、「クラウドからダウンロード」または「ローカル再インストール」を選択します。
- 4 「追加の設定」と表示された場合は、設定を確認して[次へ]をクリックします。

5 「この PC をリセットする準備ができました」と表示されたら、処理の 内容を確認して [リセット] をクリックします。

本機が再起動し、処理が開始されます。処理には約1時間かかります。処理中は キーボードやマウスを操作しないでください。

処理が終了すると、デスクトップが表示されます。以下の作業を行ってください。

- ドルビーオーディオコーデックのインストール 3 p.94
- 再設定やアプリのインストール(必要に応じて)

#### Windows が起動しない場合

## すべてを削除して再インストール

次のような場合は、すべてを削除して Windows を再インストールします。

- ●「個人用ファイルを保持して再インストール」を行っても問題が改善しない場合
- ●インストールしたアプリや保存したデータをすべて削除して、初期状態に戻した い場合

すべてを削除して再インストールする方法は、次のとおりです。状況に応じて次の どちらかの方法で行ってください。

※ C ドライブの設定やデータは、再インストールを行うと消えてしまいます。 可能な場合は、再インストールの前に、設定を書き写したり、バックアップを行っ てください。

※ 再インストールは、AC アダプターを接続して行ってください。

#### Windows が起動する場合

Windows が起動する場合は、次の手順で再インストールを行ってください。

- 【 [スタート] (○)(設定) 「システム」 「回復」をクリックし、「このPC をリセット」の [PC をリセットする]をクリックします。
- 2 「オプションを選択してください」と表示されたら、「すべて削除する」 をクリックします。
- 3 「Windows を再インストールする方法を選択します。」と表示された場合は、「クラウドからダウンロード」または「ローカル再インストール」を選択します。
  - 「追加の設定」と表示された場合は、設定を確認して[次へ]をクリックします。

削除するファイルの設定を変更する場合は、[設定の変更]をクリックして、設 定を変更してください。 5 「この PC をリセットする準備ができました」と表示されたら、処理の 内容を確認して [リセット] をクリックします。

本機が再起動し、処理が開始されます。処理には約1時間かかります。処理中は キーボードやマウスを操作しないでください。

処理が終了し、Windowsのセットアップ画面が表示されたら、画面の指示に従ってセットアップを行います。

- セットアップはインターネットに接続した状態で行ってください。
- セットアップ後は以下の作業を行ってください。
- ドルビーオーディオコーデックのインストール 3 p.94
- 再設定やアプリのインストール(必要に応じて)

#### Windows が起動しない場合

## ドルビーオーディオコーデックのインストール

ドルビーオーディオコーデックのインストール方法は次のとおりです。

- 1 ドルビーオーディオコーデックのインストーラーを実行します。
  - 「エクスプローラー」−「表示」−「表示」−「ファイル名拡張子」と「隠しファイル」にチェックを入れます。
  - PC」 「Windows (C:)」 「ProgramData」 「EPSON DIRECT」
     「BackupTool」 「Dolby」 「EDCInst.exe」をダブルクリックします。
  - 3 「ユーザーアカウント制御」画面が表示されたら、[はい] をクリックします。
- [Dolby のインストール] 画面が表示されたら、[Dolby] をクリックし、 画面の指示に従ってドルビーオーディオコーデックをインストールしま す。

これでドルビーオーディオコーデックのインストールは完了です。 1 - ①で行った表示設定を元に戻してください。

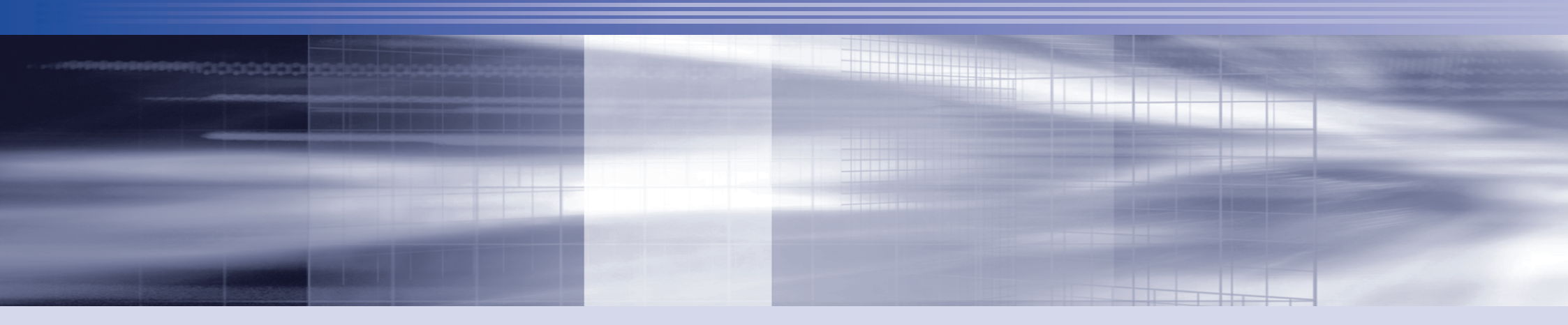

付録

本機をご使用になる際に役に立つ情報や、本機の仕様などについて説明します。

| お手入れ            | 96 |
|-----------------|----|
| コンピューターを廃棄するときは | 97 |
| 機能仕様一覧          | 99 |

# お手入れ

本機は精密な機械です。取り扱いに注意して、定期的にお手入れを行ってください。

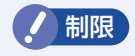

お手入れは、本機の電源を切った状態で行ってください。

# 本機のお手入れ

本機のお手入れ方法について説明します。

## 外装

コンピューター本体の外装の汚れは、中性洗剤を染み込ませた柔らかい布で、軽く 拭き取ってください。

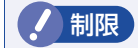

本機をたたいたり、硬いものでこすったりしないでください。
 変形やキズ、破損の原因となります。

ベンジン、シンナーなどの溶剤を使わないでください。
 変色や変形の可能性があります。

## LCD 画面

LCD 画面は乾いた布やティッシュペーパーなどで拭いてください。水や洗剤などは 使わないでください。

# コンピューターを廃棄するときは

本機を廃棄する際の注意事項や、SSDのデータ消去方法について説明します。 パソコン回収サービスについては、下記ホームページをご覧ください。

https://shop.epson.jp/guide/recycle/

## コンピューターの廃棄・譲渡時のSSD上のデータ消去に関するご注意

コンピューターは、オフィスや家庭などで、いろいろな用途に使われるようになってきています。これらのコンピューターの中の SSD という記憶装置に、お客様の 重要なデータが記録されています。

したがって、そのコンピューターを譲渡あるいは廃棄するときには、これらの重要 なデータを消去するということが必要です。

ところが、この SSD 内に書き込まれたデータを消去するというのは、それほど簡単ではありません。

「データを消去する」という場合、一般に

データを「ごみ箱」に捨てる

2 「削除」 操作を行う

③「ごみ箱を空にする」コマンドを使って消す

🕢 アプリで初期化(フォーマット)する

⑤ 再インストールを行い、工場出荷状態に戻す

などの作業を行うと思います。

まず、「ごみ箱」にデータを捨てても、OS のもとでファイルを復元することができ てしまいます。更に 2 ~ 5 の操作をしても、SSD 内に記録されたデータのファ イル管理情報が変更されるだけで、実際はデータが見えなくなっているだけの場合 があります。

つまり、一見消去されたように見えますが、Windows などの OS のもとで、それ らのデータを呼び出す処理ができなくなっただけで、本来のデータは残っていると いう状態にあるのです。 したがいまして、特殊なデータ回復のためのアプリを利用すれば、これらのデータ を読みとることが可能な場合があります。このため、悪意のある人により、このコ ンピューターの SSD 内の重要なデータが読みとられ、予期しない用途に利用され る恐れがあります。

コンピューターユーザーが、廃棄・譲渡等を行う際に、SSD上の重要なデータが 流出するというトラブルを回避するためには、SSDに記録された全データを、ユー <u>ザーの責任において消去することが非常に重要です。</u>消去するためには、専用アプ リあるいはサービス(有償)を利用するか、SSD上のデータを物理的・磁気的に 破壊して、読めなくすることを推奨します。

なお、SSD上のソフトウェア(OS、アプリなど)を削除することなくコンピュー ターを譲渡すると、ソフトウェアライセンス使用許諾契約に抵触する場合があるた め、十分な確認を行う必要があります。

## SSDのデータを消去する

本機を廃棄する前に SSD のデータを消去してください。 SSD のデータ消去は、「HDD 消去ツール」を使って行います。HDD 消去ツールを 使用すると、SSD 内のデータを<u>すべて</u>消去することができます。 消去を開始すると、SSD のデータは元には戻りません。必要に応じてデータをバッ <u>クアップしてください。</u>

/ 制限

データ消去の結果について、当社および開発元の Ultra-X 社は責任を 負いません。SSD のデータ消去・廃棄は、お客様の責任において行っ てください。

- 【 [スタート] ○ (電源)をクリックし、Shift〕を押しながら「再起動」 をクリックします。
- 2 「オプションの選択」画面が表示されたら、「トラブルシューティング」 をクリックします。
- 3 「トラブルシューティング」画面が表示されたら、「EPSON UTILITY」 をクリックします。
- 4 「OEMTool」画面が表示されたら、「HDD 消去ツール」をクリックします。
- 5 [HDD 消去ツール」画面が表示されたら、データを消去したい SSD に チェックを入れ、「ゼロ消去」をクリックします。
- 6 「消去」をクリックします。
- 7 「本当に消去してよろしいですか」と表示されたら、[OK] をクリック します。

消去が開始され、進行状況が表示されます。

| 「消去成功」と表示されたら、[閉じる] をクリックします。

- 9 「HDD 消去ツール」画面で[閉じる]をクリックします。
- 10 消去が終了したら、本機の電源を切ります。
  - 「OEMTool」画面が表示されたら、画面右上の × をクリックします。
  - 「オプションの選択」画面が表示されたら、「PC の電源を切る」をクリックします。

これでデータの消去は終了です。

# 機能仕様一覧

| 型番                               |                       |        | NA610E                                   |           |  |
|----------------------------------|-----------------------|--------|------------------------------------------|-----------|--|
| CPU                              |                       |        | 購入時の選択による                                |           |  |
| チップセット                           |                       |        | CPU 内蔵                                   |           |  |
| UEFI                             |                       |        | AMI                                      |           |  |
|                                  | 規格                    |        | PC5-5600 SODIMM (DDR5-5600 SDRAM 使用)*1   |           |  |
| メイン<br>メモリー * <sup>2</sup>       | 搭載可能容量(最大)            |        | 32GB                                     |           |  |
|                                  | 搭載容量                  |        | 購入時の選択による                                |           |  |
|                                  | スロット                  |        | SODIMMスロット (262ピン) × 1                   |           |  |
| GPU                              |                       |        | CPU 内蔵 インテル グラフィックス                      |           |  |
|                                  |                       |        | メインメモリー 8GB 時最大 4221 MB                  |           |  |
| ビテオメモリー (VKAM)<br>  (メインメモリーとサ田) |                       |        | メインメモリー 16GB 時最大 8317 MB                 |           |  |
| (スインスモリーと共用)                     |                       |        | メインメモリー 32GB 時最大 16381 MB                |           |  |
| 液晶タイプ                            |                       |        | 13.3 型 WUXGA 液晶 (ノングレア、LED バックライト、       |           |  |
|                                  |                       |        | タッチ操作非対応)                                |           |  |
| 表示解像度(最大)                        |                       |        | 1920 × 1200(約 1,677 万色)                  |           |  |
| 外部ディスプレイ表示解像度                    |                       |        | <b>/万</b> p.39                           |           |  |
| SSD                              |                       |        | PCI Express x4 Gen4 対応 M.2 SSD           |           |  |
|                                  |                       |        | (容量は購入時の選択による)                           |           |  |
| メモリーカードスロット *4(左側面)              |                       |        | マイクロ SD メモリーカード(SDHC/SDXC 対応 *3)         |           |  |
| サウンド機能                           |                       |        | インテル ハイデフィニション・オーディオ対応                   |           |  |
|                                  |                       |        | モノラルスピーカー (出力 2.0W)、ステレオマイク (前面)         |           |  |
| ネットワーク機能                         |                       |        | 1000Base-T/100Base-TX/10Base-T (インテル)    |           |  |
| 無線 LAN / Bluetooth               |                       |        | Intel Wi-Fi 6E 🍞 p.100                   |           |  |
| キーボード                            |                       |        | 日本語対応 85 キー                              |           |  |
| ポインティングデバイス                      |                       |        | タッチパッド × 1、マルチタッチ対応、左右クリックー<br>体型        |           |  |
| カメラ(前面)                          | )                     |        | 最大解像度 1280 × 720 対応、92 万画素               |           |  |
|                                  | USB                   | Type-A | USB 5Gbps (USB3.2 Gen1)                  | × 2(右側面)  |  |
| インタ<br>フェース                      | USB/<br>ディスプレイ/<br>電源 | Type-C | USB 20Gbps (USB3.2 Gen2x2) *5            | × 2 (左側面) |  |
|                                  | ディスプレイ                |        | HDMI 19 ピン×1 (左側面)                       |           |  |
|                                  | LAN                   |        | RJ-45 × 1(右側面)                           |           |  |
|                                  | サウンド                  |        | ヘッドホン出力(ステレオ)& マイク入力(モノラル)<br>共用× 1(右側面) |           |  |
| 生体認証                             |                       |        | 指紋認証(電源スイッチ上で認証)                         |           |  |

| セキュリティー機能     |                                          | インテル PTT(TPM2.0 対応)、<br>セキュリティーロックスロット(左側面)                                                       |  |  |
|---------------|------------------------------------------|---------------------------------------------------------------------------------------------------|--|--|
| 電源            | AC アダプター * <sup>6</sup><br>(ADP-65KE AD) | 入力: AC100~240V±10%(50/60Hz)、1.7A<br>(入力波形は正弦波のみをサポート)<br>出力: DC20V、3.25A、65W<br>質量:約276g(電源コード含む) |  |  |
|               | バッテリー<br>(BT4117-B)                      | 容量:3430mAh リチウムイオンポリマー 15.6V<br>充電時間 / 駆動時間 🌈 p.19                                                |  |  |
| 本体寸法(幅×奥行×高さ) |                                          | 約 296.6 × 216.1 × 19.0 mm                                                                         |  |  |
| 本体質量(バッテリー含む) |                                          | 約 960.0g(最小構成時)                                                                                   |  |  |
| 消費電力          | 最大定格出力時                                  | 約 73.0W(理論値)                                                                                      |  |  |
|               | 最大構成時                                    | 約 66.3W                                                                                           |  |  |
|               | 通常時                                      | 約 3.9W                                                                                            |  |  |
|               | スリープ時                                    | 約 0.7W                                                                                            |  |  |
|               | 電源切時                                     | 約 0.023W                                                                                          |  |  |
| 動作環境          |                                          | 動作温度:10~35℃、動作湿度:20~80% (ただし、<br>結露しないこと)                                                         |  |  |

\*<sup>1</sup> 5200MHz で動作

\*2 新規メモリー追加や最大搭載可能容量変更の可能性あり(当社ホームページ参照)。

\*3 SD メモリーカードの著作権保護機能には非対応。

\*4 記載は対応規格であり、すべてのカードでの動作を保証するものではありません。

\*<sup>5</sup> オルタネートモードによるディスプレイポート出力対応。USB Power Delivery 対応。最大出力: 15W (5V-3A)、入力:65W (20V-3.25A) 以上。

\*6 AC100V 用(日本仕様)。本製品は国内専用のため、海外での使用は保証対象外。

本書に記載している仕様は製品発売時の情報です。最新情報は次の場所でご覧ください。

https://faq2.epsondirect.co.jp/qa/Detail.aspx?id=38343

## 購入時の構成情報を確認する

本製品は、ご購入時にお客様が選択されたオプションによって仕様がカスタマイズ されています。

お使いのコンピューターのご購入時の構成情報は次の場所でご覧ください。

https://support1.epsondirect.co.jp/ssl/cts/config/serial.asp

製造番号は次の場所で確認できます。

🔍 [スタート]- [PC お役立ちナビ]- [製品情報]

## 無線 LAN(オプション)

無線 LAN の仕様は次のとおりです。

| 淮伽坦坎                        | Wi-Fi 6E (IEEE802.11ax/ac/a/b/g/n)                                                                                                    |                                                  |                                                                |  |  |
|-----------------------------|----------------------------------------------------------------------------------------------------|--------------------------------------------------|----------------------------------------------------------------|--|--|
| 牛把防衛                        | ARIB STD-T66 (ax/b/g                                                                                                    | /n)、STD-T71                                      | (ax/ac/a/n)                                                    |  |  |
| データ転送速度<br>(規格値)*1          | IEEE802.11a/g:54Mb<br>IEEE802.11b :11Mb<br>IEEE802.11n :300M<br>IEEE802.11ac :1733<br>IEEE802.11ax :2400                                                                                          | ps<br>ps<br>Ibps(2x)<br>.3Mbps(2x)<br>.0Mbps(2x) |                                                                |  |  |
| 変調方式                        | DS-SS 方式、OFDM 方式、OFDMA 方式                                                                                                    |                                                  |                                                                |  |  |
| 伝送距離<br>(理論値)* <sup>2</sup> | IEEE802.11a:12m<br>IEEE802.11b:40m<br>IEEE802.11g:25m                                                                                                    |                                                  |                                                                |  |  |
| セキュリティー * <sup>3</sup>      | IEEE802.11a/b/g : WPA (TKIP/AES), WPA2 (AES), WPA3<br>(Personal/Enterprise*4)<br>IEEE802.11n : WPA (AES), WPA2 (AES)<br>IEEE802.11ac/ax : WPA (AES), WPA2 (AES), WPA3 (Personal/<br>Enterprise*4) |                                                  |                                                                |  |  |
|                             | IEEE802.11ax/b/g/n                                                                                                    | 2.4GHz 帯                                         | 1 ~ 13ch                                                       |  |  |
| 使用無線<br>チャンネル               | IEEE802.11ax/ac/a/n                                                                                                    | W52<br>(5.2GHz 帯)                                | 36/40/44/48ch                                                  |  |  |
|                             |                                                                                                    | W53<br>(5.3GHz 帯)                                | 52/56/60/64ch                                                  |  |  |
|                             |                                                                                                    | W56<br>(5.6GHz 帯)                                | 100/104/108/112/116/<br>120/124/128/132/136/<br>140ch/144ch *5 |  |  |
|                             | IEEE802.11ax                                                                                                    | 6GHz 帯                                           | 1 ~ 93ch                                                       |  |  |

\*<sup>1</sup> 無線 LAN 規格の理論上の最大値であり、実際のデータ転送速度を示すものではありません。

- \*<sup>2</sup> 屋内におけるアクセスポイントとの通信距離です。実際の距離は、電波環境、障害物、設置環境な どの周囲条件や、アプリケーション、Windows などの使用条件によって短くなります。
- \*3 IEEE802.1x について、Windows Server 2012 との IEEE802.1x Radius Server (EAP-TLS 対応認証サーバー) + WPA (TKIP)の組み合わせによる認証において動作を確認しています。す べての環境下での動作を保証するものではありません。
- \*4 OS のバージョンによっては使用できない場合があります。
- \*5144chはWi-Fi6(IEEE802.11ax)から利用可能

## Bluetooth (オプション)

Bluetooth の仕様は次のとおりです。

| 準拠規格 | Bluetooth 標準規格 Ver.5.3 |  |
|------|------------------------|--|
| 通信速度 | 3Mbps                  |  |

## 電波に関するご注意

無線機能選択時、本機には認証を取得した無線設備が内蔵されており、2.4GHz/5GHz/ 6GHzの周波数帯を使用します。

- 本機の無線設備は、電波法に基づく小電力データ通信システムの無線局として技術基準 適合証明を受けているため、本機を分解/改造しないでください。なお、日本国内での み使用できます。
- •5GHz と 6GHz の一部の周波数帯は、電波法の規定により屋外では使用できません。詳しくは、総務省のホームページをご覧ください。

#### https://www.tele.soumu.go.jp/j/sys/others/wlan\_outdoor/index.htm

- •2.4GHzの周波数帯では、電子レンジ等の産業・科学・医療機器のほか、工場の製造ライン等で使用される免許を要する移動体無線局、免許を要しない特定小電力無線局、アマチュア無線局等(以下「他の無線局」と称す)が運用されています。
- (1)本機の無線設備をご使用になる前に、近くで「他の無線局」が使用されていないことを確認してください。
- (2)万一、本機の無線設備と「他の無線局」との間に電波干渉が発生した場合には、速 やかに本機の使用場所または使用無線チャンネルを変えるか、運用(電波の発射) を停止してください。
- (3)電波干渉の事例が発生した場合など何かお困りのことがおきたときには、 別紙 『サポート・サービスのご案内』をご覧になり、テクニカルセンターまでお問い合わせ ください。

#### <無線 LAN>

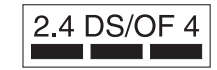

変調方式として DS-SS および OFDM 方式を採用しており、与 干渉距離は 40m です。

#### <Bluetooth>

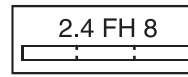

変調方式として GFSK 方式を採用しており、与干渉距離は 80m です。使用無線チャンネルは変更できません。

#### 限定保証責任

購入された当社製品の故障、または当社が提供した修理において、当社に故意または重大な る過失がある場合を除き、いかなる場合でも、当社の責に帰すことのできない事由から生じ た損害、逸失、利益、第三者からお客様に対してなされた賠償請求に基づく損害、当社の予 見の有無を問わず生じた特別損害、派生的損害、間接損害、およびその他の拡大損害、デー タなどの記憶内容の損害、ソフトウェアなどのプログラムおよび記憶媒体(CD メディア、 DVD メディアなどを含むがこれに限定されない)の損害につきましては、当社では一切責 任を負いかねますのでご了承ください。

また、当社が責任を負う場合でも、重大な人身損害の場合を除き、請求の原因を問わず、お 客様に現実に発生した直接の損害に対し、直接原因となった当社製品およびサービスの支払 済み代金相当額を超えて責任を負うものではありません。

#### 使用限定について

本製品は、OA 機器として使用されることを目的に開発・製造されたものです。 本製品を航空機・列車・船舶・自動車などの運行に直接関わる装置・防災防犯装置・各種安 全装置など機能・精度などにおいて高い信頼性・安全性が必要とされる用途に使用される場 合は、これらのシステム全体の信頼性および安全性維持のためにフェールセーフ設計や冗長 設計の措置を講じるなど、システム全体の安全設計にご配慮頂いた上で本製品をご使用くだ さい。

本製品は、航空宇宙機器、幹線通信機器、原子力制御機器、生命維持に関わる医療機器、 24時間稼動システムなど極めて高い信頼性・安全性が必要とされる用途への使用は意図し ておりませんので、これらの用途にはご使用にならないでください。

### 本製品を日本国外へ持ち出す場合のご注意

本製品は日本国内でご使用いただくことを前提に製造・販売しております。したがって、本 製品の修理・保守サービスおよび不具合などの対応は、日本国外ではお受けできませんので ご了承ください。また、日本国外ではその国の法律または規制により、本製品を使用できな いこともあります。このような国では、本製品を運用した結果罰せられることがありますが、 当社といたしましては一切責任を負いかねますのでご了承ください。

## 電波障害について

この装置は、クラス B 情報技術装置です。この装置は、家庭環境で使用することを目的としていますが、この装置がラジオやテレビジョン受信機に近接して使用されると、受信障害を引き起こすことがあります。

取扱説明書に従って正しい取り扱いをしてください。

#### 瞬時電圧低下について

本製品は、落雷等による電源の瞬時電圧低下に対し不都合を生じることがあります。 電源の瞬時電圧低下対策としては、交流無停電電源装置等を使用されることをおすすめしま す。(社団法人電子情報技術産業協会のパーソナルコンピューターの瞬時電圧低下対策規格 に基づく表示)

## 有寿命部品について

当社のコンピューターには、有寿命部品(液晶ディスプレイ、SSD、冷却用ファンなど) が含まれています。有寿命部品の交換時期の目安は、使用頻度や条件により異なりますが、 本製品を通常使用した場合、1日約8時間、1ヶ月で25日間のご使用で約5年です。 上記目安はあくまで目安であって、故障しないことや無料修理をお約束するものではありま せん。

なお、長時間連続使用など、ご使用状態によっては早期にあるいは製品の保証期間内であっても、部品交換(有料)が必要となります。

※ LCD ユニットを最大輝度で常時使用した場合の寿命は、10000 時間です。

### レーザー製品安全基準

<レーザーマウス添付の場合> 本機に添付されているレーザーマウスは、レーザー製品の安全基準(JIS C 6802、 IEC60825-1)に準拠したクラス 1 レーザー製品です。

### 著作権保護法について

あなたがビデオなどで録画・録音したものは、個人として楽しむなどのほかは、著作権法上、 権利者に無断で使用することはできません。

テレビ・ラジオ・インターネット放送や市販の CD・DVD・ビデオなどで取得できる映像 や音声は、著作物として著作権法により保護されています。個人で楽しむ場合に限り、これ らに含まれる映像や音声を録画または録音することができますが、他人の著作物を収録した 複製物を譲渡したり、他人の著作物をインターネットのホームページなどに掲載(改編して 掲載する場合も含む)するなど、私的範囲を超えて配布・配信する場合は、事前に著作権者(放 送事業者や実演家などの隣接権者を含む)の許諾を得る必要があります。著作権者に無断で これらの行為を行うと著作権法に違反します。

また、実演や興行、展示物などのうちには、個人として楽しむなどの目的であっても、撮影 を制限している場合がありますのでご注意ください。

VCCI - B

## パソコン回収について

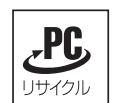

当社では、不要になったパソコンの回収・再資源化を行っています。 PC リサイクルマーク付きの当社製パソコンおよびディスプレイは、ご家 庭から廃棄する場合、無償で回収・再資源化いたします。 パソコン回収の詳細は下記ホームページをご覧ください。

https://shop.epson.jp/guide/recycle/

## ご注意

- 1. 本書の内容の一部、または全部を無断で転載することは固くお断りいたします。
- 2. 本書の内容および製品の仕様について、将来予告なしに変更することがあります。
- 3. 本書の内容は万全を期して作成いたしましたが、万一誤り・お気付きの点がございましたら、ご連絡くださいますようお願いいたします。
- 4. 運用した結果の影響につきましては、3項にかかわらず責任を負いかねますのでご了承 ください。

## 商標について

- Intel、インテル、Intel ロゴは、アメリカ合衆国およびその他の国における Intel Corporation またはその子会社の商標または登録商標です。
- Microsoft、Microsoft Edge、Windows、Windows ロゴ、Outlook、OneDrive は、
   米国 Microsoft Corporation の米国およびその他の国における商標または登録商標です。
- そのほかの会社名、製品名は各社の商標または登録商標です。

## 特許について

本製品は下記 URL に掲載されている HEVC 特許の 1 つ以上の請求項の権利範囲に含まれています。

#### patentlist.accessadvance.com

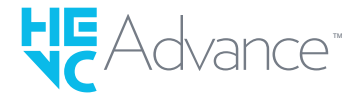

エプソンダイレクト ユーザーサポートページ

https://www.epsondirect.co.jp/support/